# I. Правила работы с открытой базой данных о регистрации субъектов права Австралии

- 1. База данных доступна по адресу <u>http://www.asic.gov.au/</u>.
- 2. В правом нижнем углу введите идентификационный номер компании в поле "Number" или название компании в поле "Name". Нажмите кнопку "Go".

| 🥹 Australian Securities and Investments Commission - Mozilla Firefox                                                                                                    |                                                                                                    |                                                                                |
|----------------------------------------------------------------------------------------------------|----------------------------------------------------------------------------------------------------|--------------------------------------------------------------------------------|
| <u>Файл Правка Вид Журнал З</u> акладки <u>И</u> нструменты <u>С</u> правка                                                                                                    |                                                                                                    |                                                                                |
| Australian Securities and Investments Comm +                                                                                                    |                                                                                                    | *                                                                              |
| ( http://www.asic.gov.au/asic/asic.nsf                                                                                                    | ☆ + C) 🚼 - 0                                                                                                    | Google 🔎 🍙                                                                     |
| 🔊 Главная страница Я 🦲 Сервисы Яндекса 🎑 Самые популярные 🐢 Начальная страница 脑 Лента новостей                                                                                                    |                                                                                                    |                                                                                |
| ASIC sk                                                                                                    | ip to content   how to complain   med                                                                                                | dia centre   job vacancies   contact us                                        |
| rialitera.                                                                                                    | Scaran                                                                                                    | Advanced Scarch                                                                |
| Home For companies Financial Markets Credit Managed For auditors Insolvency Publications                                                                                                    | About ASIC                                                                                                    |                                                                                |
| Investing between the flags<br>Want to start investing? Come to one of the<br>free seminars for beginner investors run by<br>MoneySmart and Centrelink.                                                                                                    | Money tips<br>& tools                                                                                                    | tow to<br>odge with ASIC<br>odge online<br>og in:<br>                          |
| What's new           P Report on Summer School 2011           Read the report on presentations and panel discussions from ASIC's Summer School held in February 2011.           > Fincorp director found not quilty           The former finance director of Fincorp Investments Limited was today found not guilty of breaching his duties as a company                                                                                                    | Coming up                                                                                                    | short seller<br>> Service availability<br>ownload form :<br>op 15 forms (odf): |
| arecus, 11:0000, 17 May <b>a ASIC focuses on disclosure requirements for super trustees</b> ASIC has written to superannuation trustees to remind them about the disclosure requirements associated with undertaking mergers and consolidation activity, 11:99AD, 16 May                                                                                                    | ► FAQs                                                                                                    | Select a form Co<br>> Search ASIC forms                                        |
| <ul> <li>ASIC arcanted special leave to appeal James Hardle decision</li> <li>ASIC notes today the decision of the High Court to grant special leave to appeal the decision of the NSW Court of Appeal in the James Hardle matter. 11-98 MR. 13 May</li> <li>ASIC consults on market integrity rules for the FEX market</li> <li>ASIC today announced it has released a consultation paper proposing new market integrity rules which will apply should ASIC today announced it has released a consultation paper proposing new market integrity 1.000 12 May.</li> </ul> | Company, ABN and other<br>searches         S           > Find your corporate key         N           > Change your address         N | earch St Cregi ters<br>ompany and by thess names<br>umber<br>ame: Go           |
| r manad and charge canady examined (TEA) be granical an maximum market incence, 11-57MD, 12 May                                                                                                    | » Form 484                                                                                                    | > Search Options                                                               |

3. Откроется список зарегистрированных компаний с указанием их идентификационных номеров и статуса. Для получения более подробной информации о компании нажмите на название интересующей компании.

| e Company Name Search                                                                                                    | Mozilla Firefox                                                  | ·                                                                                                    |                                                                               |
|----------------------------------------------------------------------------------------------------|------------------------------------------------------------------|----------------------------------------------------------------------------------------------------|-------------------------------------------------------------------------------|
| вка <u>В</u> ид <u>Ж</u> урнал <u>З</u> ак                                                                                                    | ладки Инструма                                                   | енты <u>С</u> правка                                                                                                    |                                                                               |
| r company name — Яндекс: Н                                                                                                    | I × 🗋 Compa                                                      | nies Registry - Electronic Services 🛛 🏾 🛞 Registrar of Companies                                                                                                    | < 🔷 Australian Securities and Investments C 🛛 🚸 ASIC Free Company Name Search |
| http://www2.search.asic                                                                                                    | gov.au/cgi-bin/gn                                                | s030c                                                                                                    | 😭 🔻 🕑 🚷 🛪 Google                                                              |
| і страница Я 🚞 Сервисы                                                                                                    | Яндекса 🔎 Сам                                                    | ые популярные 🐢 Начальная страница 底 Лента новостей                                                                                                    |                                                                               |
| 1                                                                                                    |                                                                  |                                                                                                    |                                                                               |
|                                                                                                    |                                                                  | SIC                                                                                                    | National Names Index                                                          |
|                                                                                                    | A.                                                               | ustralian Securities & Investments Commission                                                                                                    | Index of corporate and business names                                         |
| Early.                                                                                                    | $\checkmark$                                                     |                                                                                                    |                                                                               |
|                                                                                                    |                                                                  |                                                                                                    | SEARCH TIPS N                                                                 |
| 19 of 1000 names found (                                                                                                    | * indicatoo form                                                 | or nomo)                                                                                                    |                                                                               |
| 10 of 1333 names lound (                                                                                                    | indicates form                                                   | Neme                                                                                                    |                                                                               |
| Number                                                                                                    | Status                                                           | Name                                                                                                    |                                                                               |
| ACN 007 870 493                                                                                                    | DRGD                                                             |                                                                                                    |                                                                               |
| ACN 007 870 493<br>ACN 073 052 196                                                                                                    | DRGD                                                             | G.H. LIMITED<br>GH PTY LTD                                                                                                    |                                                                               |
| ACN 007 870 493<br>ACN 073 052 196<br>ACN 003 058 517                                                                                                    | DRGD<br>REGD<br>DRGD                                             | G.H. LIMITED<br>G.H.PTY LID<br>G.H.S.PTY LID                                                                                                    |                                                                               |
| ACN 007 870 493<br>ACN 073 052 196<br>ACN 073 058 517<br>ACN 003 058 517<br>ACN 004 875 629                                                                                                    | DRGD<br>REGD<br>DRGD<br>DRGD                                     | G.H. LIMITED<br>GH.PTY LTD<br>G.H.S.PTY LTD<br>"G.H. (FRANKSTON) PTY, LTD.                                                                                                    |                                                                               |
| ACN 007 870 493<br>ACN 073 052 196<br>ACN 003 058 517<br>ACN 004 875 629<br>ACN 010 758 666                                                                                                    | DRGD<br>REGD<br>DRGD<br>DRGD<br>REGD                             | G.H. LIMITED<br>G.H.PTY LTD<br>G.H.S.PTY LTD<br>TG.H. (FRANKSTON) PTY LTD.<br>G.H.S. PTY, LTD.                                                                                                    |                                                                               |
| ACN 007 870 493<br>ACN 007 870 493<br>ACN 073 052 196<br>ACN 003 058 517<br>ACN 004 875 629<br>ACN 010 758 666<br>QLD BN5121875                                                                                                    | DRGD<br>REGD<br>DRGD<br>DRGD<br>REGD<br>REGD                     | G.H. LIMITED<br>G.H.PTY.LTD<br>G.H.S.PTY.LTD<br>TG.H. (FRANKSTON) PTY.LTD.<br>G.H.S. PTY.LTD.<br>G.H.S. (AUS)                                                                                                    |                                                                               |
| Number<br>ACN 007 870 493<br>ACN 073 052 196<br>ACN 003 058 517<br>ACN 003 058 5629<br>ACN 010 758 666<br>QLD BN6121875<br>ACN 068 883 787                                                                                                    | DRGD<br>REGD<br>DRGD<br>DRGD<br>REGD<br>REGD<br>DRGD             | G.H. LIMITED<br>G.H. PTY LTD<br>G.H.S.PTY LTD<br>"G.H. (FRANKSTON) PTY. LTD.<br>G.H.S. (AUS)<br>G.H.S. (AUS)<br>G.H.AND COMPANY PTY LIMITED                                                                                                    |                                                                               |
| Number<br>ACN 007 870 493<br>ACN 003 052 196<br>ACN 003 058 517<br>ACN 004 875 629<br>ACN 010 758 666<br>QLD BN5121875<br>ACN 068 683 787<br>ACN 001 131 522                                                                                                    | Status<br>DRGD<br>REGD<br>DRGD<br>REGD<br>REGD<br>DRGD<br>DRGD   | G.H. LIMITED<br>G.H.PTY LITD<br>G.H.S.PTY LITD<br>"G.H. (FRANKSTON) PTY LITD.<br>G.H.S. PTY LITD.<br>G.H.S. AND COMPANY PTY LIMITED<br>G.H.S. (ART) PTY LITD                                                                                                    |                                                                               |
| Number<br>ACN 007 870 493<br>ACN 007 8052 196<br>ACN 003 058 517<br>ACN 004 875 629<br>ACN 010 758 666<br>GLD BIN5121875<br>ACN 068 883 787<br>ACN 006 883 787<br>ACN 001 131 522<br>WA 0122067N                                                                                                    | DRGD<br>REGD<br>DRGD<br>DRGD<br>REGD<br>REGD<br>DRGD<br>DRGD     | G.H. LIMITED<br>G.H. PTY LITD<br>G.H.S. PTY LITD<br>"G.H.S. PTY. LITD.<br>G.H.S. PTY. LITD.<br>G.H.S. (AUS)<br>G.H.AND COMPANY PTY LIMITED<br>G.H.S. (ARD, PTY LID<br>G.H.& CO                                                                                                    |                                                                               |
| Number<br>ACN 007 870 493<br>ACN 073 052 196<br>ACN 003 058 517<br>ACN 004 875 629<br>ACN 017 58 666<br>GLD BN5121875<br>ACN 068 883 787<br>ACN 068 883 787<br>ACN 001 131 522<br>WA 0122067N<br>ACN 053 526 29                                                                                                 | DRGD<br>REGD<br>DRGD<br>DRGD<br>REGD<br>REGD<br>DRGD<br>DRGD     | G.H. LIMITED<br>G.H. PTY LTD<br>G.H.S. PTY LTD<br>G.H.S. PTY LTD.<br>G.H.S. PTY LTD.<br>G.H.S. (AUS.)<br>G.H.AND COMPANY PTY LIMITED<br>G.H.S. (ARD. PTY LTD<br>G.H.S. (CO<br>G.H.S. CO<br>G.H.S. CO<br>G.H.S. CO                                                                                                    |                                                                               |
| Number<br>ACN 007 870 493<br>ACN 073 052 196<br>ACN 003 058 517<br>ACN 004 875 629<br>ACN 010 756 666<br>QLD BN5121875<br>ACN 068 683 787<br>ACN 001 131 522<br>WA 0122067N<br>ACN 056 535 629<br>ACN 064 436 684                                                                                               | DRGD<br>RGD<br>DRGD<br>DRGD<br>REGD<br>DRGD<br>DRGD<br>DRGD<br>D | G.H. LIMITED<br>G.H. PTY LTD<br>G.H.S.PTY LTD<br>G.H.GRANKSTON, PTY LTD,<br>G.H.S. FUL LTD,<br>G.H.S. FUL LTD,<br>G.H.S. FUL LTD,<br>G.H.S. FUL LTD,<br>G.H.S. COMPANY PTY LIMITED<br>G.H.S. CO<br>G. H.S. COMANAGEMENT PTY, LIMITED<br>G.H.S. AND ASSOCIATES PTY, LTD                                                                                                    |                                                                               |
| Number<br>ACN 007 870 493<br>ACN 003 052 196<br>ACN 003 058 517<br>ACN 004 875 629<br>ACN 010 758 666<br>QLD BN5121875<br>ACN 068 883 787<br>ACN 001 131 522<br>WA 0122067N<br>ACN 050 535 629<br>ACN 064 436 684<br>ACN 062 891 665                                                                            | DRGD<br>REGD<br>DRGD<br>DRGD<br>REGD<br>DRGD<br>DRGD<br>DRGD     | G.H. LIMITED<br>G.H. EVITED<br>G.H.S.PTY_LTD<br>G.H. (FRANKSTON) PTY. LTD,<br>G.H.S. PTY_LTD,<br>G.H.S. (AUS)<br>G.H.AND COMPANY PTY_LIMITED<br>G.H.& CO<br>G.H.& CO<br>G.H.& CO<br>G.H.& CO<br>G.H.& CO<br>G.H.& CO<br>G.H.& CO<br>G.H.& CO<br>G.H.& CO<br>G.H.& CO<br>G. H.& CO<br>G. H.& CO<br>G. H.& CO<br>G. H.& CO<br>G. H.& CO<br>G. H.& CO<br>G. H.& CO<br>G. H.& CO<br>G. H.& CO<br>G. H.& CO<br>G. H.& CO<br>G. H.& CO<br>G. H.& CO<br>G. H.& CO<br>G. H.& CO<br>G. H.& CO<br>G. H.& CO<br>G. H.& CO<br>G. H. CO<br>G. H. CO<br>G. H. |                                                                               |
| Number<br>ACN 007 670 493<br>ACN 003 652 196<br>ACN 003 058 517<br>ACN 004 875 629<br>ACN 010 758 666<br>QLD BN5121875<br>ACN 068 683 787<br>ACN 068 683 787<br>ACN 060 535 629<br>WA 0122067N<br>ACN 060 535 629<br>ACN 064 436 684<br>ACN 062 991 865<br>NSW BN98120555                                       | DRGD<br>DRGD<br>DRGD<br>DRGD<br>DRGD<br>DRGD<br>DRGD<br>DRGD     | G.H. LIMITED<br>G.H. LIMITED<br>G.H.S.PTY_LTD<br>G.H.S.PTY_LTD<br>G.H.S.PTY_LTD_<br>G.H.S.PTY_LTD_<br>G.H.S.LOS<br>G.H.AND_COMPANY_PTY_LIMITED<br>G.H.S.CO<br>G.H.S.CO<br>G.H.S.CO<br>G.H.S.CO<br>G.H.S.CO<br>G.H.S.CO<br>G.H.S.CO<br>G.S.LOD_PTY_LIMITED<br>G.S.H.COMPANY                                                                                                    |                                                                               |
| Number<br>ACN 007 870 493<br>ACN 073 052 196<br>ACN 003 058 517<br>ACN 004 875 629<br>ACN 01758 666<br>QLD BN5121875<br>ACN 068 883 787<br>ACN 0601 131 522<br>WA 0122067N<br>ACN 060 535 629<br>ACN 064 436 684<br>ACN 062 891 865<br>NSW BN98120655<br>ACN 064 662 064                                        | DRGD<br>DRGD<br>DRGD<br>DRGD<br>DRGD<br>DRGD<br>DRGD<br>DRGD     | G.H. LIMITED<br>G.H. LIMITED<br>G.H.S.PTY_LTD<br>G.H.S.PTY_LTD<br>G.H.S.PTY_LTD.<br>G.H.S.QUS)<br>G.H.AND COMPANY_PTY_LIMITED<br>G.H.&CO<br>G.H.&CO<br>G.H.&CO<br>G.H.&CO<br>G.H.S.AND ASSOCIATES PTY_LIMITED<br>G.&.H.OLD,PTY_LIMITED<br>G.&.H.COLMPANY<br>G.&.H.PTY_LIMITED                                                                                                    |                                                                               |
| Number<br>ACN 007 870 493<br>ACN 073 052 196<br>ACN 003 058 517<br>ACN 004 875 629<br>ACN 010 756 666<br>QLD BN5121875<br>ACN 066 883 787<br>ACN 001 131 522<br>WA 0122067N<br>ACN 050 535 629<br>ACN 064 436 684<br>ACN 062 891 865<br>NSW BN98120555<br>ACN 063 862 064<br>ACN 063 862 064<br>ACN 109 741 451 | DRGD<br>REGD<br>DRGD<br>REGD<br>DRGD<br>DRGD<br>DRGD<br>DRGD     | G.H. LIMITED<br>G.H. LIMITED<br>G.H.S.PTY_LTD<br>G.H.S.PTY_LTD,<br>G.H.S.PTY_LTD,<br>G.H.S.CAUS)<br>G.H.AND COMPANY PTY_LIMITED<br>G.H.S.COM<br>G.H.S.COMPANY PTY_LIMITED<br>G.H.S.COMPANY<br>G.S.H.COMPANY<br>G.S.H.PTY_LIMITED<br>G.S.H.PTY_LIMITED<br>G.S.H.PTY_LIMITED                                                                                                    |                                                                               |

В новом окне появится информацию о выбранной компании.

| Dependen Pixa Municipal          | Revenue and the component of the | 20062                                         |                                                                                                    | <br>×  |
|----------------------------------|----------------------------------|-----------------------------------------------|----------------------------------------------------------------------------------------------------|--------|
|                                  | закладки инструменты сп          | Du Name Search X H                            | +                                                                                                    |        |
| bttp://www?search                | asic gov au/cgi-bip/gps030c2acp  | -068 883 7878juric=98bdtevt=                  | -ACN8emberr=1                                                                                                  |        |
|                                  | nasicigoriaajogi bing isosociaan |                                               |                                                                                                    | <br>   |
| ная страница я 🔄 серв            | исы яндекса 😕 самые популя       | лые 🧤 пачальная страница                      | 3 Tehia Hobourek                                                                                               |        |
|                                  |                                  |                                               | National Names Index                                                                                           |        |
| TOVET SCENE                      | Australian S                     | ecurities & Investments Comm                  | mission. Index of corporate and business names                                                                 |        |
| Card State                       | $\sim$                           |                                               |                                                                                                    |        |
|                                  |                                  |                                               | SEARCHTIPS                                                                                                    |        |
| Extracted from ASIC'             | e databace at AEST 19:38:5/      | on 17/05/2011                                 |                                                                                                    |        |
| Extracted nonry loro.            | Nam                              |                                               |                                                                                                    |        |
|                                  |                                  | N 068 883 787                                 |                                                                                                    |        |
|                                  | Tvp                              | e Australian Proprietary Co                   | mmany Limited By Shares                                                                                        |        |
|                                  | Registration Dat                 | e 31/03/1995                                  | ······································                                                                         |        |
|                                  | Next Review Dat                  | e 31/03/2008                                  |                                                                                                    |        |
|                                  | Statu                            | s Deregistered Date De                        | eregistered 26/08/2007                                                                                         |        |
| L                                | ocality of Registered Offic      | e not available<br>Australian Oscarition Alla |                                                                                                    |        |
|                                  | Julisaicuo                       | Australian Securities & In                    | westments commission                                                                                           |        |
| These are the docum<br>purchase. | ents that ASIC has most rec      | ently received from or in rela                | ation to this organisation. Page numbers are shown if processing is complete and the document is available for |        |
| Date                             | Number                           | Pages                                         | Description                                                                                                    |        |
| 23/03/2004                       | 020137770                        | 1                                             | 312A Notification of Discharge                                                                                 |        |
| 29/11/2002                       | 06888378M                        | 3                                             | 316L (AR 2002) Annual Return - Proprietary Company                                                             |        |
| 06/12/2001                       | 06888378L                        | 3                                             | 316L (AR 2001) Annual Return - Proprietary Company                                                             |        |
|                                  |                                  |                                               | Complete Document Listing                                                                                      |        |
|                                  |                                  |                                               | Obcument Listing                                                                                               |        |
|                                  |                                  |                                               | Exclude form ZD53A (Disclosure potice for disclosing entity)                                                   |        |
|                                  |                                  |                                               | Start Date 31 - Mar - 1995 -                                                                                   |        |
|                                  |                                  |                                               | End Date 17 V May V 2011 V                                                                                     |        |
| <b>T</b>                         |                                  |                                               |                                                                                                    | <br>ſĊ |

Если название введено неправильно, или такая компания не зарегистрирована, появится надпись "No matching names found"/ «Совпадений не найдено».

| 🕹 ASIC Free Company Name Search - Mozilla Fire                                | fox                                                               |                                       | a 🗙 |
|-------------------------------------------------------------------------------|-------------------------------------------------------------------|---------------------------------------|-----|
| <u>Ф</u> айл Правка <u>В</u> ид <u>Ж</u> урнал <u>З</u> акладки <u>И</u> нстр | рументы <u>С</u> правка                                           |                                       |     |
| 🚸 Australian Securities and Investments Co 🗵 🚸 AS                             | IC Free Company Name Search × 🚸 ASIC Free Company Name Search × + |                                       | ~   |
| +ttp://www2.search.asic.gov.au/cgi-bin                                        | /gns030c                                                          | ☆ ▾ ♂) 🚼 ▾ Google                     |     |
| 🔋 Главная страница Я 🦲 Сервисы Яндекса 횓 🤇                                    | Самые популярные 🌸 Начальная страница 🕟 Лента новостей            |                                       |     |
|                                                                               | ASIC                                                              | National Names Index                  |     |
|                                                                               | Australise Securities & Investments Commission                    | Index of corporate and business names |     |
|                                                                               |                                                                   | SEARCHTIPS                            |     |
|                                                                               |                                                                   |                                       |     |

- II. Правила работы с открытой базой данных о регистрации субъектов права Великобритании
  - 1. База данных доступна по адресу <u>http://www.companieshouse.gov.uk/</u>.
  - 2. На веб-странице в центре выберите команду "WebCheck"/ «Проверка через Интернет».

| 🕑 Companies House - Mozilla Firef                 | ox                                         |                                                 |                                    |                           | ×     |
|---------------------------------------------------|--------------------------------------------|-------------------------------------------------|------------------------------------|---------------------------|-------|
| Файл Правка <u>В</u> ид <u>Ж</u> урнал <u>З</u> а | кладки <u>И</u> нструменты <u>С</u> правка |                                                 |                                    |                           |       |
| SD· C × 💩 🧧                                       | http://www.companieshouse.gov.uk/          |                                                 | 🔊 🕄                                | ל ד] 🛃ד Google            | P     |
| 🛞 Главная страница Я 🚞 Сервис                     | ы Яндекса 间 Самые популярные p Начальная   | а страница 脑 Лента новостей                     |                                    |                           |       |
| Companies House                                   | +                                          |                                                 |                                    |                           | *     |
| Companies House                                   |                                            |                                                 |                                    |                           |       |
| Home   About Us   Contact Us   For                | ms   Help   Text only   Cymraeg            |                                                 |                                    | Search this website hours | 60    |
| Start a company                                   | Companies House                            |                                                 |                                    |                           | - are |
| Close a company                                   | Companies House                            |                                                 |                                    |                           |       |
| Guidance Booklets                                 | The foundation of company information exch | ange in the UK: helping business, informing the | public and benefiting the economy. |                           |       |
| Our services                                      | FILE documents online                      | SEARCH company information                      | Companies House Direct             |                           |       |
| Our prices                                        | Co to our WebEiling contine to file your   | Sha aur Wah Claak aan ing                       | Costs our autogrintian approx      |                           |       |
| Software Filing                                   | annual return online, make director        | search company names and details,               | service for access to in-depth     |                           |       |
| Events and Seminars                               | and address changes                        | order documents and reports                     | company and director information   |                           |       |
| Frequently Asked Questions                        | WebFiling information                      | WebCHeck information                            | Companies House Direct information |                           |       |
| Statistics and Surveys                            |                                            |                                                 |                                    |                           |       |
| Late Filing Penalties                             |                                            |                                                 |                                    |                           | _     |
| Limited Liability Partnerships                    | Top FAQs quick answers to our              | most frequently asked questions                 | FAQs ->                            |                           |       |
| Identity Fraud & PROOF                            |                                            |                                                 |                                    |                           |       |

3. Откроется форма, в которой нужно ввести:

<u>пункт 1:</u>

– "Company Name"/ «Название компании» или "Company Number"/ «Номер компании»;

<u>пункт 2:</u>

– "Please select one or more types of names (if Company Name search please select only one)"/ «Пожалуйста, выберите один или более типов названия (если поиск по названию компании, пожалуйста, выберите один)»:

- текущее/недавно прекратившее существование название;
- прекратившее существование название;
- предыдущее название;
- предполагаемое название.

<u>пункт 3</u> – для начала поиска нажать кнопку "Search"/ «Поиск».

| Whether - Select and Access company mitor mation - mozilia riferox                                                                                                    |                                                               |
|----------------------------------------------------------------------------------------------------|---------------------------------------------------------------|
| Файл Правка Вид Журнал Закладки Инструменты <u>С</u> правка                                                                                                    |                                                               |
| 🔇 💵 C 🗙 🏠 🗋 http://wck2.companieshouse.gov.uk/0cbdc9eb4ee15d42f56924edd7456c6d/wcframe?name=accessCompany                                                                                                    | yInfo 🏠 🚽 🚰 Google 🔎                                          |
| 🔋 Главная страница Я 🚞 Сервисы Яндекса 🞑 Самые популярные 🌘 Начальная страница 🔝 Лента новостей                                                                                                    |                                                               |
| WebCHeck - Select and Access Comp                                                                                                    |                                                               |
| Composite House<br>- John and                                                                                                    |                                                               |
| →About us → Forms → Press Desk → Careers → Contact us                                                                                                    |                                                               |
| Login   My Account   My Download   My Monitor   ⇔ My Order                                                                                                    |                                                               |
|                                                                                                    |                                                               |
| Select and access Company Information                                                                                                    |                                                               |
|                                                                                                    | EUROPEAN REGISTRIES SEARCH DISQUALIFIED DIRECTORS SEARCH HELP |
| Disclaimer - Company information supplied by Companies House                                                                                                    |                                                               |
| <ul> <li>Please search by Company Name OR by Company Number:</li> <li>Company Name</li> <li>Company Name</li> <li>Corpany Number</li> <li>Company Number</li> <li>Company Number</li> <li>Previous names</li> <li>Previous names</li> <li>Previous names</li> </ul> | s:<br>niy one)                                                |
| Enhanced Index 3 SEARCH CLEAR HELP                                                                                                    | ⊜Basket Total: £0.00                                          |
| Company Name Availability Search                                                                                                    | <ul> <li>Click to view all orders</li> </ul>                  |

Если название компании введено неверно, или такая компания не зарегистрирована, на экране появится страница со следующей информацией: "There are no exact matches found. The company name is not currently registered"/ «Совпадений не найдено. Данное название компании в настоящий момент не зарегистрировано».

| 🥹 WebCHeck - Select and Access Company Information - Mozilla Firefox                                                                                                    |                                                                                                    |                            |                                 |                       |
|----------------------------------------------------------------------------------------------------|----------------------------------------------------------------------------------------------------|----------------------------|---------------------------------|-----------------------|
| <u>Файл П</u> равка <u>В</u> ид <u>Ж</u> урнал <u>З</u> акладки <u>И</u> нструменты <u>С</u> правка                                                                                                    |                                                                                                    |                            |                                 |                       |
| 🔇 💽 🗸 🕜 📋 http://wck2.companieshouse.gov.uk/Ocbdc9                                                                                                    | eb4ee15d42f56924edd7456c6dt.companysearch                                                                                                    | 公                          | ▼ Google                        |                       |
| 👂 Главная страница Я 🚞 Сервисы Яндекса 🝺 Самые популярные 🏶 Нача                                                                                                    | альная страница 底 Лениа новостей                                                                                                    |                            |                                 |                       |
| BebCHeck - Select and Access Comp +                                                                                                    |                                                                                                    |                            |                                 |                       |
| Companies House<br>→ Personand → Home Bookmark site Links<br>→ About us → Forms → Press Desk → Careers → Contact us<br>Login My Account My Download My Monitor ⊕ My Order<br>Select and access Company Information |                                                                                                    |                            |                                 |                       |
| There are no evact matches found. The company name is not                                                                                                    | currently registered                                                                                                    | EUROPEAN REGISTRIES SEARCH | DISQUALIFIED DIRECTORS SEARCH   | HELP                  |
| Disclaimer - Company information supplied by Companies House                                                                                                    | currently registered.                                                                                                    |                            |                                 |                       |
| Place couch hy Company Name OB by Company Number                                                                                                    |                                                                                                    |                            |                                 |                       |
| Company Name:<br>OR<br>Company Number:                                                                                                    | Class select one of more types of failtes:     (if Company Name search please select only one)     Current / recently dissolved names     Dissolved names     Previous names |                            |                                 |                       |
| <ul> <li>Alphabetical Index</li> <li>Enhanced Index</li> <li>Company Name Availability Search</li> </ul>                                                                                                    | 3 SEARCH CLEAR HELP                                                                                                    |                            | ⇔Basket T<br>≻Click to view all | otal: £0.00<br>orders |

В случае если компания зарегистрирована, и название указано правильно, то появится страница с отображением названия, номера и статуса компании. При необходимости получения более подробной информации, необходимо найти в списке интересующую компанию и нажать на ее номер.

| 🕗 WebCHeck - Select Sear                                        | ch Results - Mozilla Firefox                                                 |                                                                                                    |                           |
|-----------------------------------------------------------------|------------------------------------------------------------------------------|----------------------------------------------------------------------------------------------------|---------------------------|
| <u>Ф</u> айл Правка <u>В</u> ид <u>Ж</u> ур                     | онал <u>З</u> акладки <u>И</u> нструменты <u>С</u> правка                    |                                                                                                    |                           |
| 🔇 🔊 - C 🗙                                                       | http://wck2.companieshouse.gov.uk/Oct                                        | bdc9eb4ee15d42f56924edd7456c6d/companysearch?disp=1&frfsh=1297948552#result                                                                                                    | 😭 👻 Google                |
| 😠 Главная страница Я 📄                                          | 🛛 Сервисы Яндекса 应 Самые популярные 🀢 Н                                     | Начальная страница 脑 Лента новостей                                                                                                    |                           |
| WebCHeck - Select Sea                                           | arch Results 🔶                                                               |                                                                                                    |                           |
| Companies House                                                 | Home Bookmark site Links                                                     |                                                                                                    |                           |
| → About us → Forms                                              | → Press Desk → Careers → Contact us                                          |                                                                                                    |                           |
| Login   My Account   N                                          | My Download   My Monitor   ⇔ My Order                                        |                                                                                                    |                           |
| Select Search Resu                                              | ilts on ""                                                                   |                                                                                                    | HEL                       |
| 1 Please search by Co<br>Company Name:                          | ompany Name OR by Company Number:<br>Pharma Riace Ltd                        | 2 Please select one or more types of names:<br>(if Company Name search please select only one)                                                                                                    |                           |
| OR                                                              |                                                                              | <ul> <li>Dissolved names</li> </ul>                                                                                                    |                           |
| Company Number:                                                 |                                                                              | Previous names                                                                                                    |                           |
|                                                                 | Alphabetical Index     Enhanced Index     Company Name Availability Search   | 3 SEARCH CLEAR HELP                                                                                                    | ⊜Basket Total: £0.0       |
| The following are o                                             | considered to be the "same as" your chos                                     | sen name so would prevent it being registered.                                                                                                    | Click to view all orders  |
| Number                                                          | Status Name                                                                  | MITED                                                                                                    | Action/Event : Date       |
| 1 Please search by Co<br>Company Name:<br>OR<br>Company Number: | Pharma Riace Ltd     Alphabetical Index     Company Name Availability Search | Please select one or more types of names:<br>(if Company Name search please select only one)     Uurent / recently dissolved names     Dissolved names     Previous names     Proposed names     SEARCH CLEAR HELP | ⇔Basket Total £0.         |
| Company Rumber.                                                 | Alphabetical Index     Enhanced Index     Company Name Availability Search   | Proposed names     Proposed names     SEARCH     CLEAR     HELP                                                                                                    | ₩Baske<br>→ Cilck to viev |

- III. Правила работы с открытой базой данных о регистрации субъектов права Германии
  - 1. База данных доступна по адресу <u>www.bundesanzeiger.de</u>.
  - 2. На веб-странице справа нажать на надпись "Unternehmensregister"/ «Коммерческий реестр».

| <b>i</b>                                                                                            |                                               |                                         |
|----------------------------------------------------------------------------------------------------|-----------------------------------------------|-----------------------------------------|
| 🥹 Bundesanzeiger Verlag : Bundesanzeiger-Verlag - Mozilla Firefo                                    | *                                             |                                         |
| <u>Ф</u> айл <u>П</u> равка <u>Вид Ж</u> урнал <u>З</u> акладки <u>И</u> нструменты <u>С</u> правка | 1                                             |                                         |
| 🔇 💽 - C 🗙 🏠 🕅 http://www.bundesanzeiger.de/                                                         |                                               | 🔓 🔻 🚼 🗧 Google                          |
| 🔪 Главная страница Я 🚞 Сервисы Яндекса 📄 Самые популярные                                           | 🌮 Начальная страница 🔝 Лента новостей         |                                         |
| 🈻 www.nalog.ru - Открытые базы данн 🖂 📔 🔒 переводчик онлайн                                         | — Яндекс: Нашл 🖂 🛛 🔉 Переводчик Google        | 🔤 🔯 Bundesanzeiger verlag : Bundesa 🔯 🔅 |
|                                                                                                    |                                               |                                         |
| <b>Bundesanzeiger</b>                                                                               |                                               | Über ur "I Kontakt Ich möchte…          |
| Verlag                                                                                              |                                               |                                         |
| ≥ Startseite                                                                                        |                                               |                                         |
| Evidenzzentrale                                                                                     | Fachverlag                                    | Datenservice                            |
|                                                                                                    |                                               |                                         |
| • Bundesanzeiger                                                                                    | • Außenwirtschaft                             | Datenshop                               |
| o elektronischer Burgesanzeiger                                                                     | • Bau, Immobilien, Vergabe                    | PushDienste                             |
| Qunternehmensregister                                                                               | <ul> <li>Europa, Staat, Verwaltung</li> </ul> | OnlineArchiv                            |
| <ul> <li>Bundesgesetzblatt</li> </ul>                                                               | • Familie, Betreuung, Soziale                 | o EBR - European Business Register      |
| Parlamentarische Drucksachen                                                                        | o Sicherheit, Technik, Gefahr                 | gut                                     |
| Amtsblätter der EU                                                                                  | Q Unternehmen und Wirtsch                     | aft                                     |

3. На появившейся странице в поле "Firmenname"/ «Название компании» ввести название интересующей компании. Нажать "SUCHE STARTEN"/ «Начать поиск».

| 👌 Unternehmensregister - Mozilla Firefox                                                                             |                                                                                                    |
|----------------------------------------------------------------------------------------------------|----------------------------------------------------------------------------------------------------|
| <u>Файл П</u> равка <u>Вид Жу</u> рнал <u>З</u> акладки <u>И</u> нструменты <u>С</u> правка                          |                                                                                                    |
| 🔇 🔍 🕑 🗶 🏠 🗋 unternehmensregister.de https://www.unternehmensregister.de/ureg/                                        | 🔝 🚽 🚱 🖉                                                                                                    |
| 🚯 Главная страница Я 🚞 Сервисы Яндекса 🙋 Самые популярные 🌳 Начальная страница 脑 Лента новостей                      |                                                                                                    |
| 🏐 www.nalog.ru - Открытые базы данн 🛛 🔒 переводчик онлайн — Яндекс: Нашл 🔃 👔 Переводчик Google                       | 🗵 🗋 Unternehmensregister 🛛 🔁                                                                                                    |
| Publikations-Plattform eBundesanzeiger Kontakt   Übersicht   Frager                                                  | n & Antworten   Newsletter 💻 🏭 🔜 🛄 🛄                                                                                                    |
|                                                                                                    | Verlag                                                                                                    |
| Die zentrale Plattform für die Speicherung von Unternehmensdaten                                                     |                                                                                                    |
|                                                                                                    |                                                                                                    |
| STARTSEITE SUCHEN WISSENSWERTES DOKUMENTENKORB (0)                                                                   | > ANMELDEN > REGISTRIEREN                                                                                                    |
| Startseite                                                                                                    |                                                                                                    |
|                                                                                                    | The last sector and the sector and the sector and t |
| Suchen 🔎                                                                                                    | eb-untemenmensuaten                                                                                                    |
| Hier können Sie kostenlos und ohne Registrierung nach allen wichtigen veröffentlichungspflichtigen Daten über        | European Business Register: European Business Register: European Business Register:                                                                                                    |
| Unternehmen suchen und haben Zugriff auf das elektronische Handels-, Genossenschafts- und<br>Partnerschaftsregister. | Unternehmen in Europa.                                                                                                    |
|                                                                                                    | A zur Webseite                                                                                                    |
| Firmenname Welchen Bereich möchten Sie durchsuchen?                                                                  |                                                                                                    |
| e Bereiche                                                                                                    | Wir helfen Ihnen weiter                                                                                                    |
| Bitte beachten Sie die Besonderheiten bei der » Suche in Insolvenzen » Zur Detailsuche                               | Bei Problemen finden Sie<br>wertvolle Hinweise im Bereich<br>▶ Fragen & Antworten                                                                                                    |
| AKTUELL WARTUNGSARBEITEN                                                                                             | Oder wenden Sie sich an unsere<br>Servicenummer                                                                                                    |

6

Откроется страница со списком компаний и информацией о них.

| 255 Firmen, 800 Veröffentlichungen                                                                  |              | Ergebnisse pro Seite 30 💌 OK                                                                                               | < Anfang < Zurück                                                       | Seite 1 2 3 4 5 Weiter > Ende >                                                                                                    |
|----------------------------------------------------------------------------------------------------|--------------|----------------------------------------------------------------------------------------------------|-------------------------------------------------------------------------|----------------------------------------------------------------------------------------------------|
| Eingrenzen über<br>Firmendaten                                                                      | Relevanz 🔻 🛦 | Firma 🔻 🛦                                                                                                    | Information                                                             | Bezeichnung                                                                                                    |
| Niederlassung / Sitz<br>Rechtsform<br>Bitte wählen Sie                                              |              | EBERL GROSSMARKT FÜR JEDERMANN<br>Gesellschaft mit beschränkter Haftung<br>Amtsgericht Ulm<br>HRB 670697<br>Status:Aktuell | Registerinformationen                                                   | > Registerinformationen<br>des Registergerichts                                                                                                    |
| Auch gelöschte Firmen finden     Weitere Suchkriterien     einblenden     Suchergebnisse anzeigen   |              | EBERL GROSSMARKT FÜR JEDERMANN<br>Gesellschaft mit beschränkter Haftung,<br>Grailsheim                                     | Rechnungslegung /<br>Finanzberichte<br>Elektronischer<br>Bundesanzeiger | <ul> <li>&gt; Jahresabschluss zum<br/>Geschäftsjahr vom<br/>01.01.2009 bis zum<br/>31.12.2009</li> <li>Datum:21.12.2010</li> <li>Sprache: Deutsch</li> </ul> |
| Eingrenzen über<br>Veröffentlichungsdaten<br>Veröffentlichungen (800)<br>> Registerbekanntmachungen |              | EBERL GROSSMARKT FÜR JEDERMANN<br>Gesellschaft mit beschränkter Haftung,<br>Crailsheim                                     | Rechnungslegung /<br>Finanzberichte                                     | » Jahresabschluss zum<br>Geschäftsjahr vom<br>01.01.2008 bis zum<br>33.12.2008<br>Datum: 28.12.2009                                                          |
| (162)<br>> Rechnungslegung/<br>Finanzberichte (630)<br>> Gesellschafts-<br>bek anstmachungen (9)    |              |                                                                                                    | Elektronischer<br>Bundesanzeiger                                        | Sprache: Deutsch                                                                                                    |
|                                                                                                    |              | EBERL GROSSMARKT FÜR JEDERMANN                                                                                             | o. t                                                                    | » Jahresabschluss zum                                                                                                    |

Если название компании введено неправильно, или такая компания не зарегистрирована, появится надпись "Zu den eingegebenen Suchkriterien wurden keine passenden Daten gefunden!"/ «По заданным критериям ничего не найдено».

| файл Правка Вид Журнал Закладки Инструменты Справка                                                                                                    |                                                              |          |
|----------------------------------------------------------------------------------------------------|--------------------------------------------------------------|----------|
| 🕜 💽 - C 🗙 🏠 🗋 unternehmensregister.de https://www.unternehmensregister.de/ureg/result.html;isessionid=                                                                                                    | 535873DD75A0FF78A32F9B2291EEA1FE.www03-1 🏠 🚽 🔀 🖬 Google      | P        |
| 😠 Главная страница Я 🚞 Сервисы Яндекса 🙍 Самые популярные 🌪 Начальная страница 🔝 Лента новостей                                                                                                    |                                                              |          |
| . 😻 www.nalog.ru - Открытые базы данн 🗵 🛛 🔒 немецкая компания — Яндекс: На ил 🔟 🛛 🐉 Переводчик Google                                                                                                    | 🛛 🗋 Unternehmensregister 🛛 🔀 🕂                               | -        |
| Publikations-Plattform eBundesanzeiger Kontakt   Übersic                                                                                                    | ht   Fragen & Antworten   Newsletter 🔚 📰 🛄 🛄                 | <u>^</u> |
|                                                                                                    | Bundesanzeiger<br>Verlag                                     |          |
| Die zentrale Plattform für die Speicherung von Unternehmensdaten                                                                                                    |                                                              |          |
|                                                                                                    |                                                              |          |
| STARTSEITE SUCHEN WISSENSWERTES DOKUMENTENKORB (0)                                                                                                    | > ANMELDEN > REGISTRIEREN                                    |          |
| Startseite > Suchergebnis                                                                                                    |                                                              |          |
| Suchen                                                                                                    | Dokumentenkorb                                               | E        |
| Hier können Sie kostenlos und ohne Registrierung nach allen wichtigen veröffentlichun spflichtigen Daten übe<br>Unternehmen suchen und haben Zugriff auf das elektronische Handels-, Genossenschafts- und | er In Ihrem Dokumentenkorb<br>befinden sich keine Dokumente. |          |
| Partherschaftsregister.                                                                                                    | > Zum Dokumentenkorb                                         |          |
| Firmenname Welchen Bereich möchten Sie durchsuchen?                                                                                                    |                                                              |          |
| ghgjh Alle Bereiche   NL VE SUCHE START                                                                                                    |                                                              |          |
| » Zur Ditailsuche                                                                                                    |                                                              |          |
| 8 Firmen - Veröffentlichungen - Ewohniece nur Seite 20 -                                                                                                    | Seite 1                                                      |          |
|                                                                                                    |                                                              |          |
| Eingrenzen über Zu den eingegebenen Suchkriterien wurden kein<br>Firmendaten                                                                                                    | ne passenden Daten gefunden!                                 |          |
| Niederlassung / Sitz                                                                                                    |                                                              |          |
| Partheferen                                                                                                    |                                                              |          |
| Bitte wählen Sie                                                                                                    |                                                              |          |
| Auch gelöschte Firmen finden                                                                                                    |                                                              |          |
| einblenden                                                                                                    |                                                              |          |
| Suchergebnisse anzeigen                                                                                                    |                                                              |          |
| Fingrenzen über                                                                                                    |                                                              |          |
| <b>Veröffentlichungsdaten</b>                                                                                                    |                                                              |          |
| Veröffentlichungen (n)<br>Foroso                                                                                                    |                                                              | ✓        |
|                                                                                                    |                                                              |          |

### IV. Правила работы с открытой базой данных о регистрации субъектов права Гонконга

- 1. База данных доступна по адресу <u>http://www.icris.cr.gov.hk/</u>.
- 2. На веб-странице для перехода на английский язык нажмите "English".

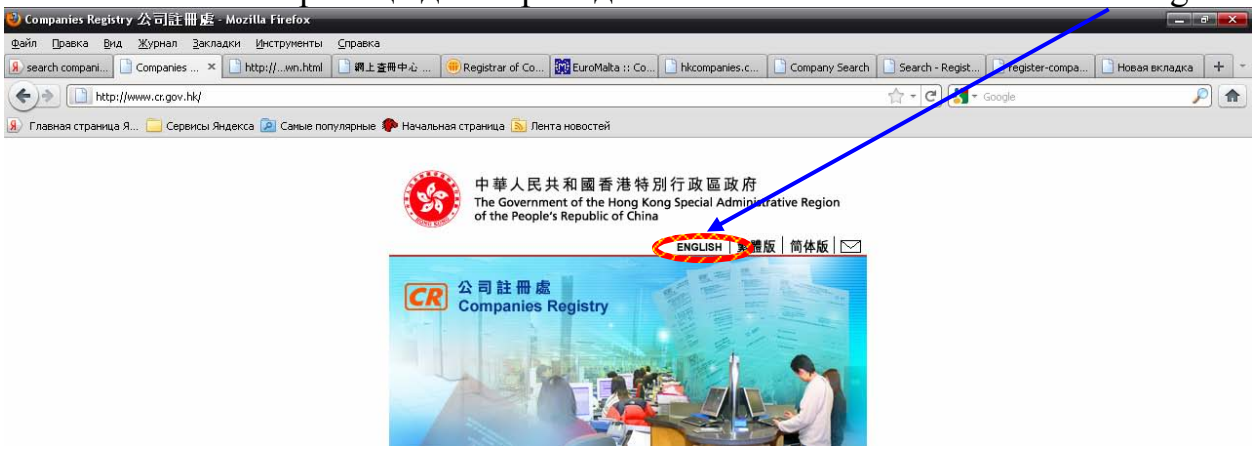

3. В меню справа выберите пункт "Electronic Services"/ «Электронные услуги».

| 🛿 Companies Registry - Home - Mozill                 | Firefox                                                                             |                                                       |                                                 |                                  |                                        |
|------------------------------------------------------|-------------------------------------------------------------------------------------|-------------------------------------------------------|-------------------------------------------------|----------------------------------|----------------------------------------|
| айл Правка <u>В</u> ид <u>Ж</u> урнал <u>З</u> акла, | ки Инструменты <u>С</u> правка                                                      |                                                       |                                                 |                                  |                                        |
| search compani 🗋 Companies 🗙                         | 🛄 http://wn.html 📄 網上查冊中心 📗                                                         | 🖲 Registrar of Co 🕅 🕅 Euro                            | Malta :: Co 🗋 hkcompanies.c                     | Company Search 📄 Search - Regist | 🗋 register-compa 📄 Новая вкладка 🛛 🕂 📑 |
| ()) http://www.cr.gov.hk/en/h                        | ime/index.htm                                                                       |                                                       |                                                 | 🟫 + 🕑 🚼 + Go                     | ogle 🔎 🍙                               |
| 🖉 Главная страница Я 🦲 Сервисы Ян                    | декса 횓 Самые популярные Ҏ Начальн                                                  | ая страница <u> </u> Лента новост                     | тей                                             |                                  |                                        |
| Companies Registr                                    | Kong Special Administrative Region                                                  | ~                                                     | HENE                                            |                                  |                                        |
| OVHK 香港政府一站通 繁體版                                     | 简体版 SF                                                                              | ARCH                                                  | P SITE MAP                                      |                                  |                                        |
| Q.                                                   | E COTOTOTO                                                                          | DUALITY SERVI                                         | CES                                             |                                  |                                        |
| What's New Home                                      |                                                                                     |                                                       |                                                 |                                  |                                        |
| About Us Home                                        |                                                                                     |                                                       |                                                 |                                  |                                        |
| Companies Bill                                       |                                                                                     |                                                       |                                                 |                                  |                                        |
| Publications and Press<br>Releases                   |                                                                                     |                                                       | -🖨- Print                                       |                                  |                                        |
| Standing Committee on<br>Company Law Reform          | me to the website of the Companies Rr                                               | aistrv                                                |                                                 |                                  |                                        |
| Access to Information                                |                                                                                     |                                                       |                                                 |                                  |                                        |
| Dur Services The C                                   | Impanies Registry is responsible for p<br>without limited liability and register pr | roviding services to incorp<br>n-Hong Kong companies: | orate local companies<br>register documentation |                                  |                                        |
| Forms require                                        | d by the various Ordinances administe                                               | red by the department, prir                           | icipally the Companies                          |                                  |                                        |
|                                                      |                                                                                     |                                                       |                                                 |                                  |                                        |
| Electronic Services Ordina                           | nce; providing the public with services                                             | and facilities to inspect                             | and obtain information                          |                                  |                                        |

4. В раскрывшемся списке выберите пункт "Electronic Search Services"/ «Электронные услуги поиска».

| 🙂 Companies Registry - 🛛                             | Home - Mozilla Firefox                                                                                                    |
|------------------------------------------------------|----------------------------------------------------------------------------------------------------|
| Файл Правка Вид 🧏                                    | (урнал Закладки Инструменты Справка                                                                                                    |
| 😣 search compani 📋 Co                                | ompanies 🗴 🗋 http://wn.html 🗋 🏨主臺團中心 🥌 Registrar of Co 🙀 EuroMata :: Co 🗋 hkcompanies.c 📄 Company Search - Regist 🗋 register-compa 📄 Hoean exnagka 🕇 🛨                                                                                                    |
| ( )> http://www                                      | w.cr.gov.hk/en/home/index.htm 🚖 - 🕑 🛃 - Coogle 🔊 🌮 🏤                                                                                                    |
| Я Главная страница Я                                 | 📴 Сервисы Яндекса 😥 Саные популярные 🌪 Начальная страница 🔊 Лента новостей                                                                                                    |
| Compani<br>The Governm<br>GovHK香港政府一站道               | ies Registy<br>nent of the Hong Kong Special Administrative Region<br>又能反前体版 SEARCH P JHE MAP 区<br>QUALITY SERVICES                                                                                                    |
| Home<br>What's New<br>About Us                       | Home                                                                                                    |
| Companies Bill<br>Publications and Press<br>Releases | - Print                                                                                                    |
| Standing Committee on<br>Company Law Reform          | Welcome to the website of the Companies Registry.                                                                                                    |
| Access to Information                                |                                                                                                    |
| Our Services                                         | The Companies Reporty is responsible for providing services to incorporate local companies                                                                                                    |
| Forms                                                | with or without funce insolution and register hori-hold kong companies, register documentation<br>remuted by the various Driftmances administered by the department principally the Companies                                                                                                    |
| Electronic Services                                  | Electronic Service at 1g the public with services and facilities to inspect and obtain information                                                                                                    |
| Compliance                                           | Electropic Searchartment on the various statutory registers, current data of companies                                                                                                    |
| Frequently Asked<br>Questions                        | Services egistered with the department and image records of registered documents;<br>Electronic Submission of inct solvent private companies as well as ensuring compliance by companies                                                                                                    |
| Statistics                                           | more and the second second sec |
| Terderkladere                                        | undunide recording as an evaluat Companies Deviater viene the community a quality                                                                                                    |

5. Нажать на надпись "here".

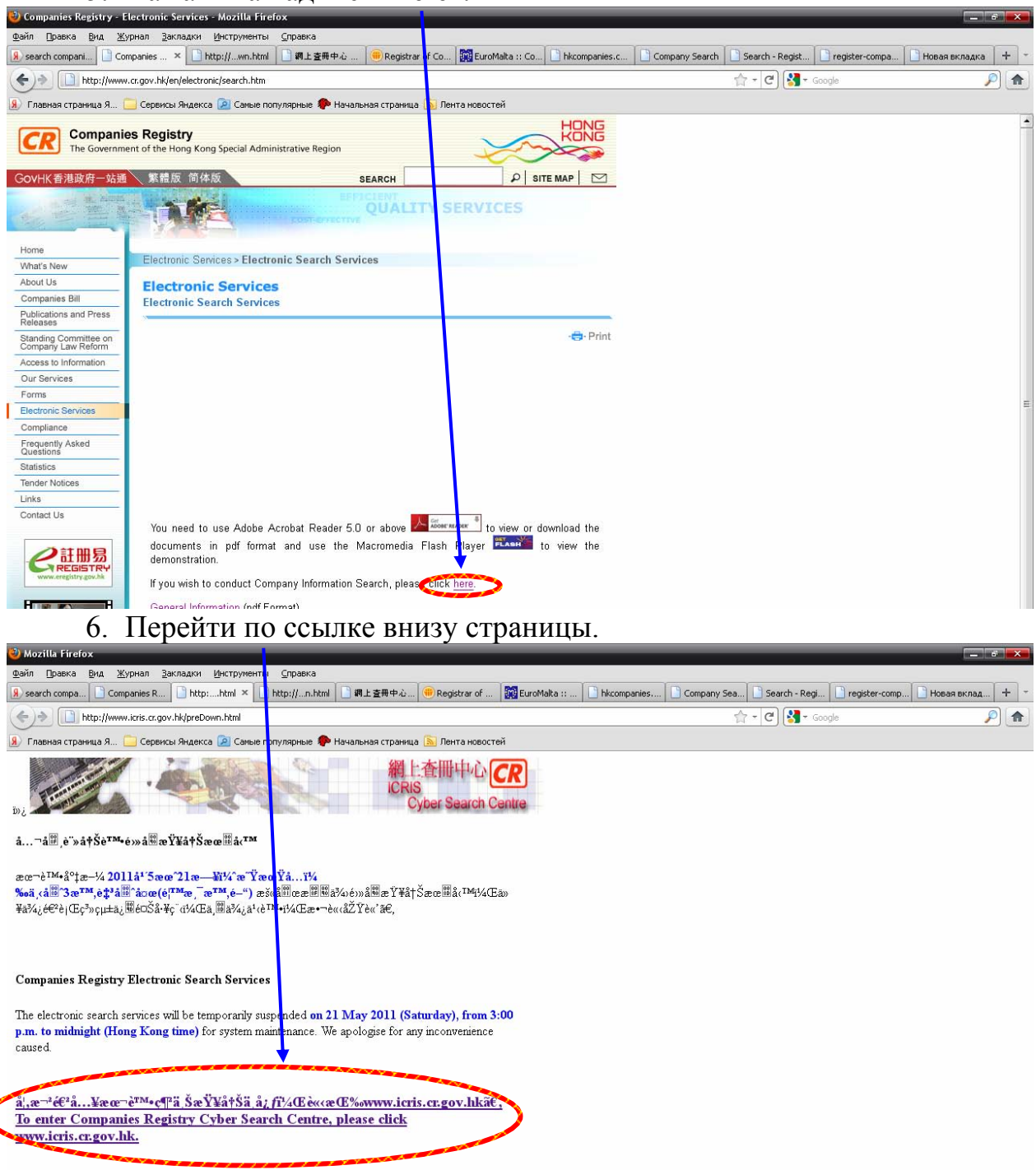

7. Нажмите на кнопку "Unregistered User"/ «Незарегистрированный пользователь».

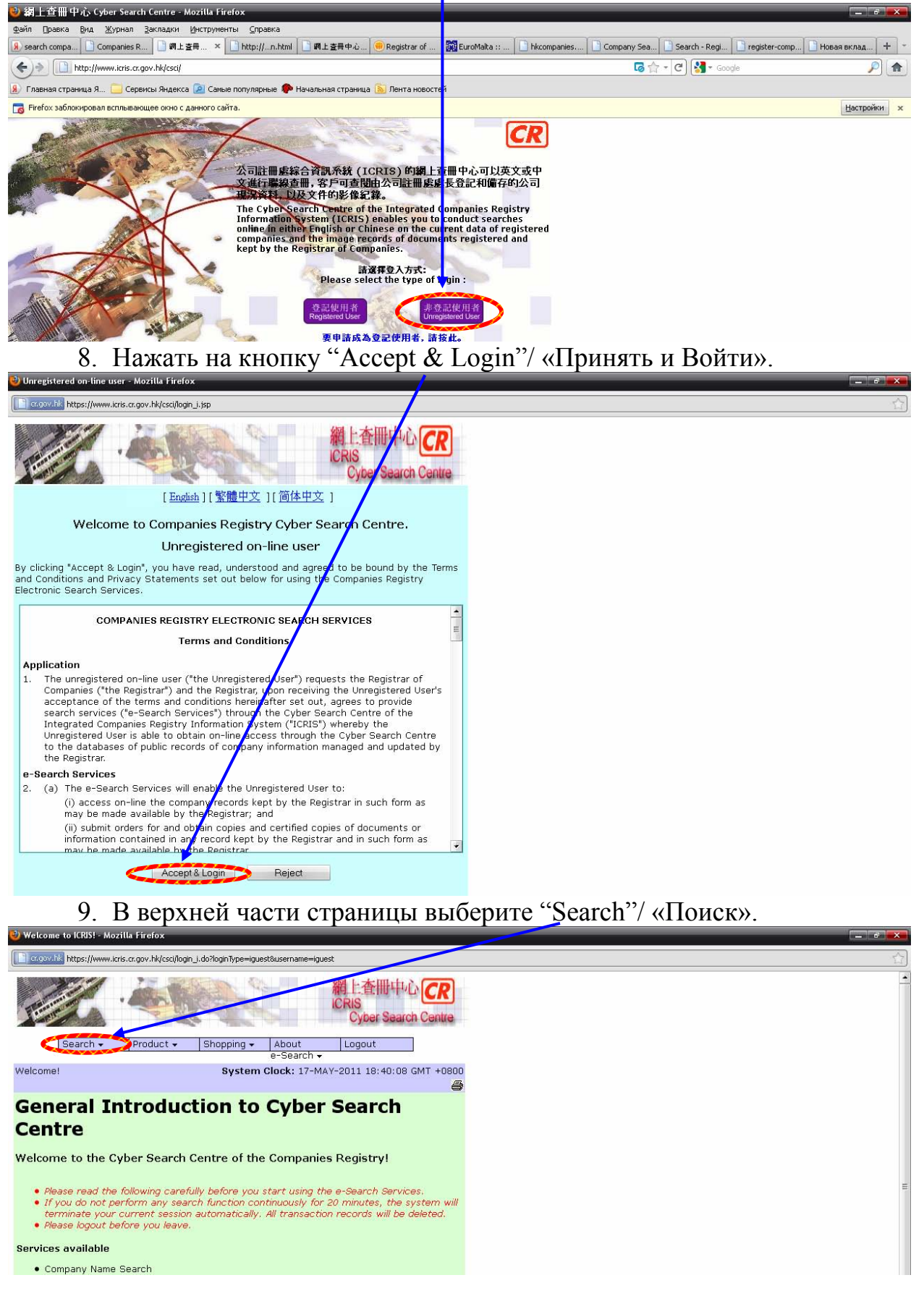

10. В раскрывшемся списке выберите "Company Name"/ «Название компании».

| 🕑 Welcome to ICRISI - Mozilla Firefox                                                                                                    | × |
|----------------------------------------------------------------------------------------------------|---|
| acgov. hk/ https://www.icris.cr.gov.hk/csci/login_j.ido?loginType=iguest&username=iguest                                                                                                    | · |
| 相上査冊中心<br>ICRIS<br>Cyber Search Centre                                                                                                    |   |
| Search     Oduct     Shopping     About     Logout       Company Name     e-Search +       Company Particulars     Clock: 17-MAY-2011 18:40:08 GMT +0800       Image Record (including Document Index)     Image Record (including Document Index) |   |
| Gen Directors Index<br>Register of Charges<br>Cent Register of Disqualification Orders                                                                                                    |   |
| Welcome to the Cyber Search Centre of the Companies Registry!                                                                                                    |   |

11. Из раскрывающего списка выберите "Exact Name Search"/ «Поиск по точному названию» или "Left Partial Search"/ «Поиск по левой части». Поле "Company Name"/ «Название компании» введите название интересующей компании. Нажмите кнопку "Search"/ «Поиск».

| Welcome to ICRIS! - M           | lozilla Firefox                                                 |  |
|---------------------------------|-----------------------------------------------------------------|--|
| cr.gov.hk https://www           | vlitris.cr.gov.hk/csci/cris_search.jsp                          |  |
|                                 | ・<br>縦上査冊中心<br>CRIS<br>Cyber Search Centre                      |  |
| Search 🗸                        | Product - Shopping - About LogoutSearch -                       |  |
| Welcome!                        | System Clock: 17-MAY-2011 18:40:36 GMT +0800                    |  |
| Company Name Se                 | earch                                                           |  |
| Please select the Se<br>search. | aarch Mode and Language, and enter the Company Name you want to |  |
| Search Mode:                    | Left Partial Search                                             |  |
| Company Name:                   |                                                                 |  |
|                                 | Search Reset                                                    |  |

Откроется список зарегистрированных компаний. Для получения более подробной информации о компании необходимо нажать на название компании.

| <b>6</b> we | acome to R   | INTER PROVINCE INCOME                                |                   |          |            |
|-------------|--------------|------------------------------------------------------|-------------------|----------|------------|
| C           | ngov.hk http | os://www.icris.cr.gov.hk/csci/search_company_name.do |                   |          |            |
| Your        | Search:      | LEFT PARTIAL match with 'gol'                        |                   | _        | _          |
| _           |              |                                                      |                   |          |            |
| Sear        | rch Langu    | age: English                                         |                   |          |            |
| Con         | npany Na     | ime Search Result                                    |                   |          |            |
|             |              |                                                      |                   |          |            |
| Disp        | laying: Re   | cord 1 to 50 of 26834 records. Jump to page 1        | ✓ of 10           | GO       |            |
| You         | may click    | the company name to display the Company Basi         | ic Informatio     | n        |            |
| Nam         | e Type: 1    | -Corporate name; 2-Other name; 3-Approved na         | me for carry      | ing on b | usiness in |
| н.к.        |              |                                                      |                   |          |            |
|             |              |                                                      | Name<br>Type (for |          | Comnany    |
| No.         | CR No.       | Company Name                                         | Non-Hong          | Name     | Active     |
|             |              |                                                      | Kong              | atatus   | Status     |
|             |              |                                                      | company)          |          |            |
| 1           | 0074764      | UMITED                                               | -                 | Current  | Dissolved  |
| 2           | 0283104      | GOLABANIA COMPANY LIMITED                            | -                 | Current  | Dissolved  |
| з           | 0660326      | GOLA CERAMIC TILES LIMITED                           | -                 | Current  | Dissolved  |
| 4           | 1527790      | GOLA CO., LIMITED                                    | -                 | Current  | Live       |
| 5           | 0076557      | GOLAJA ENTERPRISES LIMITED                           | -                 | Current  | Dissolved  |
| 6           | 1224135      | golala HOLDINGS LIMITED                              | -                 | Current  | Dissolved  |
| 7           | 1224145      | golala MEDIA LIMITED                                 | -                 | Current  | Dissolved  |
| 8           | 0079789      | GOLAMCO HOLDINGS LIMITED                             | -                 | Old      | Dissolved  |
| 9           | 0059166      | GOLAM ELECTRICAL COMPANY, LIMITED                    | -                 | Current  | Live       |
| 10          | 1113471      | GOLAND DEVELOPMENT LIMITED                           | -                 | Current  | Dissolved  |
| 11          | 0189121      | GOLAND ESTATE LIMITED                                | -                 | Current  | Dissolved  |
| 12          | 0057376      | GOLAND GARMENT MANUFACTURING LIMITED                 | -                 | Current  | Dissolved  |
| 13          | 1071534      | GOLAND HONG KONG INVESTMENT LIMITED                  | -                 | Current  | Dissolved  |
| 14          | 1107963      | Goland International Limited                         | -                 | Current  | Live       |
| 15          | 0676689      | GOLAND INVESTMENT LIMITED                            | -                 | Current  | Live       |
| 16          | 0386372      | GOLAND INVESTMENT LIMITED                            | -                 | Current  | Dissolved  |
| 17          | 0406758      | GOLAND LIMITED                                       | -                 | Current  | Dissolved  |
| 18          | 0974147      | GOLAND LIMITED                                       | -                 | Current  | Dissolved  |
| 19          | 1058109      | GOLAND TECHNOLOGY LIMITED                            | -                 | Current  | Live       |

11

Откроется веб-страница с подробной информацией о компании.

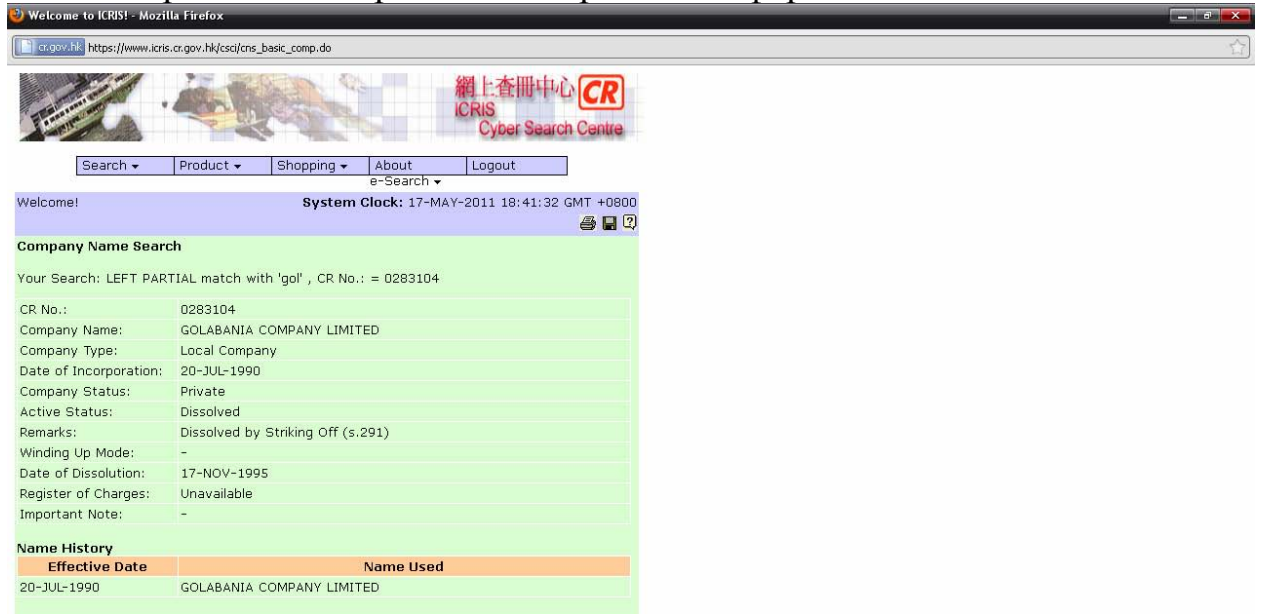

12. Если название компании введено не верно или такая компания не зарегистрирована, появится надпись "NO MATCHING RECORD FOUND FOR THE SEARCH INFORMATION INPUT"/ «Записей, совпадающих с введенной для поиска информацией, не найдено».

| Cooper His https://www.kcris.cc.gov.hk/csci/search_company_name.do                                                                                                    |    |
|----------------------------------------------------------------------------------------------------|----|
|                                                                                                    | ·合 |
| 網上查冊中心<br>ICRIS<br>Cyber Zearch Centre                                                                                                    |    |
| Search v Product v Shopping v About Lorout<br>e-Search v                                                                                                    |    |
| Welcome! System Clock: 17-MA 2011 19:42:21 GMT +0800                                                                                                    |    |
| Company Name Search                                                                                                    |    |
| Attention:<br>Pursuant to section 20(2A) of the Companies Ordinance (Chapter 32, Laws of Hong Kong),<br>registration of a company name which is identicated a name on the list of old company names<br>at name_list_section 20(2A).pdf will NOT be approved except with the consent of the Registrar of<br>Companies. To complete the search on company names, please also check the intended name<br>against the list. |    |
| Your Search: LEFT PARTIAL match with 'jfgjgkhlh'                                                                                                    |    |
| Search Language: English                                                                                                    |    |
| NO MATCHING RECORD FOUND FOR THE SEARCH INFORMATION INPUTI                                                                                                    |    |
| Please select the Order Type:                                                                                                    |    |
| Order certified screen print       HK\$140.00 plus additional handling charges for different delivery mode(*)                                                                                                    |    |
| (*) Additional handling charges for different delivery mode will be shown when check out shopping cart.                                                                                                    |    |
| Back to top<br>ICRIS_Ver_1_0_5_Build_02_01<br>ICRIS CSC Companies Registry, The Government of the Hong Kong Special Administrative                                                                                                    |    |
| Region.                                                                                                    |    |
|                                                                                                    |    |
|                                                                                                    |    |
|                                                                                                    |    |
|                                                                                                    |    |
|                                                                                                    |    |

NI (A

- V. Правила работы с открытой базой данных о регистрации субъектов права Индии
  - 1. База данных доступна по адресу <u>http://www.mca.gov.in/</u>.
  - 2. На веб-странице в правом верхнем углу выберите из списка электронных услуг "MCA21".

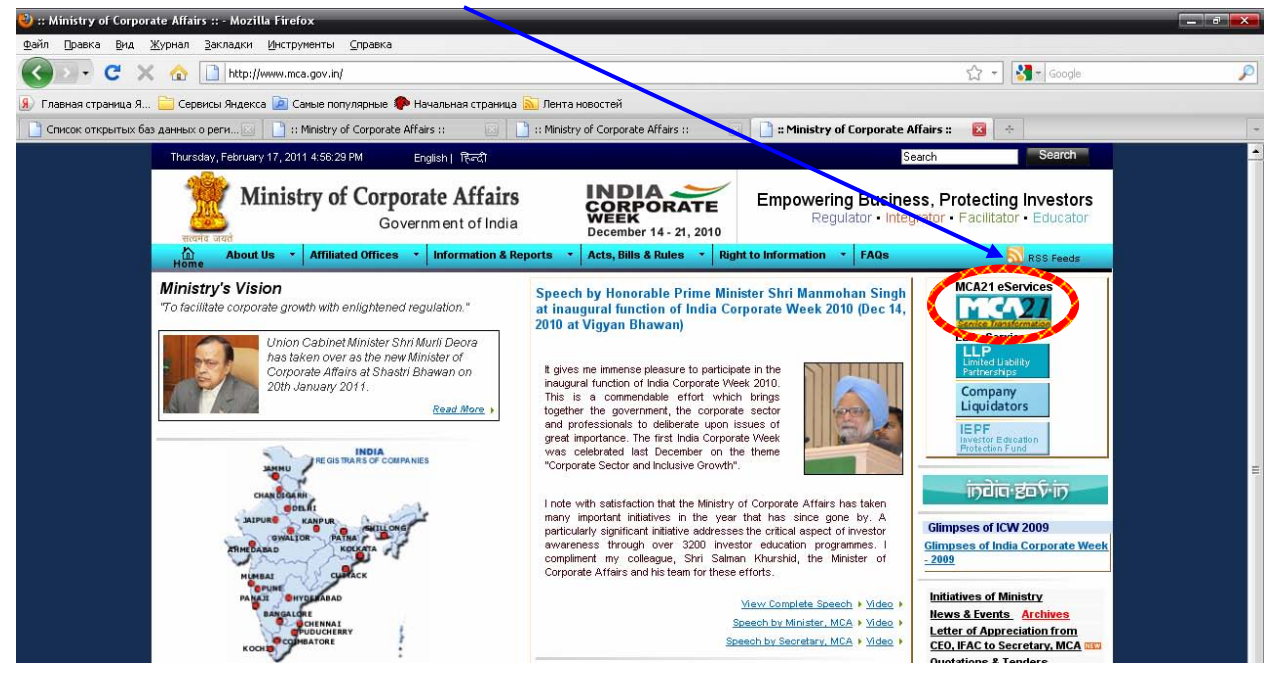

3. В появившемся окне справа выберите пункт меню "Other Services"/ «Другие услуги».

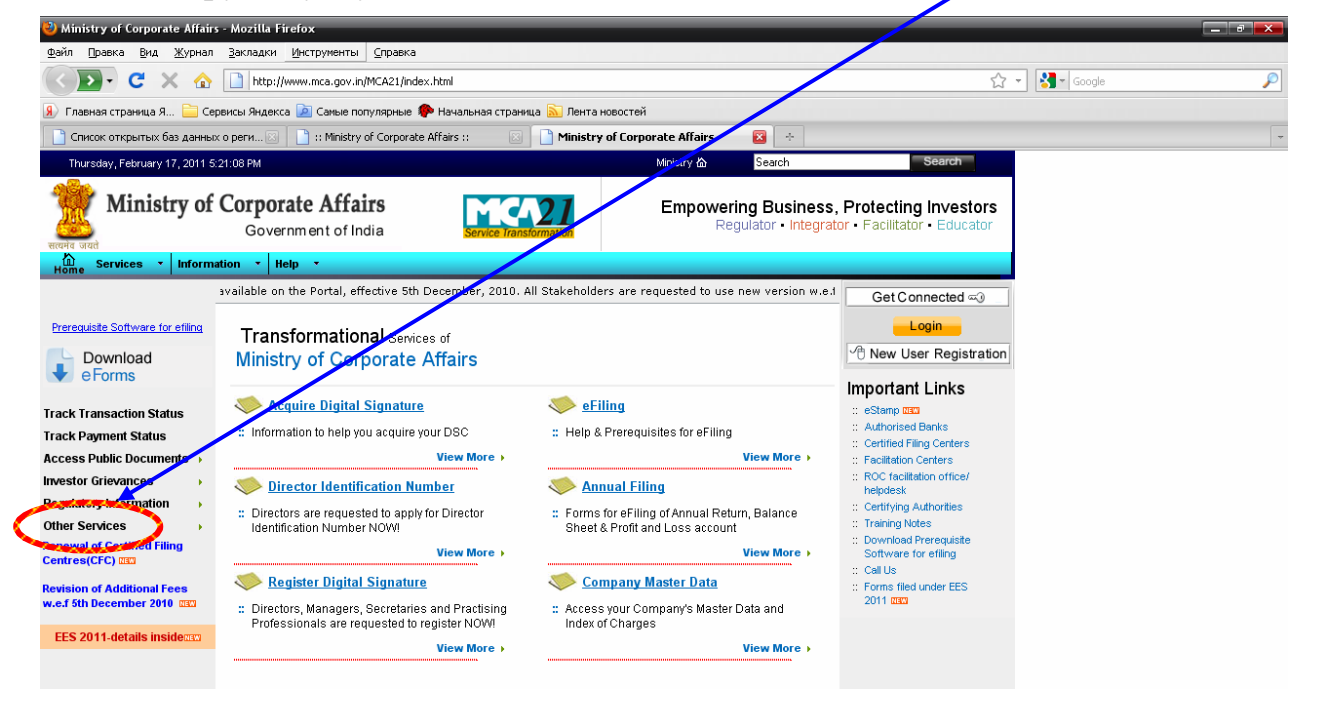

4. В раскрывшемся списке выберите "Check Company or LLP Name"/ «Проверить компанию».

| Winistry of Corporate Alfairs                                                                                                    | - Mozilla Firefox                                                                                                    |                                                                                  |                                                                            |   |
|----------------------------------------------------------------------------------------------------|----------------------------------------------------------------------------------------------------|----------------------------------------------------------------------------------|----------------------------------------------------------------------------|---|
|                                                                                                    |                                                                                                    |                                                                                  |                                                                            |   |
|                                                                                                    | http://www.mca.gov.in/MCA21/index.html                                                                                          |                                                                                  | Google                                                                     |   |
| 😠 Главная страница Я 🚞 Сере                                                                                                    | висы Яндекса 힖 Самые популярные Ҏ Начальная страни                                                                              | ца <u>ы</u> Лента новостей                                                       |                                                                            |   |
| 📄 Список открытых баз данных                                                                                                    | о реги 🗵 📄 :: Ministry of Corporate Affairs :: 🛛 🔀                                                                              | 🗋 Ministry of Corporate Affairs 🛛 😵 🔶                                            |                                                                            | - |
| Thursday, February 17, 2011 5:2                                                                                                    | 21:08 PM                                                                                                    | Ministry 🏠 🛛 Search                                                              | Search                                                                     |   |
| Ministry of                                                                                                    | Corporate Affairs<br>Government of India                                                                                        | Empowering Business,<br>Regulator • Integrat                                     | Protecting Investors<br>or • Facilitator • Educator                        |   |
| Home Services  Informat                                                                                                    | tion • Help •                                                                                                    |                                                                                  |                                                                            |   |
| -                                                                                                    | version w.e.f. 5th December, 2010 (6.00 AM) as the cu                                                                           | urrent version of these forms will be discontinued. *Re                          | Get Connected 🗝                                                            |   |
| Prerequisite Software for efiling Download e Forms                                                                                                    | Transformational Services of<br>Ministry of Corporate Affairs                                                                   |                                                                                  | Cogin_<br>C <sup>™</sup> New User Registration                             |   |
| Track Transaction Status                                                                                                    | Acquire Digital Signature                                                                                                    | 🧼 <u>eFiling</u>                                                                 |                                                                            |   |
| Track Payment Status                                                                                                    | : Information to help you acquire your DSC                                                                                      | : Help & Prerequisites for eFiling                                               | :: Authorised Banks                                                        |   |
| Access Public Documents 🔸                                                                                                    | View More >                                                                                                    | View More >                                                                      | :: Facilitation Centers                                                    |   |
| Investor Grievances                                                                                                    | Sirector Identification Number                                                                                                  | Annual Filing                                                                    | :: ROC facilitation office/<br>helpdesk                                    |   |
| Regulatory Information     Image: Control of Control of Contro | :: Directors are reduested to apply for Director<br>id CINIGLN er NOW!                                                          | : Forms for eFiling of Annual Return, Balance<br>Sheet & Profit and Loss account | :: Certifying Authorities<br>:: Training Notes<br>:: Download Prerequisite |   |
| Centres(CFC)                                                                                                    | eck Company or LLP Name                                                                                                    | Company Master Data                                                              | Software for effing<br>:: Call Us                                          |   |
| Revision of Additional Fees<br>w.e.f 5th December 2010                                                                                                    | ew Transaction Status PFO<br>:: Directors, Managers, Secretaries and Practising<br>Professionals are requested to register NOW! | Access your Company's Master Data and<br>Index of Charges                        | 2011 CCC                                                                   |   |
| EES 2011-details inside                                                                                                    | View More >                                                                                                    | View More >                                                                      |                                                                            |   |
| Managed Services by TATA CONS                                                                                                    | SULTANCY SERVICES Site is best viewed in 1024x768                                                                               | resolution MCA21 Helpdesk   Sitemap   Discl                                      | aimer   Privacy Policy   Feedback                                          |   |

5. Появится форма для заполнения.

В первом окне "Relation"/ «Связь» из раскрывающегося списка необходимо выбрать один из вариантов:

- название заканчивается на указанную комбинацию слов;
  - точное название;
- начинается на указанную комбинацию слов;
- комбинация может содержаться в любом месте.

Во втором окне "Company or LLP Name"/ «Название компании» введите название необходимой компании.

| 🕙 MCA21 : Check Company or                                                                                                    | LLP Name - Mozilla Firefox                          |                                   |                                                     |                                               |          |   |
|----------------------------------------------------------------------------------------------------|-----------------------------------------------------|-----------------------------------|-----------------------------------------------------|-----------------------------------------------|----------|---|
| <u>Ф</u> айл Правка <u>В</u> ид <u>Ж</u> урнал                                                                                                    | <u>З</u> акладки <u>И</u> нструменты <u>С</u> правж | a                                 |                                                     |                                               |          |   |
| C ×                                                                                                    | http://www.mca.gov.in/DCAPort                       | alWeb/dca/MyMCALogin.do?method=se | atDefaultProperty&mode=16                           | ☆ .                                           | - Google | P |
| 😣 Главная страница Я 🚞 Сер                                                                                                    | висы Яндекса 应 Самые популярны                      | е Ҏ Начальная страница 脑 Лент     | а новостей                                          |                                               |          |   |
| 📄 Список открытых баз данных                                                                                                    | : о реги 🖂 📄 :: Ministry of Corpor                  | ate Affairs :: 🛛 🔄 MCA2:          | 1 : Check Company or LLP 🔞 🕂                        |                                               |          | - |
| Thursday, February 17, 2011 5:                                                                                                    | 35:33 PM                                            | Welcome, Guest                    | Ministry 🏠 Search                                   | Search                                        |          |   |
| Ministry of                                                                                                    | Corporate Affairs<br>Government of India            | Service Transformation            | Empowering Business, Pr<br>Regulator - Integrator - | rotecting Investors<br>Facilitator • Educator |          |   |
| Home Services • Infor                                                                                                    | mation - Help -                                     |                                   |                                                     |                                               |          |   |
|                                                                                                    |                                                     |                                   | Check Company or LLP Name                           |                                               |          |   |
| Download<br>e Forms                                                                                                    | *Mandatory Field                                    | <u>_</u>                          | Relation *:Select                                   |                                               |          |   |
| Track Transaction Status                                                                                                    |                                                     |                                   | Search                                              |                                               |          |   |
| Track Payment Status                                                                                                    |                                                     |                                   |                                                     |                                               |          |   |
| Access Public Documents >                                                                                                    |                                                     |                                   |                                                     |                                               |          |   |
| Regulatory Information                                                                                                    |                                                     |                                   |                                                     |                                               |          |   |
| Other Services                                                                                                    |                                                     |                                   |                                                     |                                               |          |   |
| Register for SMS Alerts (1997)<br>"Presently, this facility is applicable<br>only for Annual Filing eForms i.e.<br>20B, 23AC, 23ACA, 86 and 21A." |                                                     |                                   |                                                     |                                               |          |   |

Откроется окно с зарегистрированными компаниями, их статусом и штатом, в котором они зарегистрированы.

| MCA21 : Search Results                                                                                                    | - Mozil  | lla Fire    | fox                                                     |                           | _                                                 | _                       | _ 7 ×                                         |
|----------------------------------------------------------------------------------------------------|----------|-------------|---------------------------------------------------------|---------------------------|---------------------------------------------------|-------------------------|-----------------------------------------------|
| The second set where second is the second second se |          |             |                                                         |                           |                                                   |                         |                                               |
|                                                                                                    |          |             |                                                         |                           |                                                   |                         |                                               |
| У Главная страница Я                                                                                                    | Сервио   | зы Янде     | жса 🧕 Самые популярные 🐙 Начальная страница 📐 Лен       | та новостей               |                                                   |                         |                                               |
| 🖸 Chucos onspenses Gas gamees o perv                                                                                                    |          |             |                                                         |                           |                                                   |                         |                                               |
| Thursday, February 17, 201                                                                                                    | 1 5:36:0 | 02 PM       | Welcome, Guest                                          | Ministry 🟠 Sea            | arch                                              | Search                  |                                               |
| Ministry o                                                                                                    | of C     | orpo<br>Gov | ernment of India                                        | Empowering B<br>Regulator | usiness, Protecting<br>• Integrator • Facilitator | Investors<br>• Educator |                                               |
| Home Services - Ir                                                                                                    | nforma   | tion        | ▼ Help ▼                                                |                           |                                                   |                         |                                               |
|                                                                                                    |          |             |                                                         | Search Results            |                                                   |                         |                                               |
| Download                                                                                                    |          |             |                                                         |                           |                                                   |                         | Prev  1-10+  Next                             |
| eForms                                                                                                    | 1        | 10. Co      | mpany or LLP Name Marketing Call Centre Private Limited | Application Number        | State<br>Karnataka                                | Date of Approval        | Registered                                    |
|                                                                                                    | 2        | зк          | OLL CONCRETE SOLUTIONS PRIVATE LIMITED                  |                           | Andhra Pradesh                                    |                         | Registered                                    |
| Track Transaction Status                                                                                                    | 3        | A.          | . L. CREDITS CAPITAL LIMITED                            |                           | Delhi                                             |                         | Registered                                    |
| Track Payment Status                                                                                                    | 4        | AE          | HIJIT BOREWELL CO PRIVATE LIMITED                       |                           | Karnataka                                         |                         | Registered                                    |
| Access Public Documents                                                                                                    | 5        | AE          | HINAV CALL CENTRE PRIVATE LIMITED                       |                           | Uttar Pradesh                                     |                         | Registered                                    |
| Investor Grievances                                                                                                    | 6        | AE          | BOVE ALL CHIT FUND PRIVATE LIMITED                      |                           | Delhi                                             |                         | Registered                                    |
| Regulatory Information                                                                                                    | 7        | AC          | COUNT SOLUTIONS GROUPS LLC                              |                           | Maharashtra                                       |                         | Registered                                    |
| Other Services                                                                                                    | 8        | AC          | CURATE SHELL CASTINGS PRIVATE LIMITED                   |                           | Karnataka                                         |                         | Registered                                    |
| Demister for CMC Alerte mm                                                                                                    | 9        | AC          |                                                         |                           | Culerat                                           |                         | Registered                                    |
| "Presently, this facility is applicable<br>only for Annual Filing efforms i.e.<br>20B, 23AC, 23ACA, 86 and 21A."                                                                                                    | e        |             |                                                         | Bad                       |                                                   |                         |                                               |
| Managed Services by TATA C                                                                                                    | onsu     | LTANC       | Y SERVICES Site is best viewed in 1024x768 resolution   | MCA21 Helpdesk   S        | stemap   Disclainer   Privacy i                   | Policy   Feedback       |                                               |
| Готово                                                                                                    | W        | 100 M       | CA21 : Search Resu 🛛 🛃 Индия.doc - Microsoft            |                           |                                                   |                         | <b>尹                                     </b> |

- VI. Правила работы с открытой базой данных о регистрации субъектов права Ирландии
  - 1. База данных доступна по адресу <u>www.cro.ie</u>.
  - 2. На веб-странице справа выбрать "Search/Purchase Company Info"/ «Поиск/покупка информации о компании».

|                                                                                                    | 😭 🛪 🚰 Google 🔎                                                          |
|----------------------------------------------------------------------------------------------------|-------------------------------------------------------------------------|
| 🛞 Главная страница Я 🚞 Сервисы Яндекса 🞑 Самые популярные 🌪 Начальная страница 🔊 Лента новостей                              |                                                                         |
| 🏐 www.nalog.ru - Открытые базы данн 🔟 🔒 переводчик онлайн — Яндекс: Нашл 🔝 🖤 CRO - Home - The Companies Re 🔯 🐣               | -                                                                       |
| Skip Navigation F Gaeilge Text Only <u>Homepage</u> Company Search                                                           | Newslotter Links Contact Us Help                                        |
| COMPANIES REGISTRATION OFFICE<br>AN OIFIG UM CHLÁRÚ CUIDEACHTAÍ                                                              | Search  Try Advanced Search                                             |
| About CRO Registration Post Registration Annual Return Termination & Restoration                                             | Services Publications & Forms                                           |
| Welcome to the<br>Companies Registration Office<br>The most popular tasks are to                                             | Companies Online Registration                                           |
| Disqualified Person Search     Auditor's Signature     Digital Signing Certificate                                           | New Form B1<br>New Version Form B1 for<br>use from April 1st            |
| Register a Business Name     Vourtiary strict-Oil     Liquidating a company     Set up a Company     Late Penalty Calculator | Auditor Search<br>Search Public Register of<br>Auditors                 |
| Search / Purchase Company Info     Search / Purchase Company Info     File an Annual Return                                  | Filing Fees<br>Fees for online filing are<br>cheaper than paper filing. |

- 3. Откроется страница поиска. В поле "Company Name"/ «Название компании» ввести название интересующей компании. Затем выбрать один из пунктов:
  - "Contains all these words"/ «Содержит все эти слова»;
  - "Starts with this phrase"/ «Начинается с этой фразы»;
  - "Contains this phrase"/ «Содержит эту фразу»;
  - "Exact match"/ «Точное совпадение».

Если есть адрес компании, ввести его в поле "Address"/ «Адрес».

Если известен идентификационный номер компании, ввести его в поле "Number"/ «Номер».

Нажать кнопку "Search"/ «Поиск».

| Basket | Search Parameters | s Ocompany O Business Name O Both                                                             | business name, enter its name or<br>number. Please define name searches<br>as precisely as possible - you are<br>searching the LIVE CRO database<br>which is very heavily used. There are                     | E                                                                                                    |
|--------|-------------------|-----------------------------------------------------------------------------------------------|----------------------------------------------------------------------------------------------------|----------------------------------------------------------------------------------------------------|
|        | Company Itame     | Contains all these words     Starts with this phrase     Contains this phrase     Exact match | four possible name searches:<br>• 'Contains all these words'<br>searches for names containing<br>these words (recommended)<br>• 'Starts with this phrase' searches<br>for names beginning with this<br>phrase |                                                                                                    |
|        | Number            |                                                                                               | <ul> <li>Contains this phrase searches for<br/>names containing this phrase</li> </ul>                                                                                                    | 1. State 1. State 1. |
|        | Alpha Sort        | Existing      Previous                                                                        | <ul> <li>The alphasort is a string created by<br/>removing common words such as<br/>"Ireland", "Limited", The", "And", etc.<br/>and by stripping out spaces,<br/>commas, hyphens, etc. from the</li> </ul>    |                                                                                                    |
|        |                   | Search                                                                                        | company name. To perform an<br>alphasort search you should do the<br>same.                                                                                                    |                                                                                                    |

4. На новой странице откроется список компаний. Для получения более подробной информации нажать на название интересующей компании.

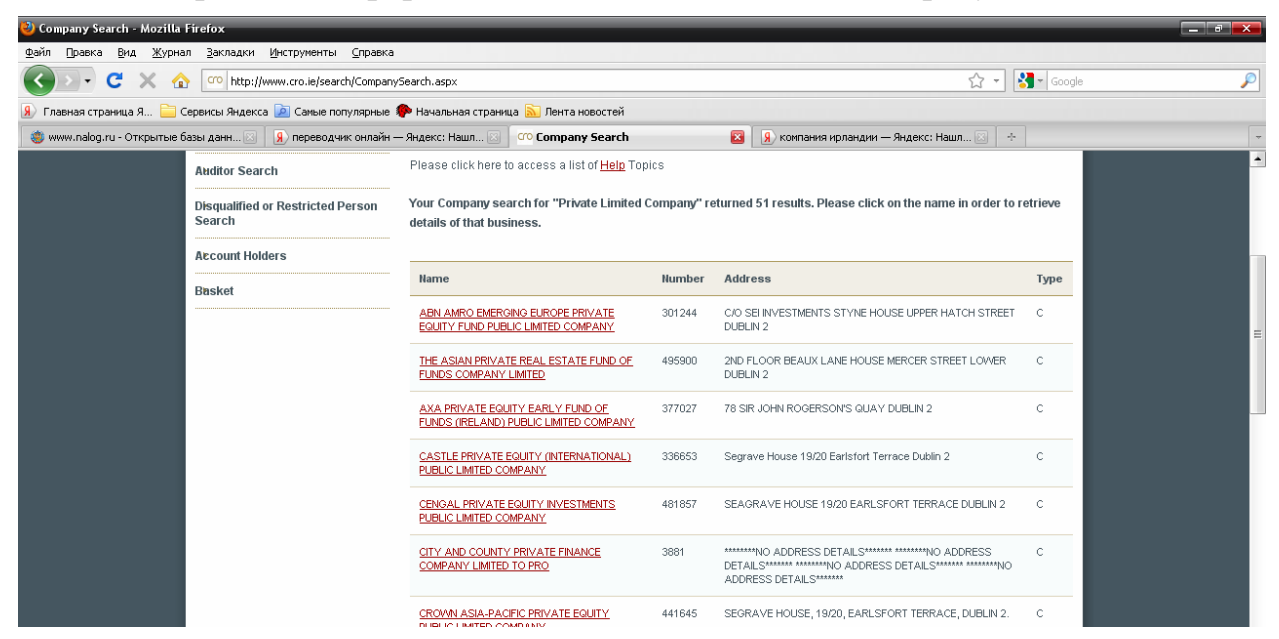

Откроется подробная информация о компании.

| 🥴 Company Details - Mozilla                   | Firefox                                                |                                                               |                                                                             |                                                                                                    |       |
|-----------------------------------------------|--------------------------------------------------------|---------------------------------------------------------------|-----------------------------------------------------------------------------|----------------------------------------------------------------------------------------------------|-------|
| <u>Ф</u> айл Правка <u>В</u> ид <u>Ж</u> урна | л <u>З</u> акладки <u>И</u> нструменты <u>С</u> правка |                                                               |                                                                             |                                                                                                    |       |
| 🔇 🔊 • C 🗙 🏠                                   | http://www.cro.ie/search/CompanyD                      | Details.aspx?id=336653&type=C                                 |                                                                             | 🟠 🔹 🚼 🖬 Goo                                                                                                    | gle 🔎 |
| 👂 Главная страница Я 🚞 С                      | Сервисы Яндекса 应 Самые популярные 🎙                   | Þ Начальная страница 脑 Ле                                     | нта новостей                                                                |                                                                                                    |       |
| 🍓 www.nalog.ru - Открытые б                   | азы данн 🗵 🚺 переводчик онлайн —                       | Яндекс: Нашл 🖂 🔽 СОР Сог                                      | ipany Details 🛛 🛛                                                           | 😠 компания ирландии — Яндекс: Нашл 🗵 🔶                                                                                        | -     |
|                                               | Submission Search                                      | registered office, company ty<br>and a list of each submissio | /pe, incorporation and annual retur<br>on that has been received or registe | n details, charges secured against it, directors and secretary,<br>red. In the case of an external company, the directors and | •     |
|                                               | Duplicate Certificates                                 | secretary are not listed, inst<br>process are listed.         | ead the person responsible for cor                                          | npliance and the person responsible to accept service of                                                                      |       |
|                                               | Late Penalty Calculator                                | What would you like to                                        | Colo                                                                        |                                                                                                    |       |
|                                               | Auditor Search                                         | View the list of Submiss                                      | sions                                                                       |                                                                                                    |       |
|                                               | Disqualified or Restricted Person<br>Search            | Request a Company Pr                                          | intout                                                                      |                                                                                                    |       |
|                                               | Account Holders                                        | Details                                                       |                                                                             |                                                                                                    |       |
|                                               | Basket                                                 | Туре                                                          | Company                                                                     |                                                                                                    |       |
|                                               |                                                        | Number                                                        | 336653                                                                      |                                                                                                    |       |
|                                               |                                                        | Name                                                          | CASTLE PRIVATE EQUITY (                                                     | INTERNATIONAL) PUBLIC LIMITED COMPANY                                                                                         |       |
|                                               |                                                        | Address                                                       | Segrave House<br>19/20 Earlsfort Terrace<br>Dublin 2                        |                                                                                                    |       |
|                                               |                                                        | Registered                                                    | 18/12/2000                                                                  |                                                                                                    |       |
|                                               |                                                        | Status                                                        | Normal                                                                      |                                                                                                    |       |
|                                               |                                                        |                                                               | Effective date: 18/12/2000                                                  |                                                                                                    | ≡     |
|                                               |                                                        | Last AR Date                                                  | Not Available                                                               |                                                                                                    |       |
|                                               |                                                        | Next AR Date                                                  | Not Available                                                               |                                                                                                    |       |
|                                               |                                                        | Last Accounts to Date                                         | Not Available                                                               |                                                                                                    |       |
|                                               |                                                        |                                                               |                                                                             |                                                                                                    |       |
|                                               |                                                        |                                                               |                                                                             |                                                                                                    |       |
|                                               |                                                        |                                                               |                                                                             |                                                                                                    |       |

Если название компании введено неправильно, или такая компания не существует, на странице появится надпись "Your Company search for ....yield no result"/ «Поиск по указанной компании не дал результатов».

| 🥹 Company Search - Mozilla Firefox                            |                                                                                                    |                                                                                  |   |  |
|---------------------------------------------------------------|----------------------------------------------------------------------------------------------------|----------------------------------------------------------------------------------|---|--|
| <u>Файл Правка Вид Журнал Закладки Инструменты Справка</u>    |                                                                                                    |                                                                                  |   |  |
| 🕜 🗵 🗸 🕝 🚾 http://www.cro.ie/search/Company!                   | iearch.aspx                                                                                                    | 🔂 🚽 🚰 Google                                                                     | P |  |
| 🛞 Главная страница Я 🚞 Сервисы Яндекса 📄 Самые популярные 🌗   | 🎙 Начальная страница 🔝 Лента новостей                                                                                                    |                                                                                  |   |  |
| 🧶 www.nalog.ru - Открытые базы данн 🖂 🛛 🔒 переводчик онлайн — | Яндекс: Нашл 🔯 🥂 Company Search                                                                                                    | 😰 🗕 😣 компания ирландии — Яндекс: Нашл 🖂 🔶                                       | - |  |
| Skip Navigatiën                                               | Homepage <u>Comp</u>                                                                                                    | i <u>my Search</u> Newsletter Links Contact us Help                              | • |  |
|                                                               | REGISTRATION OFFICE 💓<br>CHLÁRÚ CUIDEACHTAÍ                                                                                                    | ► Search this Website                                                            |   |  |
| About CRO Registration                                        | Post Registration Annual Return Termination 8                                                                                                    | Restoration Services Publications & Forms                                        |   |  |
| You are here: Home > Services                                 | Company Search                                                                                                    | Login                                                                            | E |  |
| Overview                                                      | Company Search                                                                                                    |                                                                                  |   |  |
| Company Search                                                | Disclaimer                                                                                                    |                                                                                  |   |  |
| Submission Search                                             | It should be noted that the information contained on the CRO register in relation to companies, business names and limited<br>partnerships has been supplied to the CRO by third parties, pursuant to statutary obligation, including the obligation not to<br>knowingly or recklessly supply false information to the CRO. The CRO cannot and does not youch for the accuracy of this<br>information which has been supplied by third parties, and the CRO shall not be responsible for the consequences of any                                                                                                    |                                                                                  |   |  |
| Duplicate Certificates                                        |                                                                                                    |                                                                                  |   |  |
| Late Penalty Calculator                                       | error or omissions in the information held on its register.                                                                                                    |                                                                                  |   |  |
| Auditor Search                                                | Please click here to access a list of <u>Help</u> Topics                                                                                                    |                                                                                  |   |  |
| Disqualified or Restricted Person 🧲<br>Search                 | Your Company search for "ROCHE & DUFFAY" yielded n                                                                                                    | o result                                                                         |   |  |
| Account Holders                                               | Search Parameters                                                                                                    | To get information on a company or                                               |   |  |
| Basket                                                        |                                                                                                    | number. Please define name searches                                              |   |  |
|                                                               | Search for <ul> <li>Company</li> <li>Business</li> </ul>                                                                                                    | Name Both as precisely as possible - you are<br>searching the LIVE CRO database  |   |  |
|                                                               | Company Name ROCHE & DUFFAY                                                                                                    | which is very heavily used. There are                                            |   |  |
|                                                               | O Contribution of the contribution of the contribution of |                                                                                  |   |  |
|                                                               | Starts with this phrase                                                                                                    | <ul> <li>'Contains all these words'<br/>searches for names containing</li> </ul> |   |  |
|                                                               | Contains this phrase                                                                                                    | these words (recommended)                                                        |   |  |
|                                                               |                                                                                                    | <ul> <li>Starts with this phrase' searches</li> </ul>                            |   |  |
|                                                               | Address                                                                                                    | phrase                                                                           |   |  |
| Готово                                                        |                                                                                                    |                                                                                  |   |  |

- VII. Правила работы с открытой базой данных о регистрации субъектов права Италии
  - 1. База данных доступна по адресу <u>http://infoimprese.it/</u>.
  - 2. В поле "Impresa, Prodotto, Servizio"/ «Предприятие, продукт, услуга» ввести название компании. Нажать кнопку "INVIA"/ «Отправить».

| 🔮 infoimprese.it - Mozilla Firefox                                                                              |                                                                                  |
|----------------------------------------------------------------------------------------------------|----------------------------------------------------------------------------------|
| <u>Файл Правка Вид Журнал З</u> акладки <u>И</u> нструменты <u>С</u> правка                                     |                                                                                  |
| C X 🔬 Kn http://www.infoimprese.it/impr/index.jsp                                                               | ක් v Google 🔎                                                                    |
| 😥 Главная страница Я 🚞 Сервисы Яндекса 🙍 Самые популярные 🀢 Начальная страниц <mark>а</mark> 🔝                  | іента новостей                                                                   |
| 🚼 infoimprese.it 🔅                                                                                              | •                                                                                |
| Infoimprese it<br>Dalle camere di commercio<br>L'Archivio di tutte le imprese italiane<br>Home page chi symo fa | Con un solo click le informazioni ufficiali<br>su 6 milioni di imprese.          |
| RICERCA SEMPLICE                                                                                                | registroimprese                                                                  |
| Puez<br>Sango<br>FaceNativo<br>PaceNativo<br>PuisunLizza<br>Risultari<br>Elenchi Imprese via ma                 | Mune o CAP:<br>Con un solo click<br>le informazioni<br>ufficiali su<br>6 milioni |

- 3. Откроется страница, на которой можно выбрать один из следующих критериев поиска:
  - "Ricercando nel Nome"/ «Поиск по названию»;
  - "Ricercando nella Descrizione attivita"/ «Поиск по виду деятельности»;
  - "Ricercando nei Marchi distribuiti"/ «Поиск по торговой марке».

Нажмите на надпись "Visualizza" справа от выбранного критерия поиска.

| 👹 informprese.it - Mozilla Firefox                                |                                                                                             |          |       |                                                 | L                                                               | -   •'   × |
|-------------------------------------------------------------------|---------------------------------------------------------------------------------------------|----------|-------|-------------------------------------------------|-----------------------------------------------------------------|------------|
| <u>Ф</u> айл Правка <u>В</u> ид <u>Ж</u> урнал <u>З</u> акладки Ц | <u>ф</u> иструменты <u>С</u> правка                                                         |          |       |                                                 |                                                                 |            |
| 🔇 🖂 - C 🗙 🏠 🔚 http://w                                            | vw.infoimprese.it/impr/ricerca/lista_globale.jsp                                            |          |       |                                                 | 🟠 👻 Google                                                      | P          |
| 🛞 Главная страница Я 🚞 Сервисы Яндекса                            | 🖻 Самые популярные 🀢 Начальная страница 脑 Лента новостей                                    |          |       |                                                 |                                                                 |            |
| 📊 infoimprese.it                                                  | *                                                                                           |          |       |                                                 |                                                                 | -          |
|                                                                   | DALLE CAMERE DI COMMERCIO<br>DALLE CAMERE DI COMMERCIO<br>HOME PAGE CHI SIAMO FAG CONTATTAL |          | ENTRA | registroin<br>te pure.<br><sup>INIONE</sup> • 1 | nprese.it<br>Di sicuro è un affare.<br>NOTE LEGALI • PUBBLICITA |            |
|                                                                   | Hai cercato: polo                                                                           |          |       |                                                 |                                                                 |            |
|                                                                   | Imprese trovate:                                                                            |          |       |                                                 |                                                                 |            |
|                                                                   | Ricercando nel Nome                                                                         | n°       | 1400  | vision                                          |                                                                 |            |
|                                                                   | Ricercando nella Descrizione attività                                                       | n°       | 413   | <u>visualizza</u>                               |                                                                 |            |
|                                                                   | Ricercando nei Marchi distribuiti                                                           | n°       | 30    | visualizza                                      |                                                                 |            |
|                                                                   | Q <u>nuova ricerca</u>                                                                      |          |       |                                                 |                                                                 |            |
|                                                                   | Tra le imprese trovate visualizza solamente quelle:                                         |          |       |                                                 |                                                                 |            |
|                                                                   | ©= con la ¥etrina su infoimprese.it                                                         | n°       | 78    | <u>visualizza</u>                               |                                                                 |            |
|                                                                   | 👷 con certificazione di qualità                                                             | n°       | 7     | <u>visualizza</u>                               |                                                                 |            |
|                                                                   | 🗮 che praticano e-commerce                                                                  | n°       | 21    | <u>visualizza</u>                               |                                                                 |            |
|                                                                   | che possiedono l'e-mail                                                                     | n°       | 76    | visualizza                                      |                                                                 |            |
|                                                                   | che svolgono attività di evport                                                             | n°<br>n° | 52    | visualizza                                      |                                                                 |            |
|                                                                   | g ale stalgere datta a capalt                                                               |          | 24    | <u>*150011220</u>                               |                                                                 |            |

4. Откроется страница со списком компаний. Нажать на интересующую компанию.

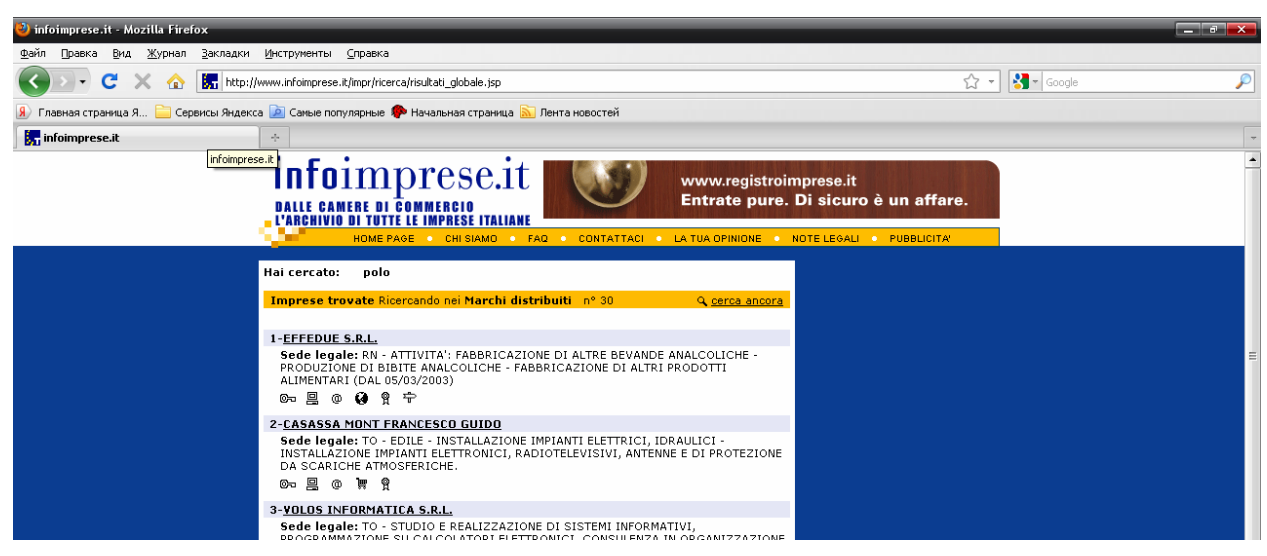

В новом окне появится информация о выбранной компании.

| 🥹 infoimprese.it - Mozilla Firefox                                         |                                                                                                    | _ 7 _   |
|----------------------------------------------------------------------------|----------------------------------------------------------------------------------------------------|---------|
| http://www.infoimprese.it/impr/ricerca/popup_vetrina.jsp?ID=dASoh9z42FYrq% | 28e%28hzgIHgg%3D&CHIAVE=Rx63zDOzIVbvwdA960zJ%2FQ0%3D                                                                                                    | ☆       |
| 8°.                                                                        | le vetrine di infoimprese.it                                                                                                    | ? 🗏 🗙   |
| dati dal Registro delle Troprese                                           |                                                                                                    | © □ ∩ Ø |
| Denominazione                                                              | VOLOS INFORMATICA S.R.L.                                                                                                    | 0-200   |
| Sede legale                                                                | CANTONE VIGNA 6 - IVREA (TO) - 10015                                                                                                    |         |
| Attività                                                                   | STUDIO E REALIZZAZIONE DI SISTEMI INFORMATIVI, PROGRAMMAZIONE SU CALCOLATORI ELETTRONICI, CONSULENZA IN<br>ORGANIZZAZIONE AZIENDALE                                                                                                    |         |
|                                                                            |                                                                                                    |         |
| vetrina promozionale                                                       |                                                                                                    |         |
| Sede operativa                                                             | CANTONE VIGNA 6/A FRAZIONE Jvrea - IVREA (TO) - 10015<br>Telefono: 0125641133 - Fax: 0125424494<br>Persona di rferimento: Bruno Schiffini                                                                                                    |         |
| Indirizzo web                                                              | http://www.volos.it                                                                                                    |         |
| Posta elettronica                                                          | VOLOS@VOLOS.IT                                                                                                    |         |
| Chi siamo                                                                  | LA VOLOS INFORMATICA FORNISCE SOLUZIONI GESTIONALI FRUTTO DELLA PERSONALIZZAZIONE DEI SUOI MODULI PROPRIET<br>ASSEMBLATI E MODIFICATI PER SODDISFARE APPIENO LE ESIGENZE DEI SUI CLIENTI.<br>I SISTEMI VENGONO FORNITI ANCHE TRAMITE ASP (APPLICATION SERVICE PROVISIONING).       | ARI     |
| Cosa facciamo                                                              | SOFTWARE APPLICATIVO PER LA GESTIONE DI:<br>. ASSISTENZA TECNICA, MANUTENZIONE PROGRAMMATA<br>. VIAGGI, RIMBORSI SPESE<br>. CONTATI, GRO VISITE<br>. ORDINI DI VENDITA DI AGENTI, RAPPRESENTANTI, VENDITACIN<br>. NEGOZI, CATENE NEGOZI FRANCHISINO, PUNTI VENDITA CORNER, SPACCI. |         |
| Attività principale                                                        | Produzione di software non connesso all'edizione                                                                                                    |         |
| Ulteriori attività                                                         | Produzione di software, consulenza informatica e attivita' connesse                                                                                                    |         |
| Classe di fatturato                                                        | da 1 a 5 miliardi di lire - da 500 mila a 2,5 milioni di euro                                                                                                    |         |
| Canali di vendita                                                          | vendita diretta al cliente finale                                                                                                    |         |
| Marchi                                                                     | SGAT . MARCO POLO . ARGO . MULTIPICK . MULTILINK . MULTISHOP . MULTISTOCK                                                                                                    |         |
| Principali paesi di export                                                 | FRANCIA                                                                                                    |         |

Если название введено неправильно, или такая компания не зарегистрирована, появится надпись "nessuna impresa trovata"/ «не найдено ни одной компании».

| V infoimprese.it - Mozilla Firefox                                                                                              | - 8 × |
|----------------------------------------------------------------------------------------------------|-------|
| дэйл [равка _Вид Журнал Закладки Инктруненты _Справка                                                                           |       |
| C X 🟠 🔣 http://www.infoimprese.it/impr/ricerca/lista_globale.jsp 🟠 🚽 🖓 🚽 Google                                                 | P     |
| 🔊 Главная страница Я 🚞 Серенсы Яндекса 🔊 Саные полулярные 🖗 Начальная страница 🔊 Лента новостей                                 |       |
| 📴 infoimprese.it *                                                                                                    | -     |
| AMBERING DI TOTTE LE IMPRESE INTALIANE<br>HOME PAGE • CHI SIAMO • FAD • CONTE TACI • LA TUA OPINIONE • NOTE LEGALI • FUBBLICITA |       |
| Hai cercato: gjhgkhkh<br>Imprese trovate:<br>nessuna impresa trovata<br>RICERCA SEMPLICE<br>Interna Avalutata                   |       |
| CERCA     Impress, Fruducu, servizio:       ghgkhkh       Boue       incohativo   Regione, Sigla Provincia, Comune o CAP:       |       |

- VIII. Правила работы с открытой базой данных о регистрации субъектов права Канады
  - 1. База данных доступна по адресу <u>http://strategis.ic.gc.ca</u>.
  - 2. На веб-странице слева нажать кнопку "English"/ «Английский» для перехода на английский язык.

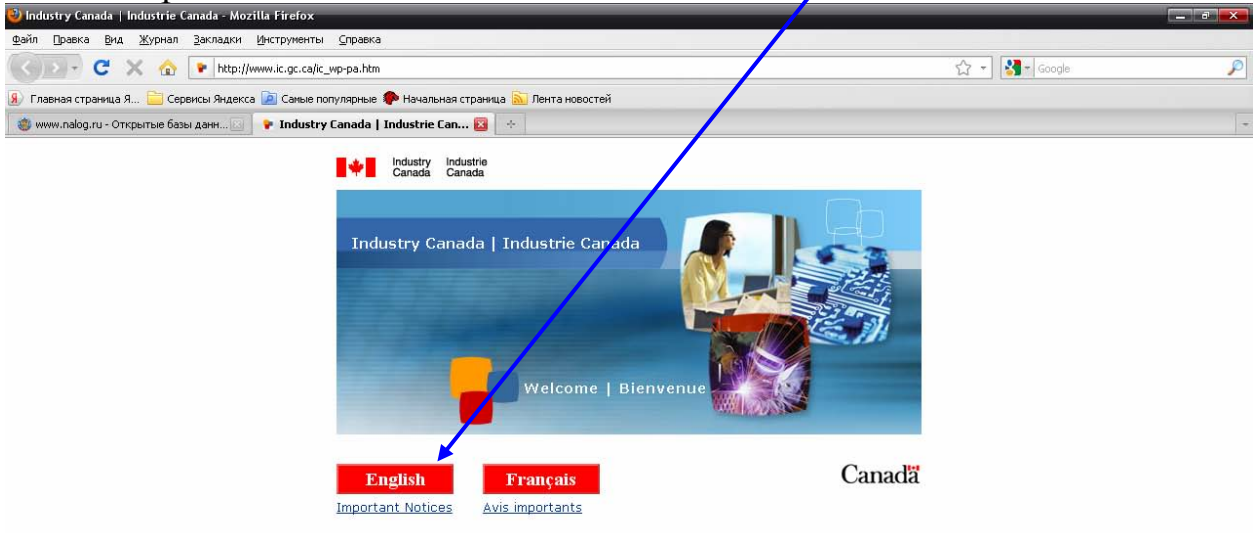

3. На открывшейся странице выбрать "Programs and Services"/ «Программы и услуги».

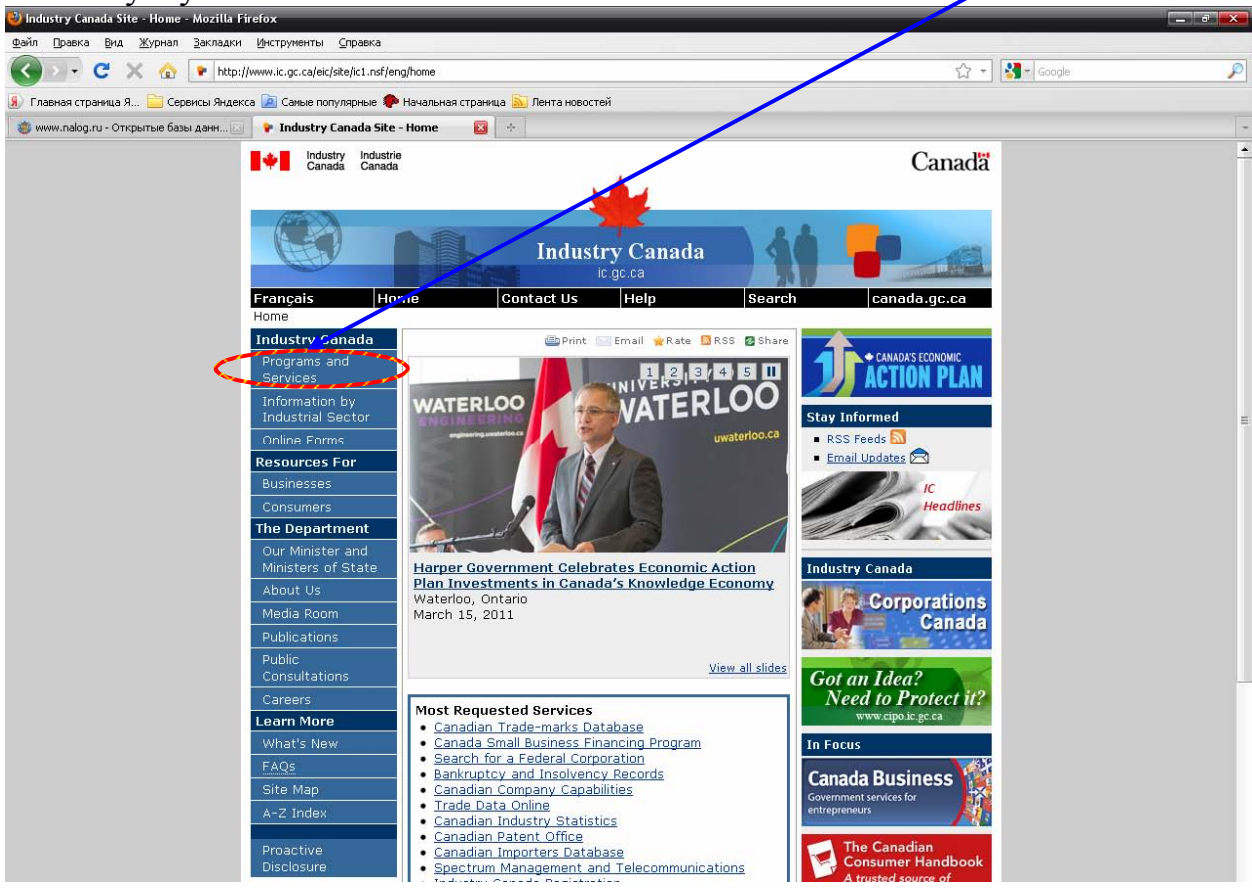

4. На новой странице выбрать "Business Tools and Resources"/ «Коммерческие ресурсы».

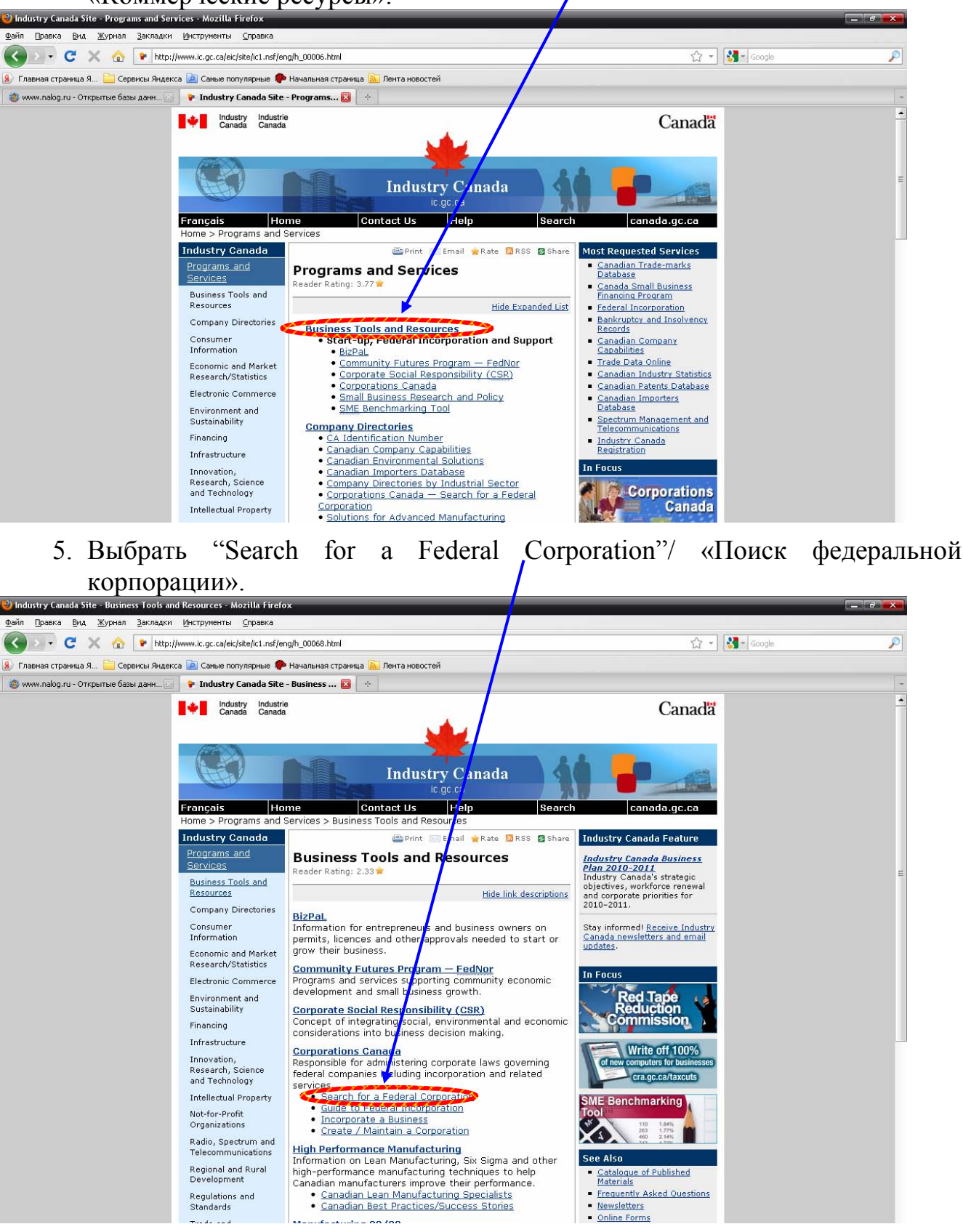

6. Откроется форма для заполнения. В поле "Corporate Name"/ «Название корпорации» введите название компании и/или в поле "Corporate Number" введите идентификационный номер компании. Нажать кнопку "Search"/ «Поиск».

| 🥹 Corporations Canada - Online Filing Centre Mozilla Firefox                                                                                                    |                                                        | × |
|----------------------------------------------------------------------------------------------------|--------------------------------------------------------|---|
| <u>Файл Правка Вид Журнал Закладки Инструменты Справка</u>                                                                                                    |                                                        |   |
| 🔇 🗵 🗧 🗶 🏠 📄 🔄 seco https://www.ic.gc.ca/app/scr/cc/CorporationsCanada/fdrlCrpSrch.html?locale=en_CA                                                                                                    | 🟠 👻 Google                                             | P |
| 🔊 Главная страница Я 🚞 Сервисы Яндекса 🔎 Самые популярные 🗭 Начальная страница 📐 Лента новостей                                                                                                    |                                                        |   |
| 🍓 www.nalog.ru - Открытые базы данн 🔯 📋 Corporations Canada - Online Fili 🔯 !                                                                                                    |                                                        | - |
| Industry     Industry       Industry     Canada       Industry     Canada       Français     Home       Contact Us     Help       Search       Industry Canada > Ouline Filing Centre                                                                                                    | Canada<br>Canada.gc.ca                                 |   |
| Corporations Canada Search for a Federal Corporation This database does NOT include corporations created under financial legislation (such as financi<br>insurance companies or loan and trust companies) or those created under provincial/territorial is<br>corporate legislation from another jurisdiction. If a corporation has just completed a transaction with Corporations Canada, it may be several is updated. | ial institutions,<br>egislation or<br>hours before the |   |
| Searches can be performed by Corporate Name, Corporation Number, or Business Number (BN) Corporate Name Corporation Number Business Number (BN) Additional Search Options Province of Registered Office Any Corporation Status Any Corporation Status Search Search                                                                                                    | ). <u>Search Tips</u>                                  |   |

7. Откроется список найденных компаний. Для получения более подробной информации о компании необходимо нажать на название интересующей компании.

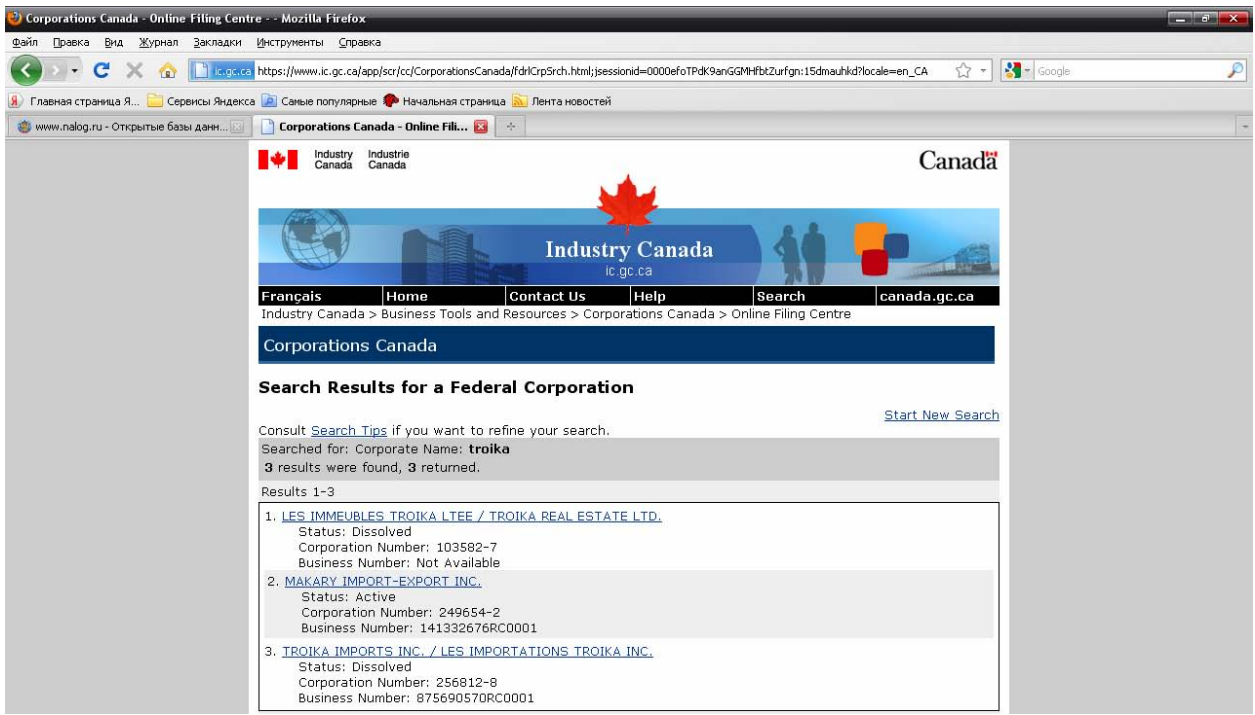

Откроется новая страница с информацией о компании.

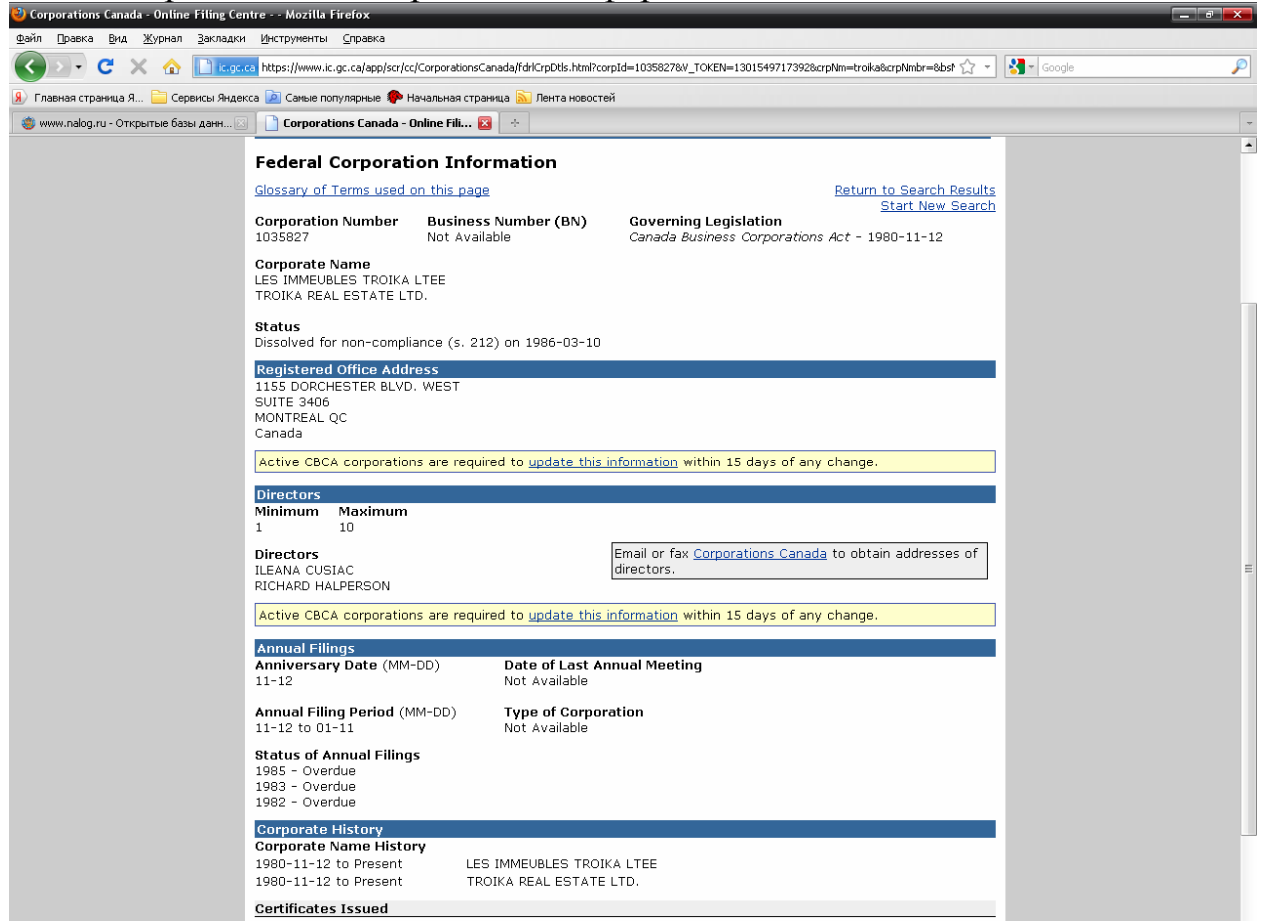

Если название компании введено неправильно, или такая компания не зарегистрирована, появится надпись "0 results were found"/ «Результатов не найдено».

| 🥹 Corporations Canada - Online Filing Centre Mozilla Firefox                                            |                                                              |
|----------------------------------------------------------------------------------------------------|--------------------------------------------------------------|
| <u>Файл Правка Вид Журнал Закладки Инструменты Справка</u>                                              |                                                              |
| C 🔀 🖉 C C C 🔀 C C C C C C C C C C C C C C C                                                             | nGGMHfbtZurfgn:15dmauhkd?locale=en_CA 🏠 - 🔀 - Google 🔎       |
| 🛞 Главная страница Я 🚞 Сервисы Яндекса 🖻 Самые популярные 🐢 Начальная страница 🔝 Лента новостей         |                                                              |
| 餋 www.nalog.ru - Открытые базы данн 🔯 🎦 Corporations Canada - Online Fili 🔯 🔅                           | -                                                            |
| Industry Industrie<br>Canada Canada                                                                     | Canadä                                                       |
| Industry Canada                                                                                         |                                                              |
| Français Home Contact Us Help<br>Industry Canada > Business Tools and Resources > Corporations Canada : | Search         canada.gc.ca           > Online Filing Centre |
| Corporations Canada                                                                                     |                                                              |
| Search Results for a Federal Corporation                                                                |                                                              |
| Consult <u>Search Tos</u> if you want to refine your search.                                            | Start New Search                                             |
| Searched for Corporate Name: hfhfhgf                                                                    |                                                              |
|                                                                                                    |                                                              |
|                                                                                                    |                                                              |
|                                                                                                    |                                                              |
|                                                                                                    |                                                              |
|                                                                                                    |                                                              |
|                                                                                                    |                                                              |
| Date Modified: 2011-03-17                                                                               | Important Notices                                            |
|                                                                                                    |                                                              |

- IX. Правила работы с открытой базой данных о регистрации субъектов права Нидерландов
  - 1. База данных доступна по адресу <u>http://kvk.nl/</u>.
  - 2. На веб-странице в левом нижнем углу нажмите на надпись "English"/ «Английский».

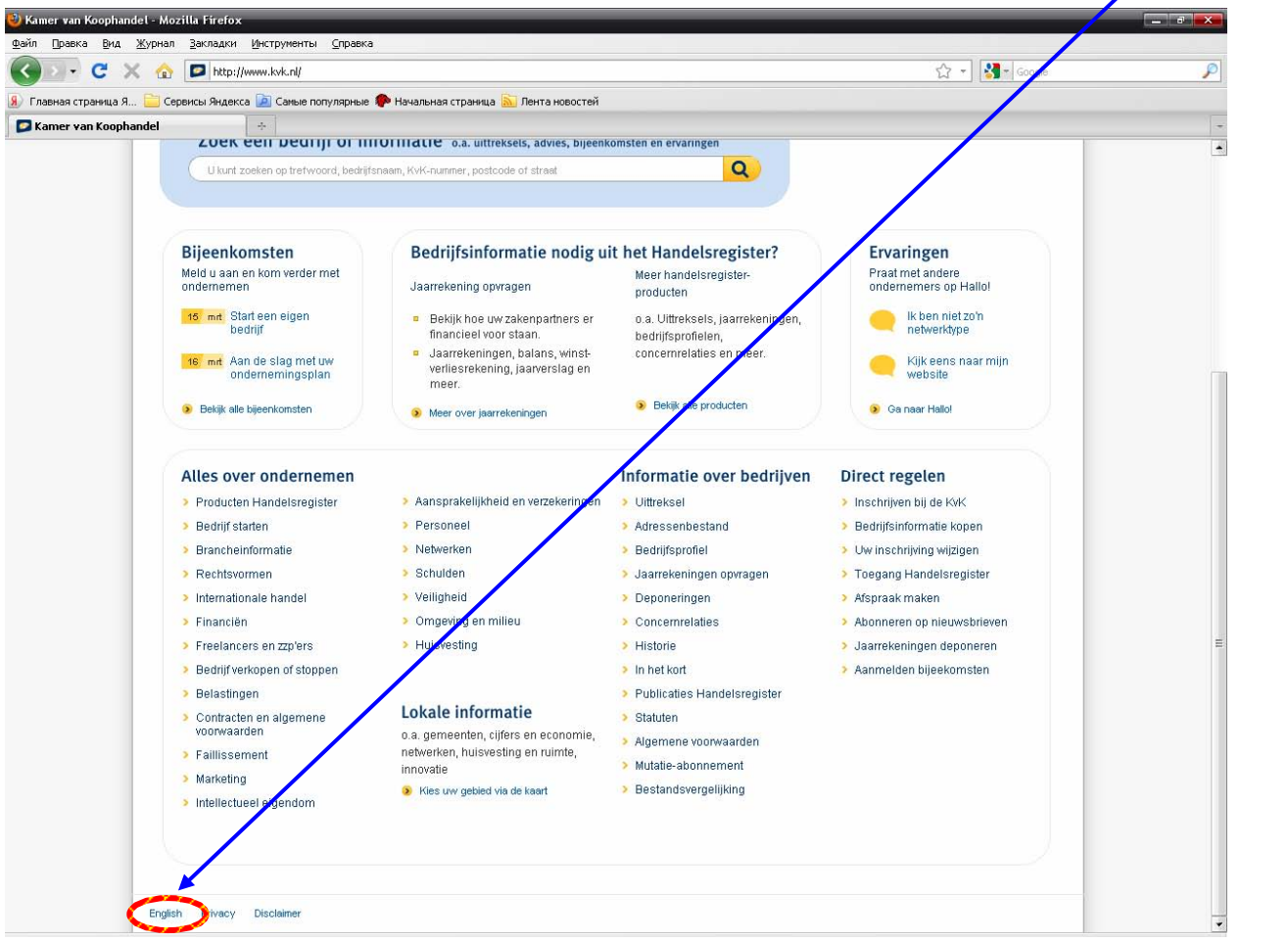

3. В открывшемся окне нажмите на надпись "Dutch Trade Register"/ «Нидерландский торговый реестр».

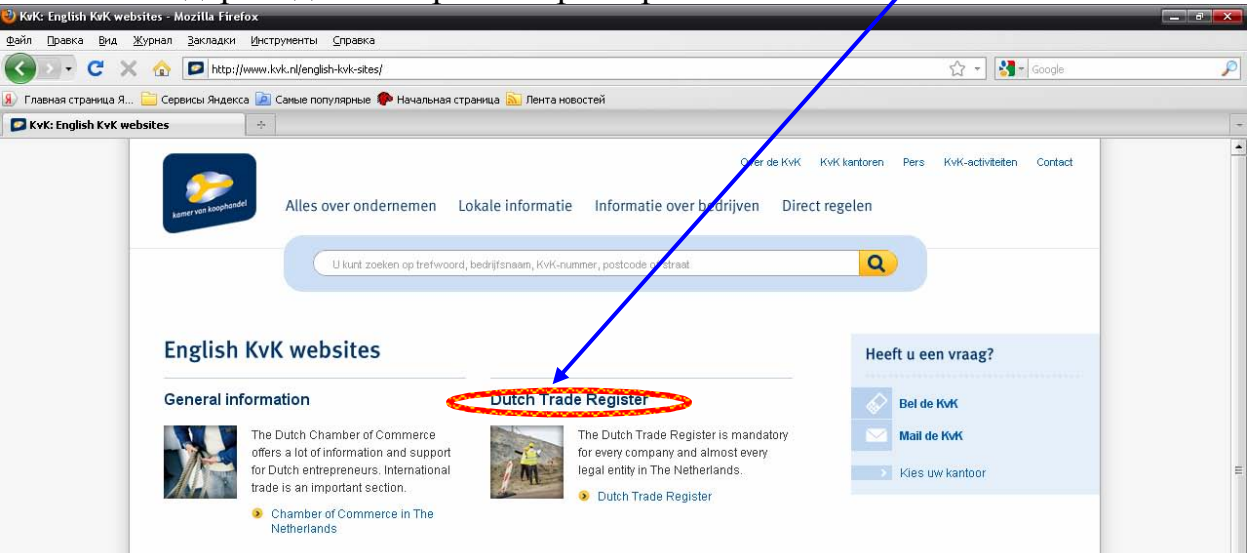

4. Внизу страницы нажмите на надпись "Search"/ «Поиск».

| 🥹 Kamer van Koophandel: Trade reg                          | ister - Mozilla Firefox                                                                                                    |                                   |            |   |
|------------------------------------------------------------|----------------------------------------------------------------------------------------------------|-----------------------------------|------------|---|
| <u>Ф</u> айл Правка <u>В</u> ид <u>Ж</u> урнал <u>З</u> ак | сладки <u>И</u> нструменты <u>С</u> правка                                                                                                    |                                   |            |   |
| 🔇 🔊 • C 🗙 🏠 🖉                                              | http://www.kvk.nl/english/traderegister/default.asp                                                                                                    |                                   | ☆ - Google | P |
| 🛞 Главная страница Я 🚞 Сервись                             | Яндекса 🝺 Самые популярные 🌘 Начальная страница 脑 Лента новостей                                                                                                    |                                   |            |   |
| 🔗 Kamer van Koophandel: Trade r                            | egister +                                                                                                    |                                   |            | - |
| KAMER VAN KOODHANDEL                                       |                                                                                                    | ≱ About KvK<br>Hederlands (Dutch) |            |   |
| Home   About KvK   Internationa                            | I trade   Starting a business                                                                                                    |                                   |            |   |
| In dit hoofdstuk :<br>Access to the trade register         | Home.                                                                                                    | Contact                           |            |   |
| Examples                                                   | Trade register 👜 📑                                                                                                    |                                   |            |   |
| About the trade register<br>Forms                          | The Dutch Trade Register           The Dutch Trade Register           In the Netherland's registration in the trade register is compulsor for almost every company.<br>This means that the register is able to provide reliable answer to such questions as:           • Does the company with which lyies to do husiness ad table evist?                                                                                                    |                                   |            | E |
|                                                            | Does the company with which I wish to do business actually exist?     Is the person I am dealing with actually an authorized signatory?     What has happened to the company lused to do business with a few years ago?     The trade register provides a lot of this kind of information. This section of the website tells you     exactly what information is contained in the trade register in the Verterlands.     In the Dutch section of the website, you can give garget for 0 mpanies in the trade register     and check their business extract or annual accome. |                                   |            |   |

5. Откроется форма для заполнения "Zoeken op handelsnaam"/ «Поиск по названию».

В поле "Handelsnaam" ввести название компании (не более двух ключевых слов, разделенных пробелом); в поле "Plaatsnaam"/«Город» - название города. Выберите тип поиска:

- "Actieve handelsnamen"/ «По активным компаниям»;
- "Vervallen handelsnamen"/ «По недействующим компаниям»;
- "Beide"/ «Оба варианта».

| Desin       Daska       But Xyphan       Sachapkin       Untryphymetrisi       Capaska         Image: State State       Image: State State       Image: State State       Image: State State       Image: State       Image: State       Image                                                                                                    |   |
|----------------------------------------------------------------------------------------------------|---|
| Image: Second Second                          |   |
| R Fraewar crpawaga R Cepericsi Rugerces Contactes Provide Royal Revealed Contactes Contactes Contactes Revealed Revealed Re | P |
| Kamer van Koophandel: Trade register            http://www.kvk/html/zoek.htm                 Over de KvK            Over de KvK         KvK kantoren         Pers         KvK-activiteiten         Contact                                                                                                    |   |
| Over de KvK KvK kantoren Pers KvK-activiteiten Contact                                                                                                    | - |
| Alles over ondernemen Lokale informatie Informatie over bedrijven Direct regelen                                                                                                    |   |
| U kunt zoeken op trefwoord, bedrijfsneem, KvK-nummer, postcode of street                                                                                                    |   |
| Zoeken op handelsnaam Help                                                                                                    |   |
| Handelsnaam: A ZOEKEI D. Zoeken on KVK-nummer                                                                                                    |   |
| Cebruik maximaal twee trefwoorden gescheiden door een spatie. > Zoeken op straatmaam                                                                                                    |   |
| U kurt ook oebruik maken van onze plaatsnamentabel.                                                                                                    |   |
| Zoek in: © Actieve handelsnamen O Vervallen handelsnamen O Beide                                                                                                    |   |
| HAIDELSHAAM<br>Handelsnamonderzoek aanvragen                                                                                                    |   |
|                                                                                                    |   |
|                                                                                                    |   |
| Zoeken                                                                                                    |   |
| *verplicht veld                                                                                                    |   |
| GA NAAR                                                                                                    |   |
| De         Toegangscode aanvragen         De         Bestedingenoverzicht         De         Handleiking Handelsregister Online                                                                                                    |   |
| Toegangscode/wacrit/woord/kwijt?     D Wy persoonlijke pagina     Kamer van Koophandel nieuwsbrief                                                                                                    |   |
|                                                                                                    |   |

6. Откроется окно со списком найденных компаний. Нажать на название искомой компании.

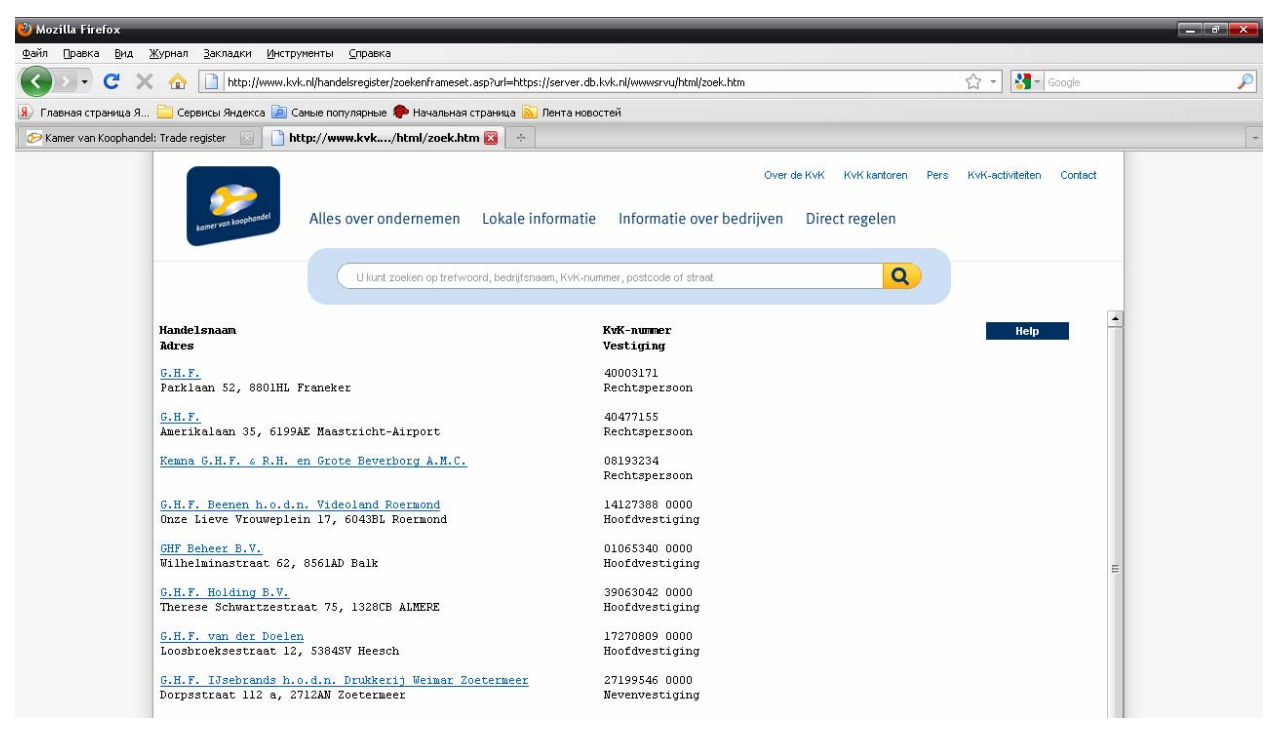

На новой странице откроется более подробная информация о компании.

| Wind There a                                                                                                    |                                                                                                    |                                                                               |   |
|----------------------------------------------------------------------------------------------------|----------------------------------------------------------------------------------------------------|-------------------------------------------------------------------------------|---|
| <u>Ф</u> айл Правка <u>В</u> ид <u>Ж</u> урнал <u>З</u> акладки Ин                                                | струменты <u>С</u> правка                                                                                                    |                                                                               |   |
| 🔇 🖸 - C 🗙 🏠 🗋 http://www                                                                                          | v.kvk.nl/handelsregister/zoekenframeset.asp?url=https://server.db.kvk.nl/wwwsrvu/html/zoek.htm                                                                                                    | 🟠 🚽 🚰 Google                                                                  | P |
| 風 Главная страница Я 🚞 Сервисы Яндекса 🔓                                                                          | 🔋 Самые популярные 🌘 Начальная страница 🔝 Лента новостей                                                                                                    |                                                                               |   |
| 🤣 Kamer van Koophandel: Trade register 🛛 🗌                                                                        | ] http://www.kvk/html/zoek.htm 🔯 🛛 🔅                                                                                                    |                                                                               | - |
| koner von kopplanset                                                                                              | Alles over ondernemen Lokale informatie Informatie over bedri<br>U kunt zoeken op trefwoord, bedrijfsnaam, KvK-nummer, postcode of straat.                                                                                               | Over de KvK KvK kantoren Pers KvK-activiteiten Contact<br>jyen Direct regelen |   |
| Geselecteerde i                                                                                                   | nschrijving                                                                                                    | Неір                                                                          |   |
| Naam:<br>Vestigingsadres:<br>Vestigingsplaats:<br>KvK-nummer:<br>Soort Inschrijving:<br>Let op! Kliid u op een kr | G.H.F. Beenen h.o.d.n. Videoland Roermond<br>Onze Lleve Vrouweplein 17<br>6043BL Roermond<br>14127386 0000<br>Hoofdvestiging<br>op met €teken, dan worden er <i>direct</i> kosten in rekening gebracht. Bij een knop zonder €teken dient | u een extra keuzo te maken.                                                   |   |

Если название компании введено неправильно, или такая компания не зарегистрирована, на странице появится надпись "Geen resultaten bij de opgegeven zoekcriteria"/ «По указанным критериям поиск не дал результатов».

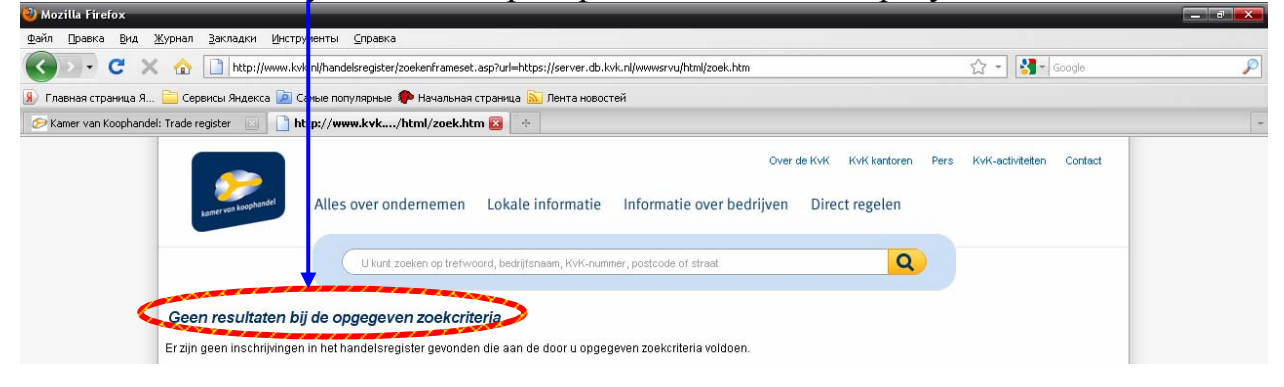

- Х. Правила работы с открытой базой данных о регистрации субъектов права Новой Зеландии
  - 1. База данных доступна по адресу <u>www.companies.govt.nz/</u>.
  - 2. На веб-странице справа выбрать "Search companies register"/ «Поиск в реестре компаний».

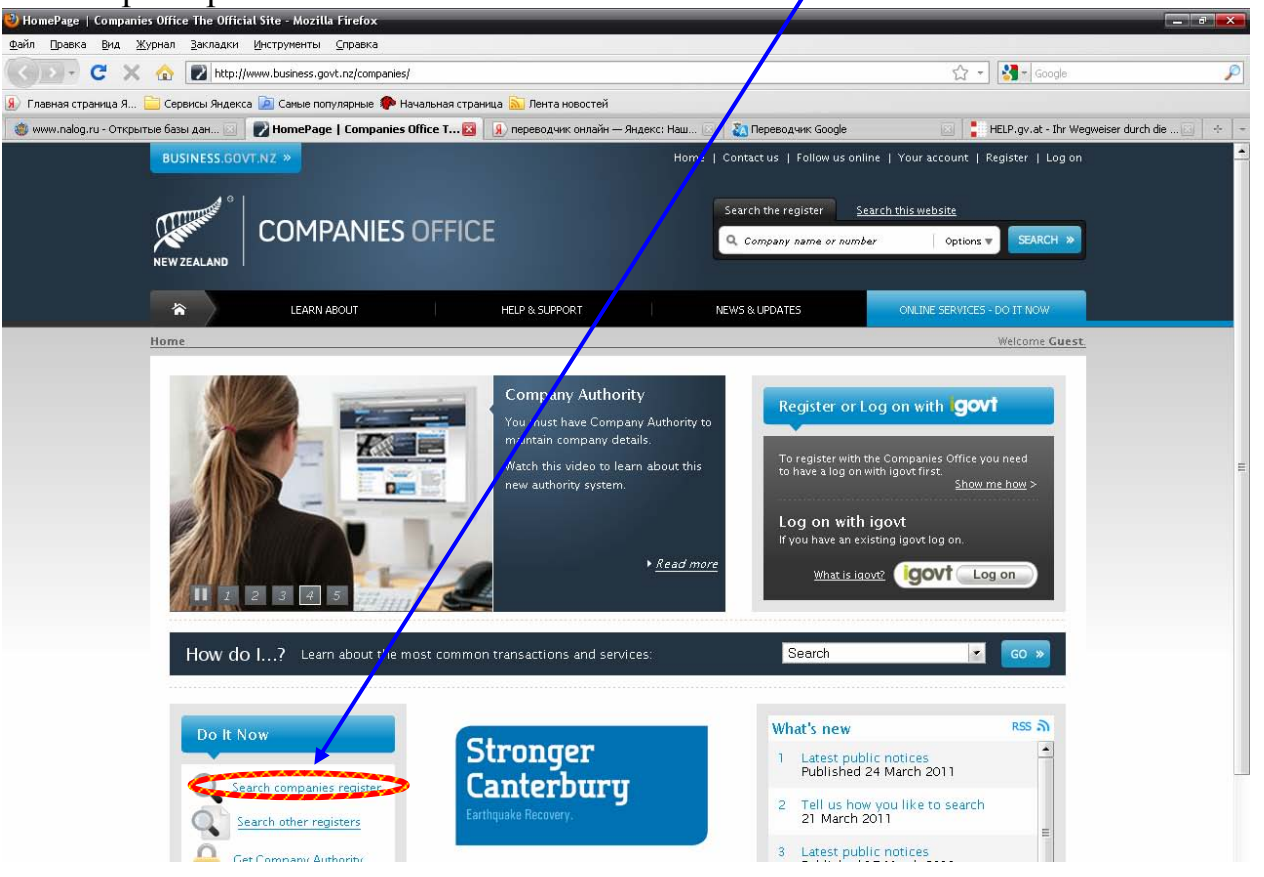

- 3. Выбрать один из пунктов:
  - "Search for an entity"/ «Поиск по предприятию» или
  - "Search for Directors and Shareholders"/ «Поиск по руководителям или акционерам».

Затем в поле "Search for"/ «Поиск» ввести название компании, номер или имена акционеров и руководителей.

| 🥹 Search the register - Mozilla Firefox                                                                                |                                                  |
|----------------------------------------------------------------------------------------------------|--------------------------------------------------|
| <u>Файл Правка Вид Журнал З</u> акладки <u>И</u> нструменты <u>С</u> правка                                            |                                                  |
| 🕜 🔄 😴 🗶 🏠 😰 http://www.business.govt.nz/companies/app/ui/pages/companies/search                                        | 🏠 🔹 🔛 Google 🖉                                   |
| 🛞 Главная страница Я 🚞 Сервисы Яндекса 📠 Самые популярные 🐢 Начальная страница 脑 Лента новостей                        |                                                  |
| 🍵 www.nalog.ru - Открытые базы дан 💿 📝 Search the register 🛛 😰 🛞 переводчик онлайн — Яндекс: Наш 💿 🧞 Переводчик Google | e 🛛 🚦 HELP.gv.at - Ihr Wegweiser durch die 🔄 🔶 – |
| BUSINESS.GOVT.NZ > Home   Contact us   Follow us                                                                       | online   Your account   Register   Log on        |
| Search the register                                                                                                    | Search this website                              |
| COMPANIES OFFICE                                                                                                    | mber Options V SEARCH >>                         |
| NEW ZEALAND                                                                                                    |                                                  |
| LEARN ABOUT HELP & SUPPORT NEWS & UPDATES                                                                              | ONLINE SERVICES - DO IT NOW                      |
|                                                                                                    | Welcome Guest                                    |
| Search the New Zealand Companies Office Register                                                                       | Show Help 🔺                                      |
| Search for an Entity or Directors and Shareholders                                                                     | ► <u>Show advanced search</u>                    |
| Enter your search criteria<br>Search for an entity O Search for Directors and Shareholders                             | New Search                                       |
| Search for: Search Entity Name or Number                                                                               | SEARCH >>                                        |
|                                                                                                    |                                                  |

4. На новой странице откроется список компаний. Для получения дополнительной информации нажмите на название компании.

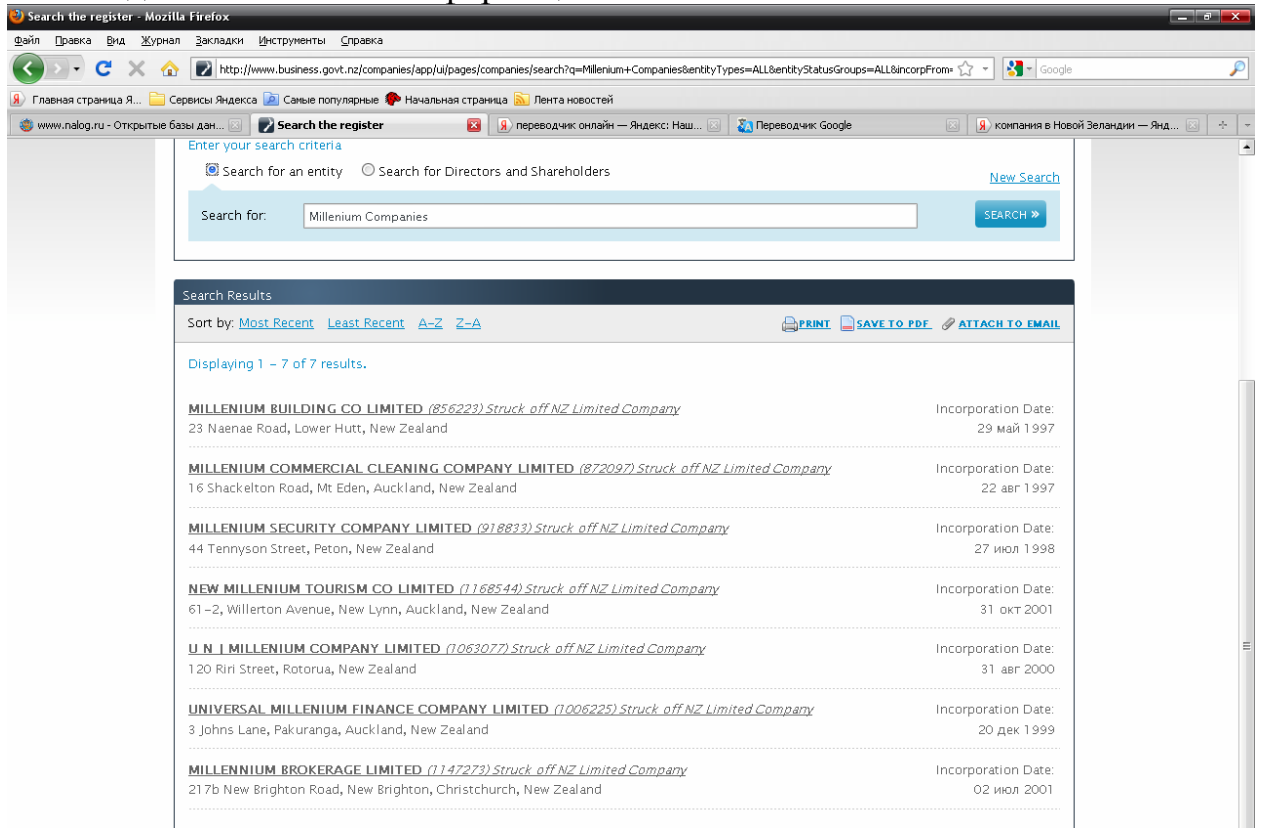

#### На экране появится подробная информация об интересуемой компании.

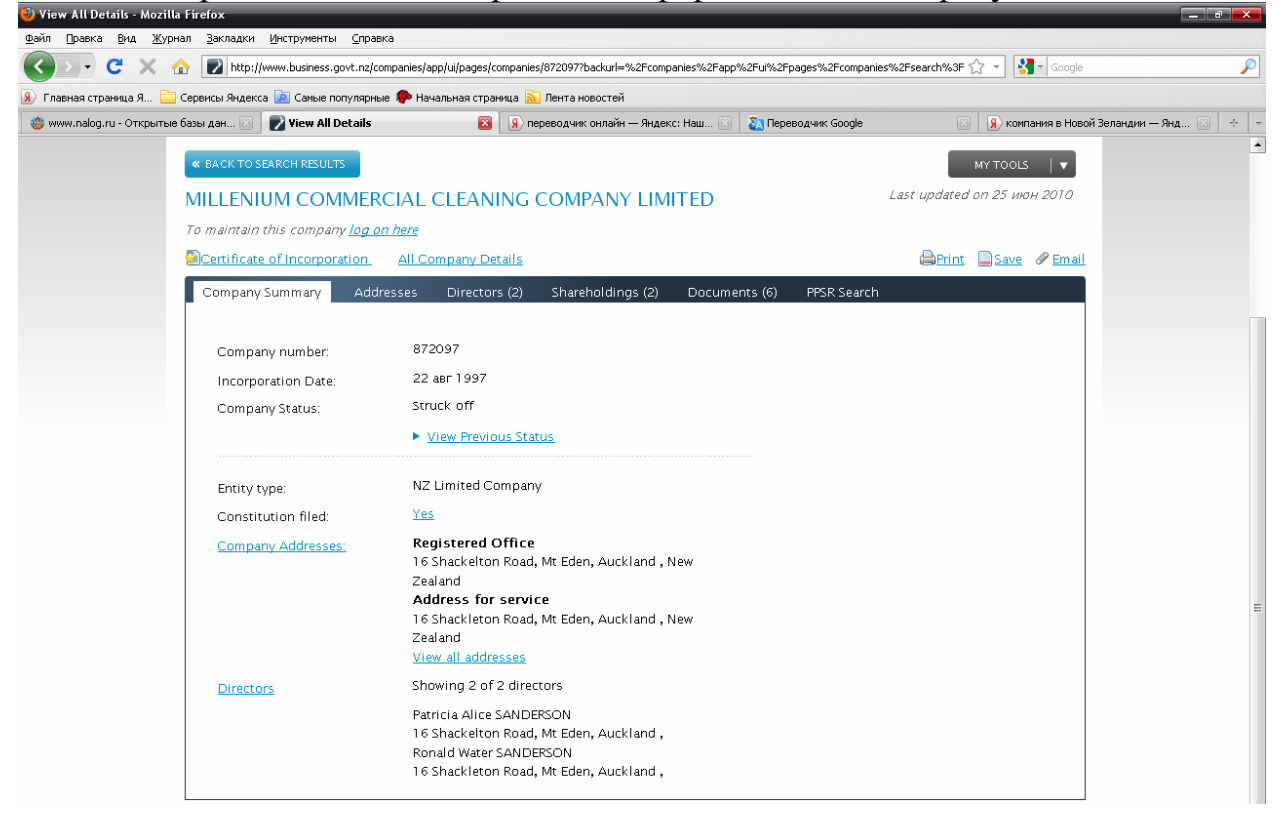

Если название компании введено неправильно, или такая компания не существует, на странице появится надпись "Your search returned no results"/ «Поиск не дал результатов».

| 🥹 Search the register - Mozilla Firefox                                                         |                                                                                  |
|-------------------------------------------------------------------------------------------------|----------------------------------------------------------------------------------|
| Файл Правка Вид Журнал Закладки Инструменты Справка                                             |                                                                                  |
| Solution C X 🔬 😰 http://www.business.govt.nz/companies/app/ui/pages/companies/search?q=dyjdyhdg | jhd&entityTypes=ALL&entityStatusGroups=ALL&ncorpFrom=&incorpT 🏠 * 🛛 🔮 🖕 Google 🖉 |
| 🛞 Главная страница Я 🚞 Сервисы Яндекса 🙍 Самые популярные 🅐 Начальная страница 🔝 Лента новостей |                                                                                  |
| 🏐 www.nalog.ru - Открытые базы дан 🔄 📝 Search the register 🛛 😰 🔒 переводчик онлайн —            | - Яндекс: Наш 🖂 🧕 Переводук Google 🛛 😨 😠 компания в Новой Зеландии — Янд 🔄 🔶 🍷   |
| BUSINESS.GOVT.NZ >                                                                              | Home   Contact us   Follow us online   Your account   Register   Log on          |
| A 0                                                                                             |                                                                                  |
| COMPANIES OFFICE                                                                                | Search the register <u>Search this website</u>                                   |
| NEW ZEALAND                                                                                     | Q Company name or number Options V SEARCH V                                      |
|                                                                                                 |                                                                                  |
| LEARN ABOUT HELP & SUPPORT                                                                      | NEWS & UPDATES ONLINE SERVICES - DO IT NOW                                       |
|                                                                                                 | Welcome Guest                                                                    |
| Security the New Zealand Commenties Office Price                                                |                                                                                  |
| Search the New Zealand Companies Office Pegis                                                   | Show Help 🔺                                                                      |
|                                                                                                 |                                                                                  |
| Search for an Entity or Directors and Shareholders                                              | <u>Snow advanced search</u>                                                      |
| Enter your search criteria                                                                      |                                                                                  |
| Search for an entity ○ Search for Directors and Shareholders                                    | New Search                                                                       |
| Search for dyidyhdobd                                                                           | SEARCH »                                                                         |
| allahudina                                                                                      |                                                                                  |
|                                                                                                 |                                                                                  |
| Search Results                                                                                  |                                                                                  |
|                                                                                                 | PRINT SAVE TO PDF. PATTACH TO EMAIL                                              |
| Your search returned no results                                                                 |                                                                                  |
| We couldn't find results for your exact search.                                                 |                                                                                  |
| <ul> <li>Suggestion:</li> <li>Make sure all words are spelled correctly.</li> </ul>             |                                                                                  |
| <ul> <li>Try different keywords or search criteria.</li> </ul>                                  |                                                                                  |
|                                                                                                 |                                                                                  |
|                                                                                                 |                                                                                  |
|                                                                                                 | Home Contact Us<br>About Us About This Site                                      |
| Manatú Öhanea                                                                                   | Accessibility PrivacyStatement<br>Site Map New Zealand                           |
|                                                                                                 | Legislation                                                                      |
| Готово                                                                                          | ×                                                                                |

### XI. Правила работы с открытой базой данных о регистрации субъектов права Республики Кипр

- 1. База данных доступна по адресу <u>http://www.mcit.gov.cy/drcor/</u>.
- 2. В верхнем левом углу веб-страницы нажмите на надпись "English"/ «Английский».

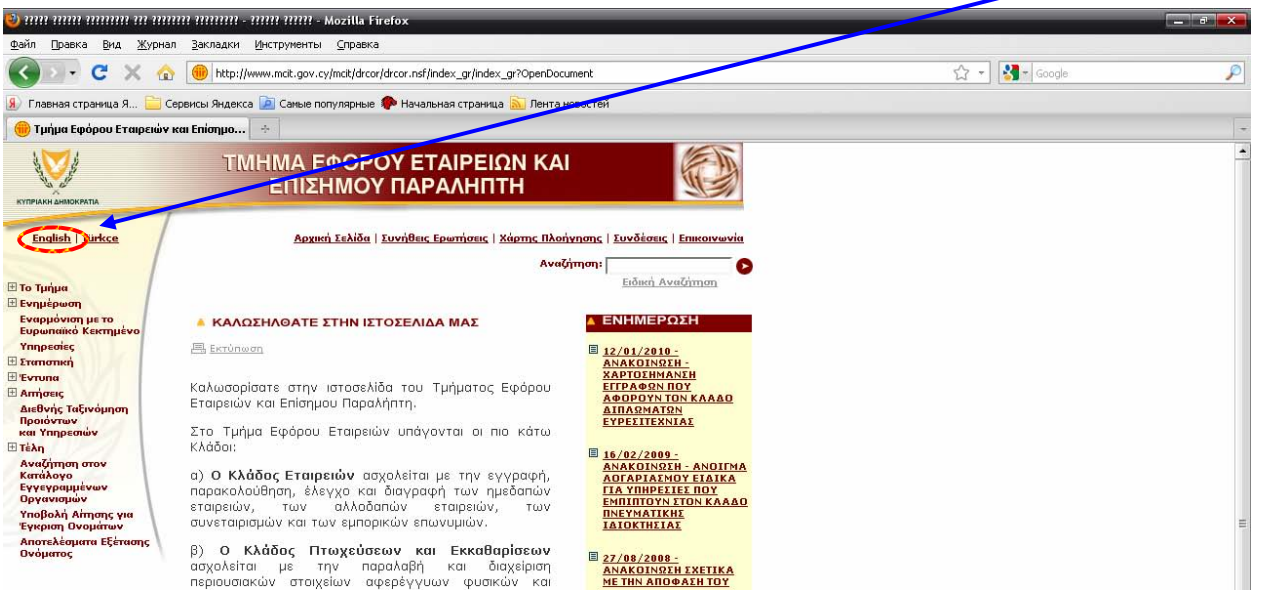

3. Слева выбрать пункт меню "Search Through the Registered Organizations"/ «Поиск среди зарегистрированных организаций».

| 인 Department of Registrar                                                                                                    | of Companies and Official Receiver - Home Page - Mozilla Firefox                                                                                                    |                                                                                                    |                |   |
|----------------------------------------------------------------------------------------------------|----------------------------------------------------------------------------------------------------|----------------------------------------------------------------------------------------------------|----------------|---|
| <u>Ф</u> айл Правка <u>В</u> ид <u>Ж</u> ур                                                                                                    | нал Закладки Инструменты Справка                                                                                                    |                                                                                                    |                |   |
| CD-CX                                                                                                    | 🔝 🥮 http://www.mcit.gov.cy/mcit/drcor/drcor.nsf/index_en/index_en?OpenDc                                                                                                    | cument                                                                                                    | ☆ 🔹 🚮 🕇 Google | P |
| 🛞 Главная страница Я 🚞                                                                                                    | 🛛 Сервисы Яндекса 🙍 Самые популярные 🌘 Начальная страница 脑 Лента                                                                                                    | новостей                                                                                                    |                |   |
| 🔴 Department of Registr                                                                                                    | ar of Compani 🔶                                                                                                    |                                                                                                    |                | + |
| REFUBLIC OF CYPRUS                                                                                                    | DEPARTMENT OF REGISTRAR<br>OF COMPANIES AND OFFICIAL REC                                                                                                    | EIVER                                                                                                    |                | - |
| <u>Ελληνικά   Türkçe</u>                                                                                                    | Home Page F                                                                                                    | AQ   <u>Site Map</u>   <u>Links</u>   <u>Contact Us</u><br>Search:                                                                                                    |                |   |
| About Us Press Room Hamonization with the European Acquis                                                                                                    | WELCOME TO OUR WEB SITE                                                                                                    | Advanced Search                                                                                                    |                |   |
| Services<br>Statistics<br>Applications<br>International<br>Trade Marks<br>Classification<br>Escarch Through the<br>Registered<br>Organisations<br>On-line Application<br>for Name Approval<br>Results of Name<br>Examination | <ul> <li>Print</li> <li>Welcome to the official website of the Department of<br/>the Registrar of Companies and Official Receiver<br/>(D.R.C.O.R.) of the Republic of Cyprus.</li> <li>Under the Department of the Registrar of Companies<br/>come the following sections:</li> <li>a) The Companies Section deals with the<br/>registration, follow up, control and striking off of<br/>companies, of oversea companies, of partnerships and<br/>of burices paper.</li> </ul> | 27/08/2008<br>ANNOUNCEMENT -<br>RESULTS OF NAME<br>EXAMINATION      13/11/2006<br>ANNOUNCEMENT<br>REVISION OF FRES      30/08/2006<br>ANNOUNCEMENT<br>APPLICATIONS FOR THE<br>SELETION OF MEMBERS<br>OF THE S.A.R.G. |                | E |

4. В поле "Name for Search"/ «Имя для поиска» ввести название компании (заглавными буквами). Нажать кнопку "Search"/ «Поиск».

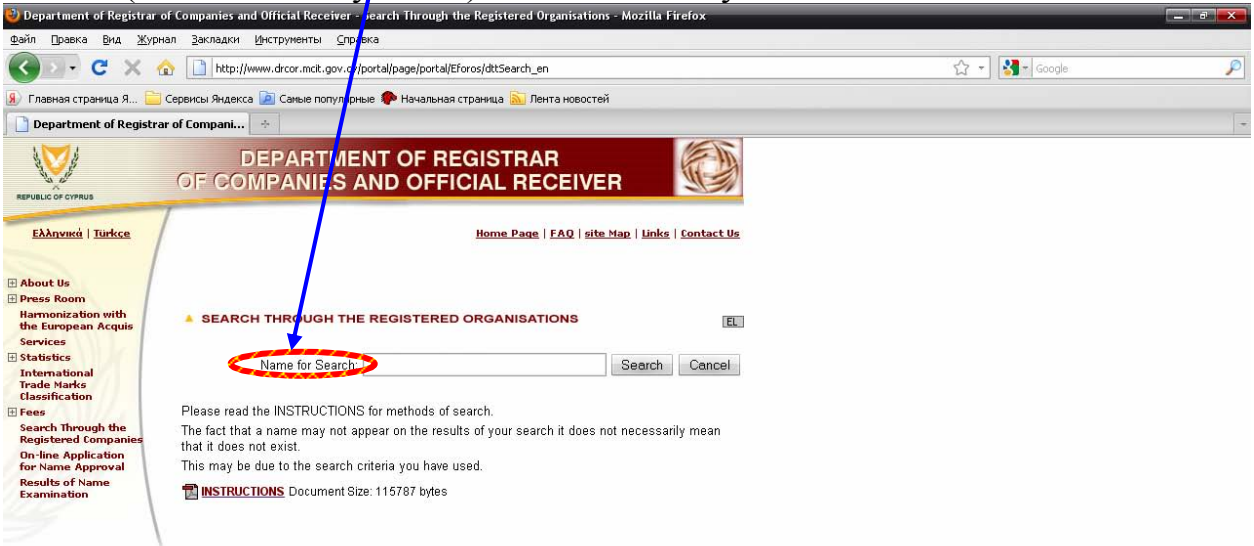

Появится страница со списком найденных компаний, в котором указано название компании, регистрационный номер, статус и дата регистрации компании.

| 🕘 Department of Registrar of Companies and Official Receiver - Search Results - Mozilla Firefox | _ 7 <mark>×</mark> |
|-------------------------------------------------------------------------------------------------|--------------------|
| Фэйл Дравка Вид Журнал Закладки Инструменты ⊆правка                                             |                    |
| 🕐 🕐 🗶 🏠 🗋 http://www.drcor.mcit.gov.cy/portal/page/portal/Eforos/dtDisplayResults_en 🖄 🔹 🚷      | Google             |
| 🛞 Главная страница Я 🚞 Серенсы Яндекса 脑 Саные популярные 🗣 Начальная страница 流 Лента новостей |                    |
| Department of Registrar of Companies 😥 📋 Department of Registrar of Com 🔯 🔸                     | -                  |

#### DEPARTMENT OF REGISTRAR OF COMPANIES AND OFFICIAL RECEIVER

#### Search on the Register of Names of Registered Organisations and Name Applications

| Last date of update:<br>Search result for the name: | 17/02/2011<br>VELAZO TRADING% |                      |                              |                        |                               |
|-----------------------------------------------------|-------------------------------|----------------------|------------------------------|------------------------|-------------------------------|
| Organisation Name                                   |                               | Registration No      | Name Status                  | Organisation<br>Status | Registration Date Status Date |
| VELAZO TRADING CO LTD<br>VELAZO TRADING LIMITED     |                               | C 112076<br>C 112804 | Current Name<br>Current Name | Active<br>Active       | 08/06/2000<br>04/07/2000      |

Если название компании введено неправильно, или такая компания не зарегистрирована, на экране появится надпись "Your search criteria is not returning any names"/ «По Вашим критериям ничего не найдено»

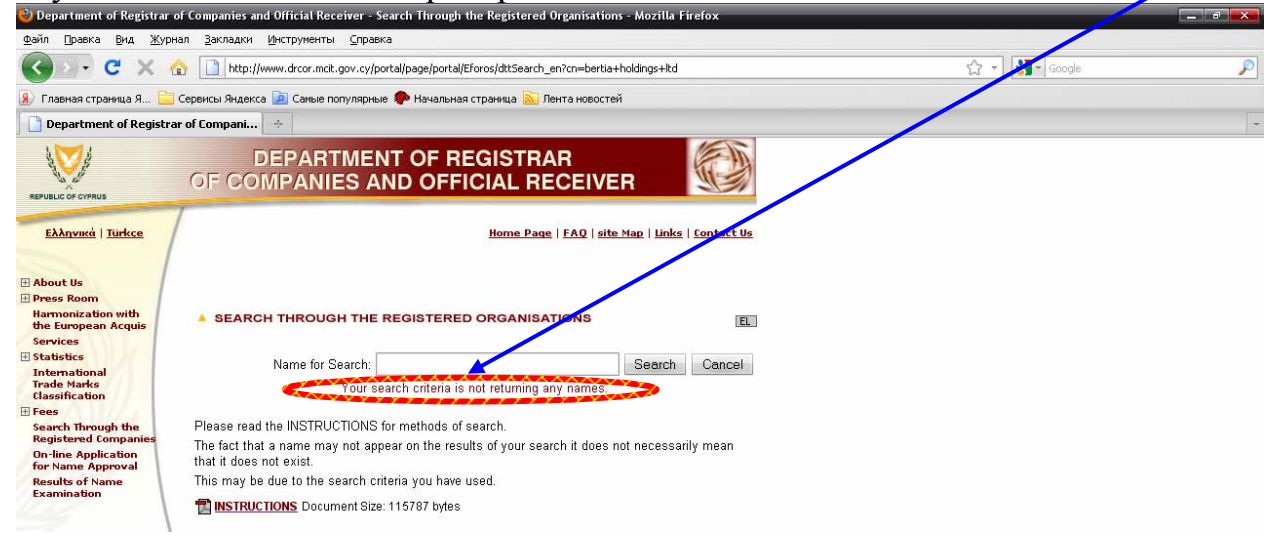

- XII. Правила работы с открытой базой данных о регистрации субъектов права Сингапура
  - 1. База данных доступна по адресу <u>http://www.acra.gov.sg/</u>.
  - 2. Слева выберите пункт меню "Registered Business Entities"/ «Зарегистрированные предприятия».

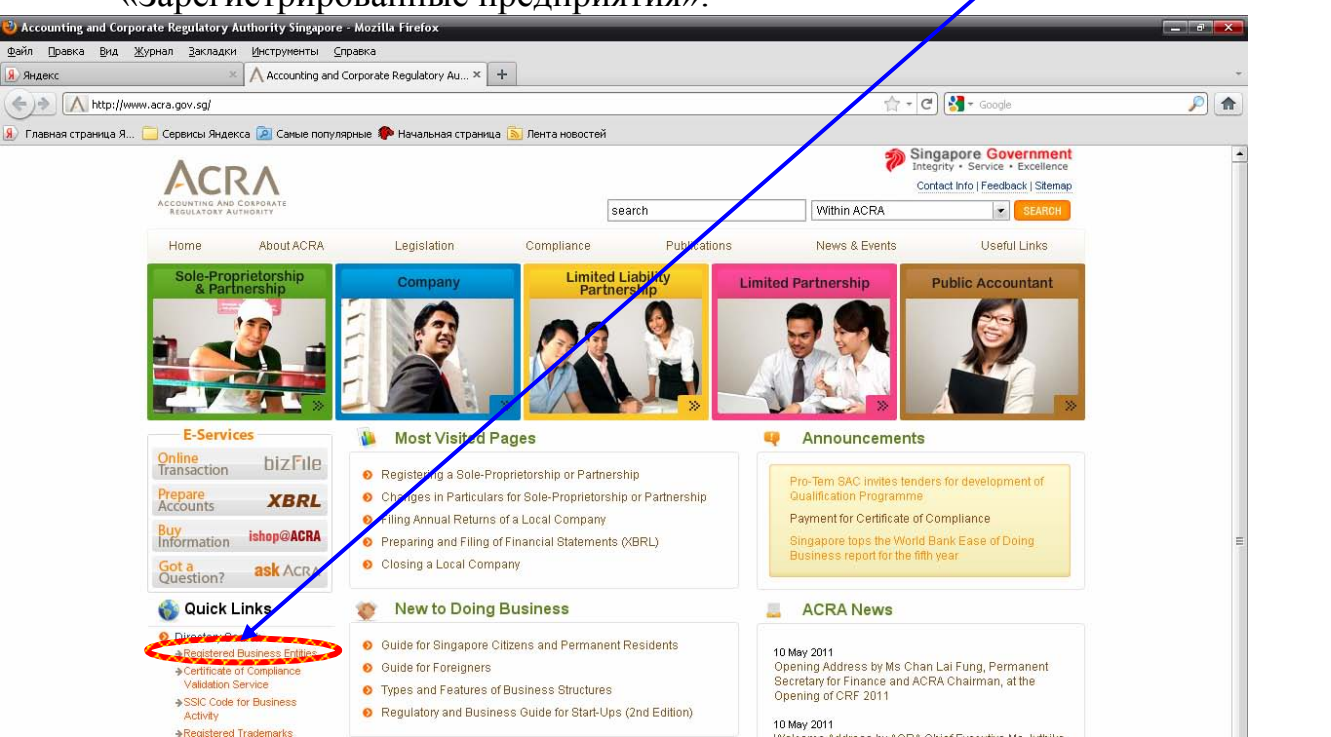

3. Из раскрывающегося списка "Searching by"/ «Поиск по» выбрать "Entity Name"/ «Название предприятия» или "Registration No."/ «Регистрационный номер». В поле "Search Details"/ «Детали поиска» ввести соответственно название предприятия или номер. Нажать кнопку "Search"/ «Поиск».

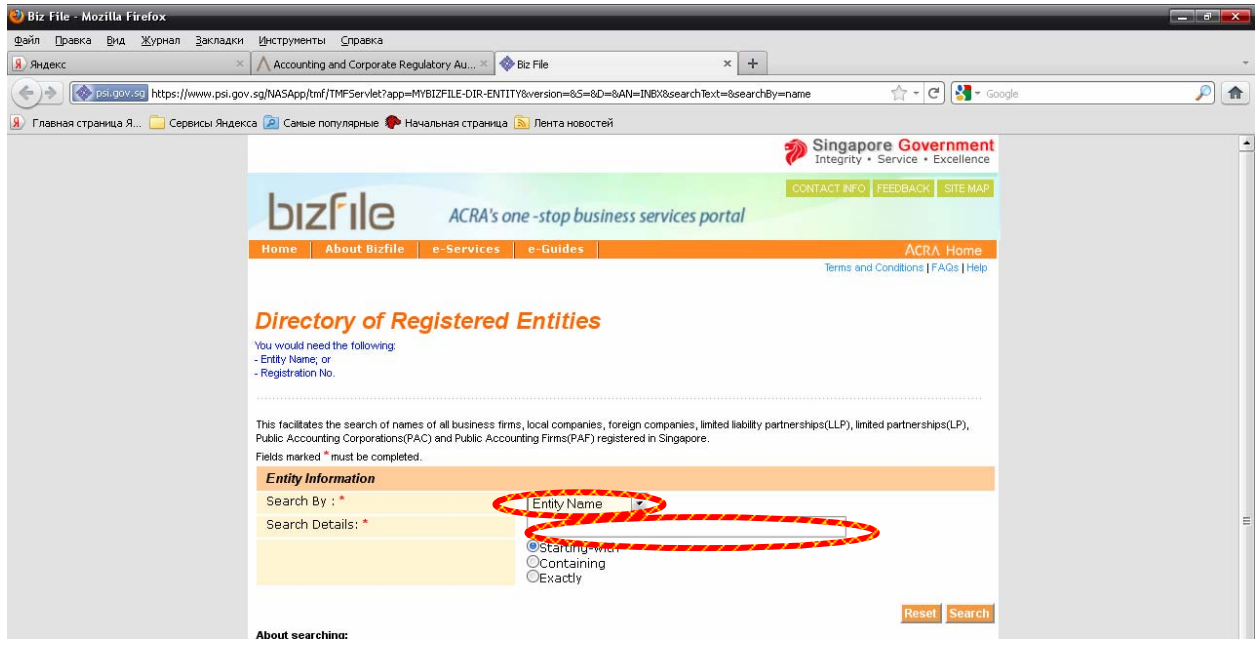

4. На новой странице откроется список зарегистрированных предприятий с указанием регистрационного номера, статуса, частичного адреса.

| 🥹 Biz File - Mozilla Firefox                                                                                                    |                                                                                                    |                                                                                                    |                                                          |                             |                                                                                                    |           |
|----------------------------------------------------------------------------------------------------|----------------------------------------------------------------------------------------------------|----------------------------------------------------------------------------------------------------|----------------------------------------------------------|-----------------------------|----------------------------------------------------------------------------------------------------|-----------|
| Файл Правка Вид Журнал Закладки Инс                                                                                                    | трументы <u>С</u> правка                                                                                                    |                                                                                                    |                                                          |                             |                                                                                                    |           |
| 9 Яндекс × Л                                                                                                    | Accounting and Corporate Regu                                                                                                    | latory Au 🗶 💎 Biz File                                                                                                    | ×                                                        | +                           |                                                                                                    | *         |
| experience of the second second secon                                                                                                    | ASApp/tmf/TMFServlet                                                                                                    |                                                                                                    |                                                          |                             | 🚖 + C) 🚼 + Go                                                                                          | oogle 🔎 🍙 |
| 🛞 Главная страница Я 🦲 Сервисы Яндекса 혿                                                                                                    | 🛛 Самые популярные 🌘 Нач                                                                                                    | альная страница 🔝 Лента новостей                                                                                                    |                                                          |                             |                                                                                                    |           |
|                                                                                                    |                                                                                                    |                                                                                                    |                                                          | Singap<br>Integrity         | • Service • Excellence                                                                                 | -         |
| 1                                                                                                    | oızfile                                                                                                    | ACRA's one -stop business s                                                                                                    | ervices portal                                           | CONTACT INFO                | FEEDBACK SITE MAP                                                                                      |           |
| Ha                                                                                                    | ome About Bizfile                                                                                                    | e-Services e-Guides                                                                                                    |                                                          |                             | ACRA Home                                                                                              |           |
|                                                                                                    |                                                                                                    |                                                                                                    |                                                          | Terms and                   | d Conditions   FAQs   Help                                                                             |           |
| Di                                                                                                    | irectory of Reg                                                                                                    | gistered Entities                                                                                                    |                                                          |                             |                                                                                                    |           |
| Sea                                                                                                    | rch Result                                                                                                    |                                                                                                    |                                                          |                             |                                                                                                    |           |
| E                                                                                                    | ntity Information                                                                                                    |                                                                                                    |                                                          |                             |                                                                                                    |           |
| S                                                                                                    | earch By                                                                                                    | Entity Name                                                                                                    |                                                          |                             |                                                                                                    |           |
| S.                                                                                                    | earch Details :                                                                                                    | ftg (Starting-with)                                                                                                    |                                                          |                             |                                                                                                    |           |
| Si<br>D                                                                                                    | earch found <2> matche<br>isplaying Page <1> of <:                                                                                                    | s<br>L>                                                                                                    |                                                          |                             |                                                                                                    |           |
| s                                                                                                    | Registration No.<br>Click below<br>hypedink to buy<br>entity information.                                                                                                    | Entity Name                                                                                                    | Partial<br>Address                                       | Status 😨                    | Compliance<br>Rating for<br>Annual<br>Filing<br>Click on icon for<br>details of<br>compliance records. | E         |
|                                                                                                    | 1 29190500E                                                                                                    | FTG AUTO SERVICES                                                                                                    | RIVER VALLEY                                             | Terminated                  | -                                                                                                    |           |
|                                                                                                    | 2 200701178K                                                                                                    | FTG MARKETING (S.E.A) PTE. LTD.                                                                                                    | TOA PAYOH<br>INDUSTRIAL<br>PARK                          | Live                        | ×                                                                                                    |           |
| Hote<br>1. n.<br>2. fJ<br>3. cc<br>4. cc<br>4. cc<br>9. cc<br>9 | se:<br>ka means "now known as"<br>ka means "formerly known as"<br>onpliance rating is available for<br>ompliance tracking for the compliance<br>tracking for the compliance<br>tracking for the compliance | Live" companies only.<br>my is based on real-time information.<br>Rate this e-see<br>this service, please contact us at Tel 6246602<br>common BizFile transactions and purchase of | Nice<br>8 or provide your com<br>information are availab | ments at http://www.acra.go | Back<br>a gov sglenguiry. The<br>sy sgPublications                                                     |           |
|                                                                                                    |                                                                                                    |                                                                                                    |                                                          |                             |                                                                                                    |           |

#### XIII. Правила работы с открытой базой данных о регистрации субъектов права Словакии

- 1. База данных доступна по адресу <u>http://www.orsr.sk/</u>.
- верхней части веб-страницы "English"/ 2. B нажмите на надпись «Английский» для перехода на английский язык.

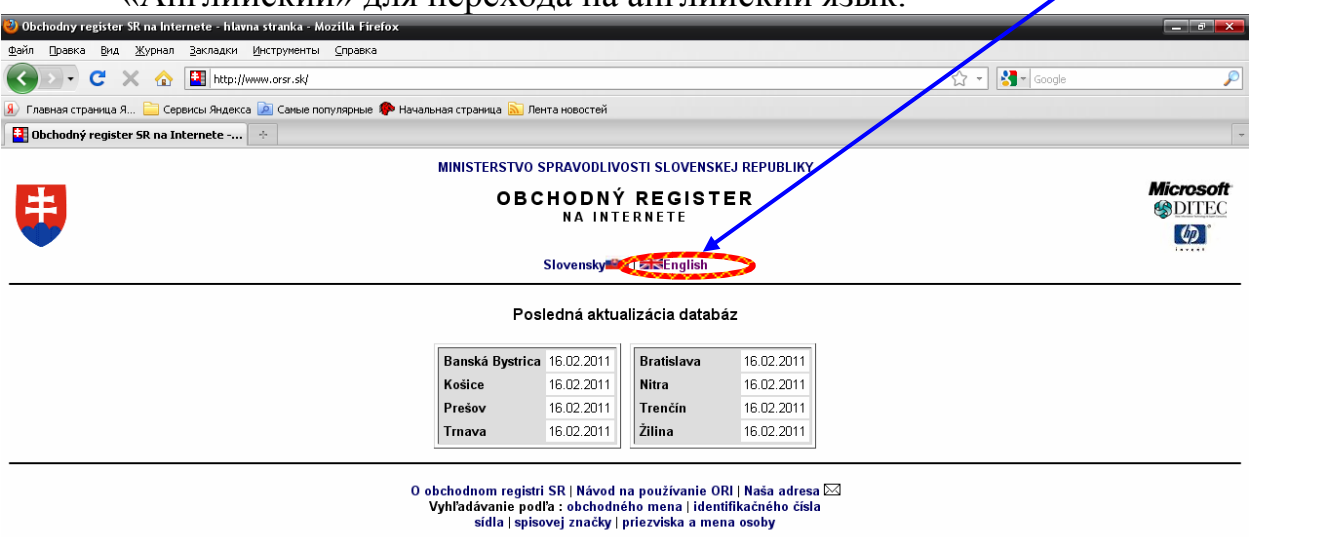

- 3. В нижней части страницы выбрать один из вариантов поиска "Searching by"/ «Поиск по»:
  - названию компании;
  - идентификационному номеру;
  - зарегистрированному месторасположению;
  - регистрационному номеру;
  - имени лица.

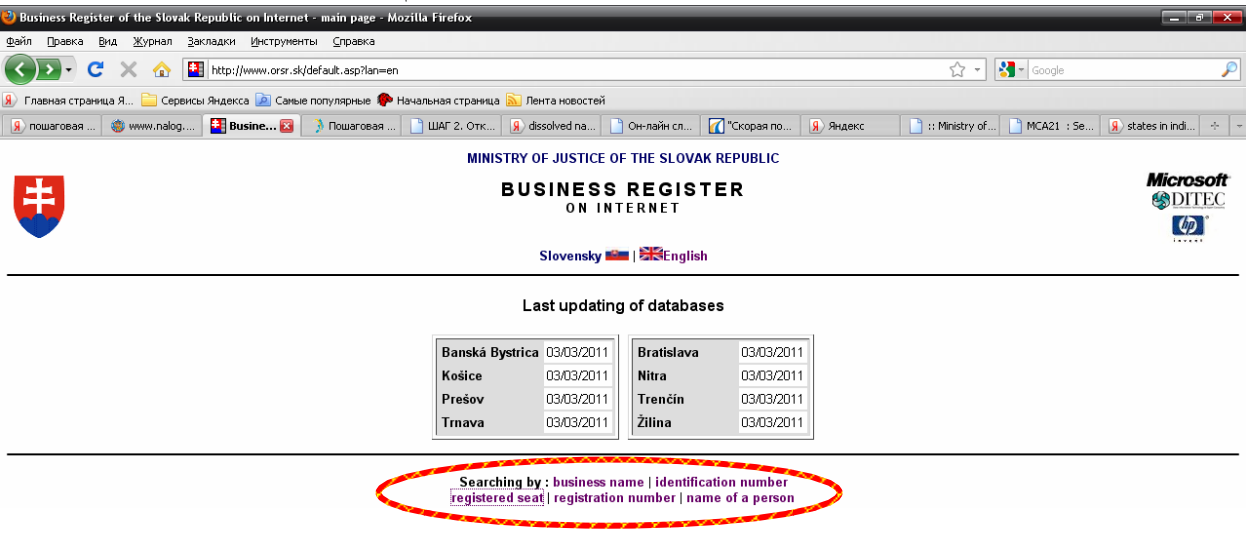

<u>Поиск по названию компании.</u> В первом поле "Business name"/ «Название компании» ввести название компании; во втором – правовую форму компании; в третьем – окружной суд. Если вы ввели неполное название компании, то нужно поставить галочку напротив надписи "string anywhere in the name"/ «искать в любом месте названия».

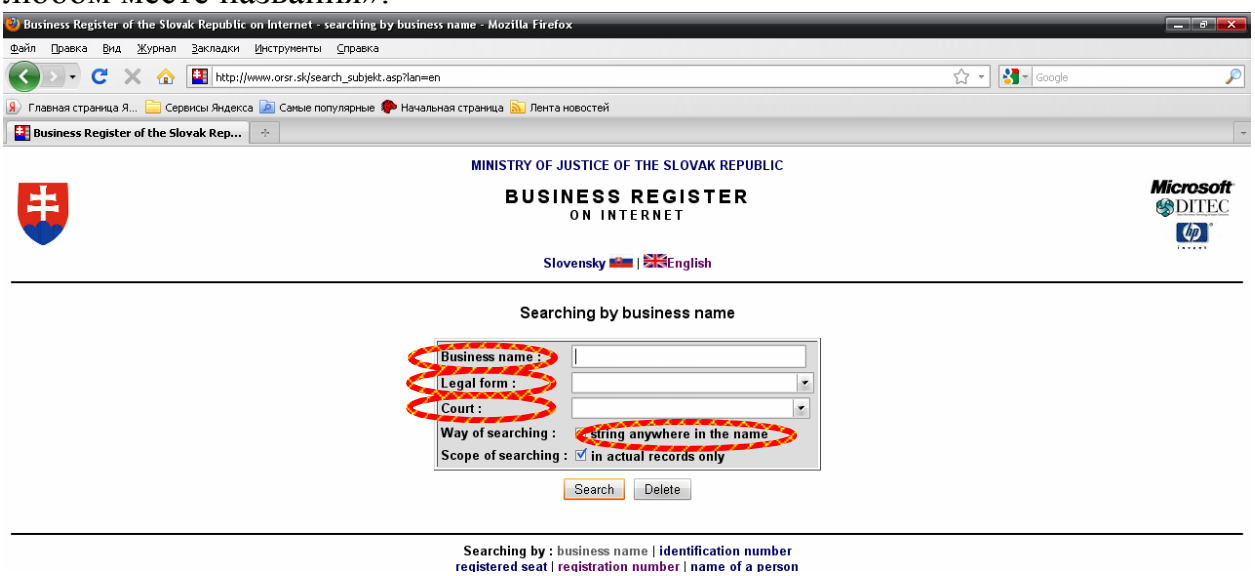

Если такая компания зарегистрирована, появится страница со списком найденных компаний. Чтобы получить информацию о нужной компании, нажмите на одну из надписей "Actual"/ «Актуальная информация» или "Full"/ «Полная информация».

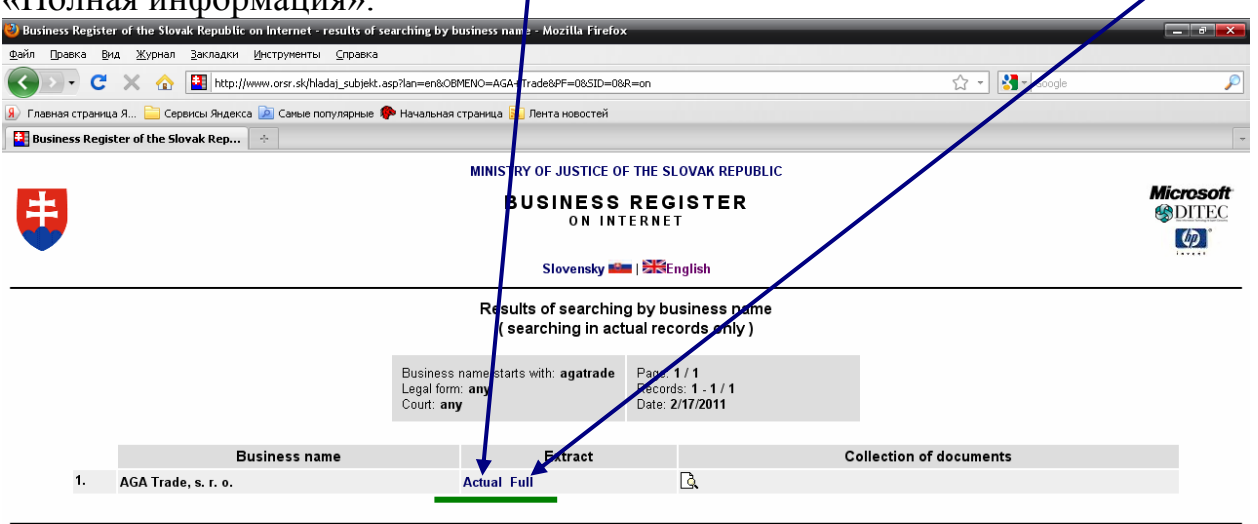

Searching by : business name | identification number registered seat | registration number | name of a person Если название компании введено неправильно, или такая компания не зарегистрирована, откроется страница с надписью "No record meets searching criteria!"/ «По заданным критериям записей не найдено».

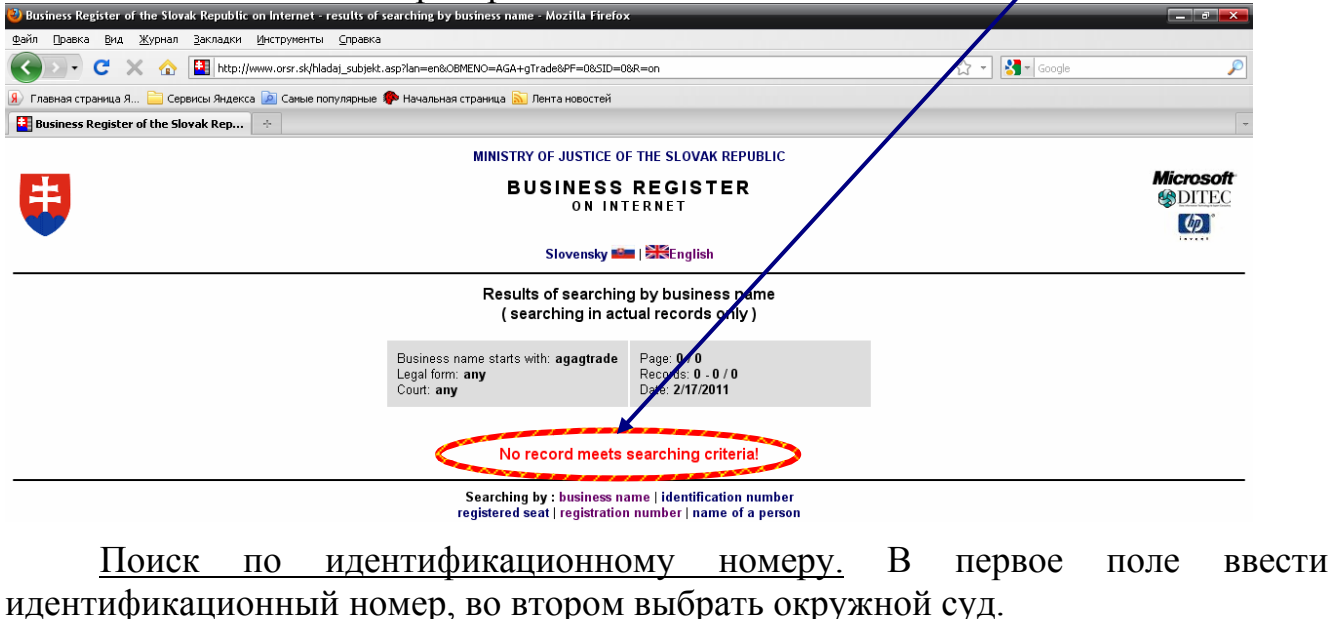

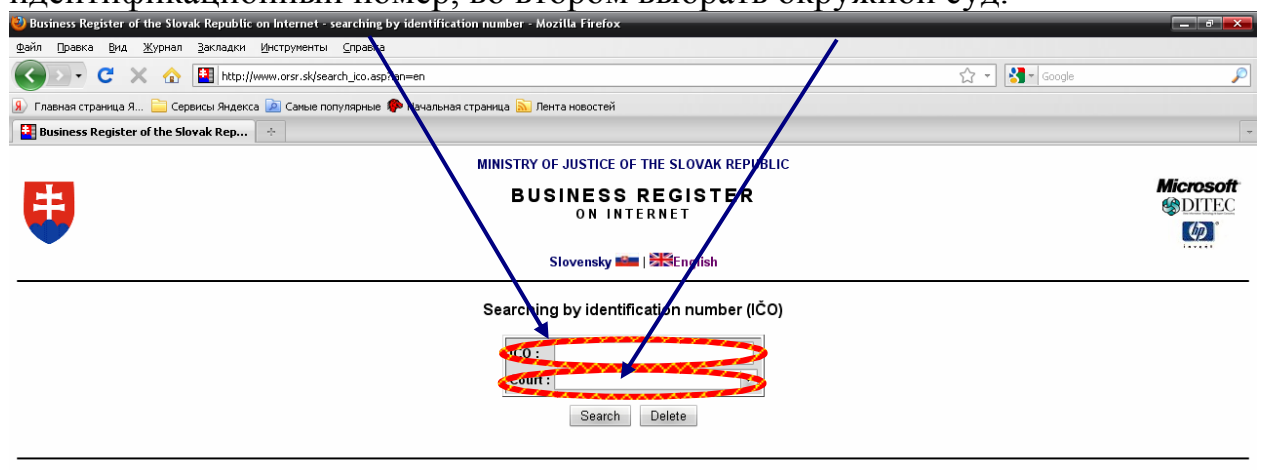

Searching by : business name | identification number registered seat | registration number | name of a person

<u>Поиск по зарегистрированному месторасположению.</u> В первое поле ввести название улицы; во второе – номер; в третье – город или район; в четвертом выбрать окружной суд.

| 🥹 Business Register of the Slovak Republic on Internet - searching by registered seat - Mozilla Firefox          |                     |
|----------------------------------------------------------------------------------------------------|---------------------|
| Фейл Правка Вид Журнал Закладки Инструменты Справка                                                              |                     |
| 😮 💽 🗸 🏠 🔛 http://www.orsr.sk/search_sidlo.asp?lan=en                                                             | 🗘 🔹 Google          |
| 🛞 Главная страница Я 📄 Сереисы Яндекса 滷 Саные популярные 🐢 Начальная страница 流 Лента новостей                  |                     |
| Business Register of the Slovak Rep                                                                              | -                   |
| MINISTRY OF JUSTICE OF THE SLOVAK REPUBLIC                                                                       |                     |
| BUSINESS REGISTER<br>ON INTERNET                                                                                 | Microsoft<br>SDITEC |
| Slovensky 🚈   🗮 English                                                                                          |                     |
| Searching by registered seat                                                                                     |                     |
| Street : Number : Number :                                                                                       |                     |
| Scope: V in actual records only                                                                                  |                     |
| Search Delete                                                                                                    |                     |
| Searching by : business name   identification number<br>registered seat   registration number   name of a person |                     |

<u>Поиск по регистрационному номеру.</u> В первое поле ввести регистрационный номер; во втором выбрать организационно-правовую форму; в третьем – окружной суд.

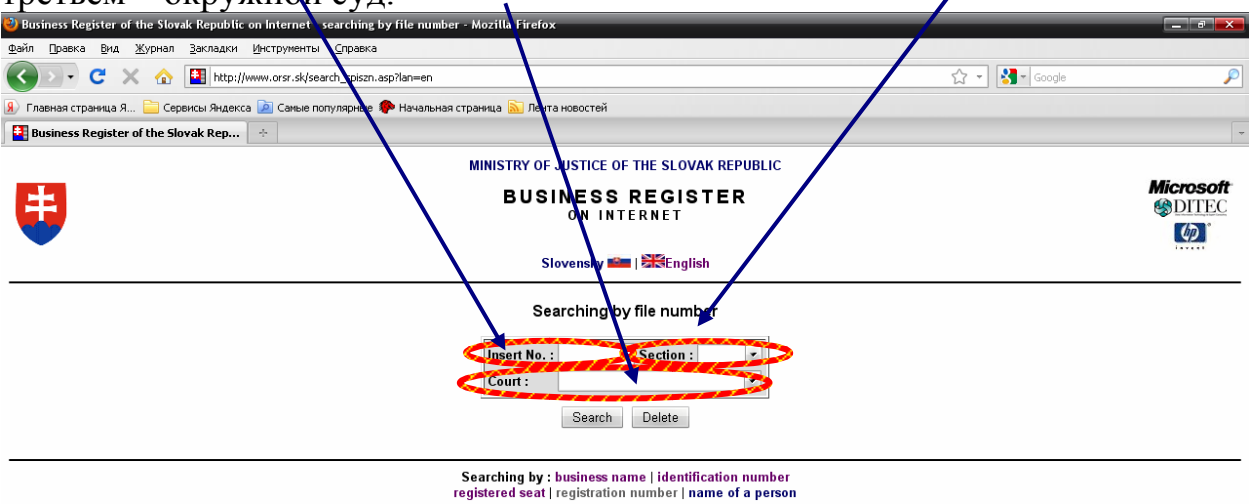

<u>Поиск по имени лица.</u> В первое поле ввести фамилию, во второе – имя, в третьем выбрать окружной суд, в четвертом - тип лица.

| Wissiness Kegister of the Slovak Kepublic on Internet - searching by name of a person - Mozilla Firefox                                                                                                    |                           |
|----------------------------------------------------------------------------------------------------|---------------------------|
| ©ейп Дравка Вид Журнал Закладки Инструменты ⊆правка                                                                                                    |                           |
| 🔇 🗁 C 🔀 🏠 🛄 http://www.orsr.sk/search_osoba.asp?lan=en                                                                                                    | 🖒 🔹 Google 🔎              |
| 🔋 Главная страница Я 🚞 Сервисы Яндекса 🙍 Самые популярные 🌪 Начальная страница 🔊 Лента новостей                                                                                                    |                           |
| 👪 Business Register of the Slovak Rep 🔅                                                                                                    | •                         |
| MINISTRY OF JUSTICE OF THE SLOVAK REPUBLIC                                                                                                    |                           |
| BUSINESS REGISTER<br>ON INTERNET                                                                                                    | Microsoft<br>©DITEC<br>[] |
| Slovensky 🕮   🚟 English                                                                                                    |                           |
| Searching by name of a person                                                                                                    |                           |
| Last name:<br>First name:<br>First name:<br>Court :<br>Type of persor<br>natural<br>Scope of searching : ∅ in actual records only<br>Search Delete<br>Searching by : business name   identification number<br>registered seat   registration number   name of a person |                           |
|                                                                                                    |                           |
|                                                                                                    |                           |
| Farces                                                                                                    |                           |
|                                                                                                    |                           |
| 🔁 🖉 🕐 🤨 🗤 🔁 Business Register of t 🔛 Croeakris.doc - Micro                                                                                                    | JP 🛒 🕪 🔀 🎆 16:48          |

## XIV. Правила работы с открытой базой данных о регистрации субъектов права Филиппин

- 1. База данных доступна по адресу <u>http://www.sec.gov.ph/</u>.
- 2. На веб-странице вверху слева выберите "Online Transactions"/ «Интерактивные услуги».

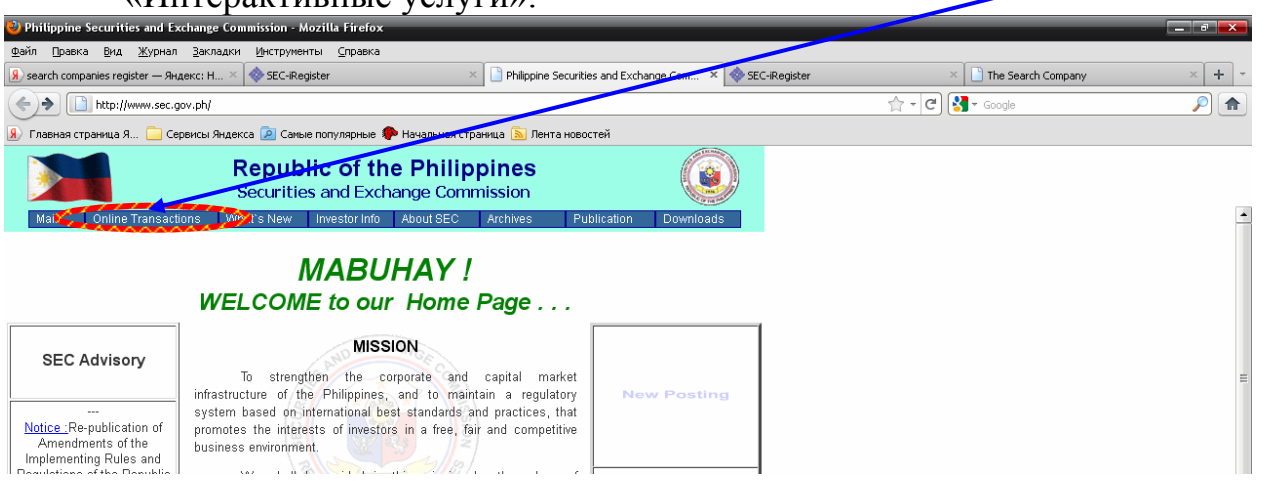

3. В раскрывшемся списке выберите "Search Reserved/Registered Companies"/ «поиск по зарегистрированным/зарезервированным компаниям».

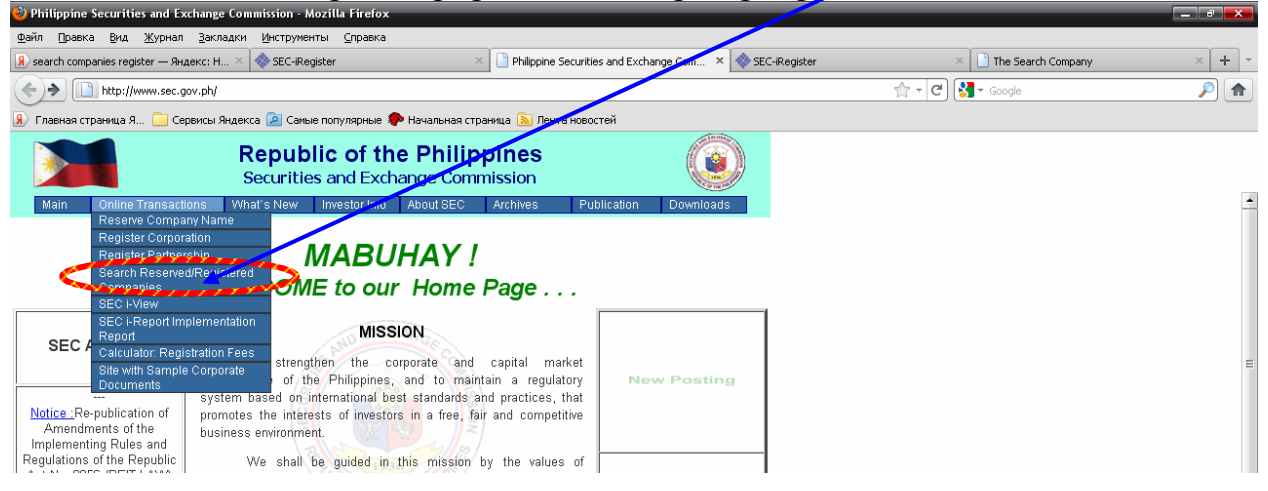

4. Нажать на надпись "Continue"/ «Продолжить».

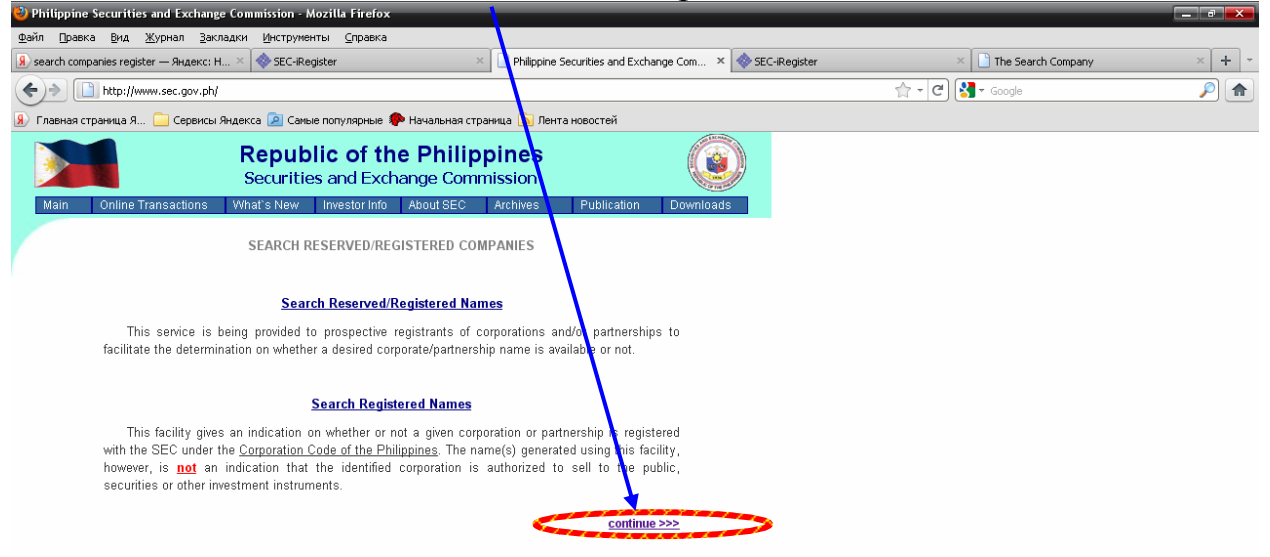

5. В поле "Enter Company Name"/ «Введите название компании» укажите название искомой компании. Выберите один из вариантов "start with the given phrase"/ «начинается с указанной фразы» или "contains all of the given word(s)"/ «содержит все указанные слова». Нажмите кнопку "Search"/ «Поиск».

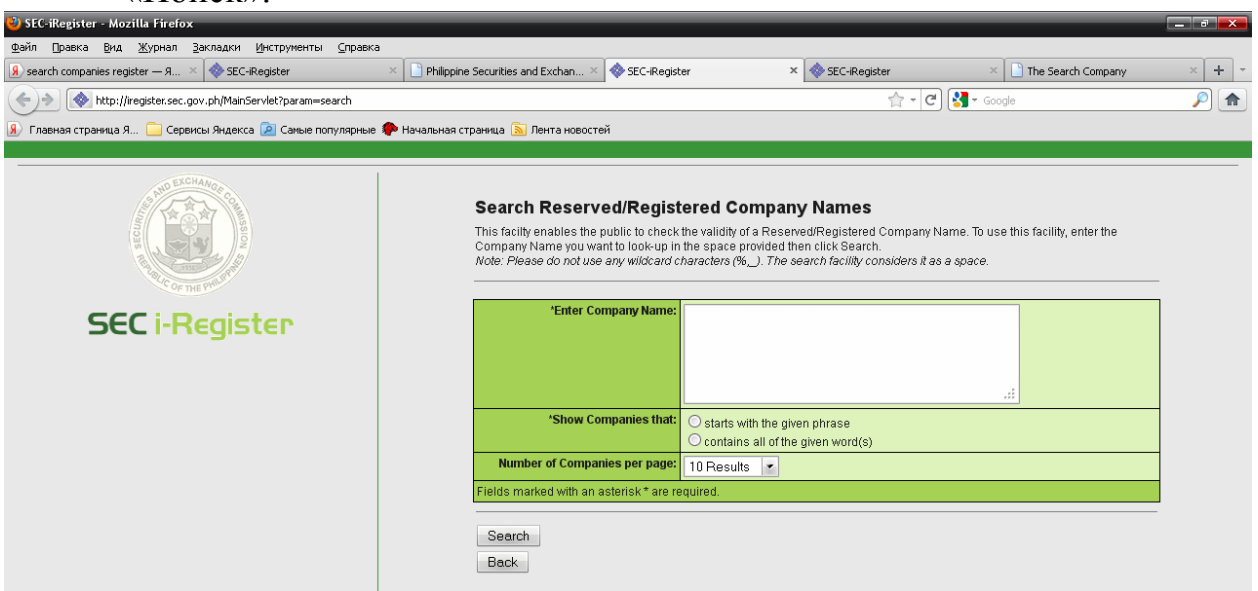

#### Появится список зарегистрированных компаний.

| 🥑 SEC-iRegister - Mozilla Firefox                       |                                                                                                    |                                                                                                    |                                       |          |
|---------------------------------------------------------|----------------------------------------------------------------------------------------------------|----------------------------------------------------------------------------------------------------|---------------------------------------|----------|
| Файл Правка Вид Журнал Закладки Инструменты Спра        | вка                                                                                                    |                                                                                                    |                                       |          |
| 😣 search companies register — Я 🗵 🐟 SEC-iRegister       | 🛛 📔 Philippine Securities and Exchan 🛛 🚸 SEC-iRegister                                                                                                    | × 🚸 SEC-iRegister                                                                                                    | × 🗋 The Search Company                | × + *    |
| (  http://iregister.sec.gov.ph/MainServlet              |                                                                                                    | 습 - C)                                                                                                    | Soogle                                | <i>P</i> |
| 🛞 Главная страница Я 🦲 Сервисы Яндекса 🔎 Самые популярн | ые 🌳 Начальная страница 🔕 Лента новостей                                                                                                    |                                                                                                    |                                       |          |
|                                                         |                                                                                                    |                                                                                                    |                                       | •        |
| SEC I-REGISTER                                          | Search Reserved/Registered Company Na<br>Listed are the Reserved and Registered Company Na<br>"Enter Company Name:<br>global<br>"Show Companies that:<br>© contains all<br>Number of Companies per page:<br>10 Results<br>Fields marked with an asterisk * are required.<br>Search<br>Back<br>Page 1 of 35<br>List of Reserved Company Names that matched your<br>11:59 GLOBAL INC.<br>SGK SYNCHRONIZED GLOBAL LIFESTYLE INC.<br>A PGLOBAL MANAGEMENT CO. LTD.<br>AB LEISURE GLOBAL, INC.<br>ABU LEISURE GLOBAL, INC.<br>ABU REISURE GLOBAL, INC.<br>ABU REISURE GLOBAL, INC.<br>ABU REISURE GLOBAL, INC.<br>ABU REISURE GLOBAL, INC.<br>ABU REISURE GLOBAL, INC.<br>ABU REISURE GLOBAL, INC.<br>ABU REISURE GLOBAL, INC.<br>ACTIVA WORLD GLOBAL, INC.<br>ACTIVA WORLD GLOBAL, INC.<br>ADC GLOBAL LANGUAGE ACADEMY (AGLA), INC.<br>ACTIVA WORLD GLOBAL, INC.<br>ADC GLOBAL LOGISTICS INC.<br>INEX Last 1 + Go To Page<br>Page 1 of 35<br>List of Registered Company Names that matched your<br>VITES GLOBAL INFORMATION TECHNOLOGY ENABL<br>MBP OLOBAL MARKETING INC. | Pany Names mes that matched your query. The II  he given phrase of the given word(s)  auery.  LCMG), INCORPORATED  r query.  ED SERVICES INC.  ED NOTIONAL EDELOUT EQUIPATION | sted items are sorted alphabelically. |          |
|                                                         | (WOW) WORKING STAR OLOBAL MANAGEMENT INTE                                                                                                    | IN A TONAL PREIONT FORWARDI                                                                                                    | no, mo.                               | *        |

# XV. Правила работы с открытой базой данных о регистрации субъектов права Финляндии

- 1. База данных доступна по адресу <u>www.virre.prh.fi/portal/dt</u>.
- 2. На веб-странице в поле "Register" из раскрывающегося списка выбрать пункт "Trade Register"/ «Торговый реестр». Нажать "Update"/ «Обновить».

| 🥹 PRH - Virre - Mozilla Firefox                                                                      |                                                                                                    |                           |
|----------------------------------------------------------------------------------------------------|----------------------------------------------------------------------------------------------------|---------------------------|
| <u>Ф</u> айл Правка <u>В</u> ид <u>Ж</u> урнал                                                       | <u>З</u> акладки <u>И</u> нструменты <u>С</u> правка                                                                                                    |                           |
| 🔇 🔊 - C X 🏠                                                                                          | pth.fi https://virre.prh.fi/portal/dt                                                                                                    | 🗘 🔹 🛃 🗸 Google 🖉          |
| 👂 Главная страница Я 🚞 Сер                                                                           | исы Яндекса 🙍 Самые популярные 🌓 Начальная страница 🔝 Лента новостей                                                                                                    |                           |
| 🏐 www.nalog.ru - Открытые б                                                                          | 🛛 😠 переводчик онлайн — Янде 🖄 🏹 Переводчик Google 🛛 📄 PRH Trade Register 💿 📄 PRH - Virre                                                                                                    | 🖸 🗋 PRH - ¥irre 🛛 😫 🔶 🚽   |
|                                                                                                    | NATIONAL BOARD OF PATENTS<br>AND REGISTRATION OF FINLAND<br>VIRRE                                                                                                    | Password: Log in Register |
|                                                                                                    | Virre > Name search                                                                                                    | 1<br>W                    |
| <ul> <li>Front page</li> <li>Company search</li> </ul>                                               | NBPR trademark         HIM search<br>angine         Madrid<br>Express         Name service of the Population Register         YTL/ft         Association         Image: Centre                                                                                                    |                           |
| <ul> <li>Foundation search</li> <li>Enterprise mortgage<br/>search</li> <li>Person search</li> </ul> | Here you can check if the company or foundation name that you are planning to adopt, or any name close to it, is still available. However, an<br>ordinary name search is trivays carried out by the NBPR on receiving your notification. Use the name or a part of it as the search criterion. You<br>can also click on the linky above to external search services, which might contain information of significance to the registrability of your name.<br>Eurther instructions |                           |
| <ul> <li>Name search</li> <li>Notification search</li> </ul>                                         | Name search                                                                                                    |                           |
| <ul> <li>Financial statements<br/>search</li> </ul>                                                  | *Register:                                                                                                    |                           |
| <ul> <li>Extracts, articles of<br/>association, rules and<br/>by-laws</li> </ul>                     |                                                                                                    | E                         |
| Certificates                                                                                         |                                                                                                    |                           |
| Statistics                                                                                           |                                                                                                    |                           |

3. Откроется страница поиска. В поле "Name"/ «Название» ввести название компании. Нажать кнопку "Search"/ «Поиск»

| 🥙 PRH - Virre - Mozilla Firefox                                                                                                    |                                                                                                    |                                                                                                   |                                                                                 | 1                                                                                                    |                                                                                                    |                                              |                          | — = <b>-</b>                                  |
|----------------------------------------------------------------------------------------------------|----------------------------------------------------------------------------------------------------|---------------------------------------------------------------------------------------------------|---------------------------------------------------------------------------------|----------------------------------------------------------------------------------------------------|----------------------------------------------------------------------------------------------------|----------------------------------------------|--------------------------|-----------------------------------------------|
| <u>Ф</u> айл Правка <u>В</u> ид <u>Ж</u> урнал                                                                                                   | Закладки Инструменть                                                                                                    | ы <u>С</u> правка                                                                                 |                                                                                 |                                                                                                    |                                                                                                    |                                              |                          |                                               |
| 🔇 🔊 - C 🗙 🏠                                                                                                    | prh.fi https://virre.prf                                                                                                    | h.fi/portal/dt?action=cor                                                                         | ntent&provider=lay                                                              | out                                                                                                    |                                                                                                    | ☆                                            | 👻 🛃 🗝 Google             | P                                             |
| 🛞 Главная страница Я 🚞 Сер                                                                                                    | висы Яндекса 🗾 Самые г                                                                                                    | топулярные ᠹ Начал                                                                                | ьная страница 🔝                                                                 | Лента новостей                                                                                                    |                                                                                                    |                                              |                          |                                               |
| 🍓 www.nalog.ru - Открытые б                                                                                                    | 🖂 🚺 переводчик онла                                                                                                    | айн — Янде 💿 🛛 🚵                                                                                  | Переводчик Googl                                                                | e 💿 📄 PRH Trade Register                                                                                                    | 🔯 📄 PRH - Virre                                                                                                    |                                              | 🖸 🎦 PRH - Virre          | 🛛 + 👻                                         |
|                                                                                                    | NATIONAL BO<br>AND REGISTR<br>VIRRE                                                                                                 | DARD OF PATH<br>ATION OF FINI                                                                     | INTS<br>AND                                                                     | \$                                                                                                    | User name:                                                                                                    |                                              | Password<br>Suomeksi   p | Log in<br>Register<br>så Svenska   in English |
|                                                                                                    | Virre > Name search                                                                                                    |                                                                                                   |                                                                                 |                                                                                                    |                                                                                                    |                                              |                          |                                               |
| <ul> <li>Front page</li> <li>Company search</li> <li>Foundation search</li> <li>Enterprise mortgage<br/>search</li> <li>Person search</li> </ul> | NBPR trademark<br>search<br>Here you can check if th<br>ordinary name search i<br>can also click on the lin<br>Further instructions | OHIM search<br>engine<br>ne company or founda<br>s always carried out t<br>ks above to external s | Madrid<br>Express<br>tion name that yo<br>w the NBPR on re<br>earch services, w | Name service of the Population Reg<br>Centre<br>u are planning to adopt, or any name clc<br>ceiving your notification. Use the name<br>which might contain information of signifi | ister YTJ:fi Association<br>Net<br>Net is still available. However<br>or a part of it as the search criter<br>cance is the registrability of you | ●       rer, an       ion. You       r name. |                          |                                               |
| ▼ Name search                                                                                                    | Name search                                                                                                    |                                                                                                   |                                                                                 |                                                                                                    |                                                                                                    |                                              |                          |                                               |
| <ul> <li>Notification search</li> <li>Financial statements<br/>search</li> </ul>                                                                 | The fields marked with * Register:                                                                                                  | th an asterisk (*) are r                                                                          | nandatory.                                                                      |                                                                                                    |                                                                                                    |                                              |                          |                                               |
| <ul> <li>Extracts, articles of<br/>association, rules and<br/>by-laws</li> </ul>                                                                 | * Name: 9                                                                                                    |                                                                                                   |                                                                                 | Status of company: 🥥                                                                                                    |                                                                                                    |                                              |                          | =                                             |
| Certificates     Statistics                                                                                                    | Name type: 🛛                                                                                                    |                                                                                                   |                                                                                 | Company type: 🥝                                                                                                    | The second second second second second second second second second second second second second second second se                                  |                                              |                          |                                               |
| Alert service                                                                                                    |                                                                                                    |                                                                                                   |                                                                                 |                                                                                                    | <u>×</u>                                                                                                    |                                              |                          |                                               |
| <ul> <li>Instructions</li> <li>Price list</li> <li>Contact details</li> </ul>                                                                    | Registered office:<br>Akaa<br>Alajärvi<br>Alastaro<br>Alavieska                                                                     | N                                                                                                 | •                                                                               |                                                                                                    |                                                                                                    |                                              |                          |                                               |
| My profile                                                                                                    |                                                                                                    |                                                                                                   |                                                                                 |                                                                                                    | Search                                                                                                    |                                              |                          |                                               |
| My products                                                                                                    |                                                                                                    |                                                                                                   |                                                                                 |                                                                                                    |                                                                                                    |                                              |                          |                                               |

4. На новой странице появится список компаний. Для получения более подробной информации о компании необходимо нажать на идентификационный номер компании.

| 🕑 PRH - Virre - Mozilla Firefox                                                                                                    |                                                                                                    |                                                                                                    |                                                           | _                                                                                                    | _                                                                           | _                                                                                                    |                                                              |                                                                                                    |
|----------------------------------------------------------------------------------------------------|----------------------------------------------------------------------------------------------------|----------------------------------------------------------------------------------------------------|-----------------------------------------------------------|----------------------------------------------------------------------------------------------------|-----------------------------------------------------------------------------|----------------------------------------------------------------------------------------------------|--------------------------------------------------------------|----------------------------------------------------------------------------------------------------|
| файл Правка Вид Журнал                                                                                                    | Закладки <u>И</u> нструменты <u>С</u> правка                                                                                                    | - Louis and the louis t                                                                                                    |                                                           |                                                                                                    |                                                                             |                                                                                                    |                                                              | 0                                                                                                    |
|                                                                                                    | prh.fi https://virre.prh.fi/portal/dt?action=co                                                                                                    | ontent&provider=layout                                                                                                    |                                                           |                                                                                                    |                                                                             |                                                                                                    | ि र Google                                                   |                                                                                                    |
| У Главная страница Я Сері<br>прими рабод им. Откомптика б.                                                                                                    | висы Яндекса 🔎 Самые популярные 🥊 Нача                                                                                                    | льная страница 🔝 Лент                                                                                                    | а новостей                                                | de Register                                                                                                    | (i) (i) on                                                                  | H - Virre                                                                                                    | DDH - Vivo                                                   |                                                                                                    |
| <ul> <li>Foundation search</li> </ul>                                                                                                    | Here you can check if the company or found                                                                                                    | ation name that you are                                                                                                    | planning to adopt, or any                                 | name close to it,                                                                                                    | is still availa                                                             | ble. However, an                                                                                                    |                                                              |                                                                                                    |
| <ul> <li>Enterprise mortgage<br/>search</li> </ul>                                                                                                    | ordinary name search is always carried out<br>can also click on the links above to external                                                                                                    | by the NBPR on receivin<br>search services, which i                                                                                                    | g your notification. Use the<br>might contain information | he name or a par<br>n of significance b                                                                                     | t of it as the s<br>o the registra                                          | earch criterion. You<br>bility of your name.                                                                        |                                                              |                                                                                                    |
| Person search                                                                                                    | Further instructions                                                                                                    |                                                                                                    |                                                           |                                                                                                    |                                                                             |                                                                                                    |                                                              |                                                                                                    |
| Name search     Notification search                                                                                                    | Name search                                                                                                    |                                                                                                    |                                                           |                                                                                                    |                                                                             |                                                                                                    |                                                              |                                                                                                    |
| Financial statements                                                                                                    | The fields marked with an asterisk (*) are                                                                                                    | mandatory.                                                                                                    |                                                           |                                                                                                    |                                                                             |                                                                                                    |                                                              |                                                                                                    |
| search                                                                                                    | * Register:<br>Trade Berister                                                                                                    | • Undate                                                                                                    |                                                           |                                                                                                    |                                                                             |                                                                                                    |                                                              |                                                                                                    |
| association, rules and                                                                                                    | *Name: 2                                                                                                    | - Optical -                                                                                                    | Statue of company 9                                       |                                                                                                    |                                                                             |                                                                                                    |                                                              |                                                                                                    |
| by-laws                                                                                                    | orion                                                                                                    |                                                                                                    | Status or company.                                        |                                                                                                    |                                                                             |                                                                                                    |                                                              |                                                                                                    |
| Statistics                                                                                                    | Name type: 🛛                                                                                                    |                                                                                                    | Company type: 🥝                                           |                                                                                                    |                                                                             |                                                                                                    |                                                              |                                                                                                    |
| Alert service                                                                                                    | Deviatored office: 0                                                                                                    |                                                                                                    |                                                           |                                                                                                    |                                                                             | *                                                                                                    |                                                              |                                                                                                    |
| Instructions     Price list                                                                                                    | Akaa                                                                                                    | •                                                                                                    |                                                           |                                                                                                    |                                                                             |                                                                                                    |                                                              |                                                                                                    |
| Contact details                                                                                                    | Alastaro<br>Alastero                                                                                                    | *                                                                                                    |                                                           |                                                                                                    |                                                                             |                                                                                                    |                                                              |                                                                                                    |
|                                                                                                    | ABACONG                                                                                                    |                                                                                                    |                                                           |                                                                                                    |                                                                             |                                                                                                    |                                                              |                                                                                                    |
| My profile                                                                                                    |                                                                                                    |                                                                                                    |                                                           |                                                                                                    | Searci                                                                      | 1                                                                                                    |                                                              |                                                                                                    |
| ▶ My products                                                                                                    |                                                                                                    |                                                                                                    |                                                           |                                                                                                    |                                                                             |                                                                                                    |                                                              |                                                                                                    |
| Shopping cart                                                                                                    | Search results from the Trade Register                                                                                                    | Shadaya 611                                                                                                    | New                                                       | Ducin                                                                                                    | D: C                                                                        | Chat                                                                                                    |                                                              |                                                                                                    |
|                                                                                                    | Name<br>Asunto Oy Helsingin Orioninkatu 2                                                                                                    | Status of the name<br>Registered (current) nar                                                                                                    | ne Company name                                           | 0120743-3                                                                                                    | Reg. No.                                                                    | Status<br>In the register                                                                                           |                                                              |                                                                                                    |
| National Board of Patents and                                                                                                    | Asunto Oy Orioninkatu 11<br>Asunto Oy Orioninkatu 1-3                                                                                                    | Registered (current) nar<br>Registered (current) nar                                                                                                    | ne Company name<br>ne Company name                        | 0120751-3<br>0236130-1                                                                                                    |                                                                             | In the register                                                                                                    |                                                              |                                                                                                    |
| Registration of Finland                                                                                                    | Asunto Oy Orioninkatu 14-16<br>Asunto Oy Orioninkatu 4                                                                                                    | Registered (current) nar<br>Registered (current) par                                                                                                    | ne Company name                                           | 0236128-0                                                                                                    |                                                                             | In the register                                                                                                    |                                                              | =                                                                                                    |
| P.O.Box 1150                                                                                                    | Asunto Oy Orioninkatu 5-7<br>Asunto Oy Orioninkatu 5-7                                                                                                    | Registered (current) nar<br>Registered (current) nar                                                                                                    | ne Company name                                           | 0120746-8                                                                                                    |                                                                             | In the register                                                                                                    |                                                              |                                                                                                    |
| FI-00101 Helsinki<br>Tel.:(09) 6939 500                                                                                                    | Asunto Oy Orioninkatu 8<br>Asunto Oy Orioninkatu 8                                                                                                    | Registered (current) nar                                                                                                    | ne Company name                                           | 0221453-9                                                                                                    |                                                                             | In the register                                                                                                    |                                                              |                                                                                                    |
| Fax: (09) 6939 5328                                                                                                    | Asunto Oy Orioninpuisto 1                                                                                                    | Registered (current) nar<br>Registered (current) nar                                                                                                    | ne Company name                                           | 0652824-4                                                                                                    |                                                                             | In the register                                                                                                    |                                                              |                                                                                                    |
| Open Mon-Fri 8-16.15                                                                                                    | Asunto Oy Orionipuisto 2<br>Asunto Oy Orionpetto 2                                                                                                    | Registered (current) nar<br>Registered (current) nar                                                                                                    | ne Company name<br>ne Company name                        | 0683121-9<br>0129968-1                                                                                                    |                                                                             | In the register                                                                                                    |                                                              |                                                                                                    |
|                                                                                                    | Asunto Oy Orionrinne<br>Asunto Oy Vantaan Orioninkaari                                                                                                    | Registered (current) nar<br>Registered (current) nar                                                                                                    | ne Company name<br>ne Company name                        | 0222958-9<br>1889402-2                                                                                                    |                                                                             | In the register<br>In the register                                                                                  |                                                              |                                                                                                    |
|                                                                                                    | Asunto Oy Vantaan Orionintie 18<br>Asunto Oy Vuoreksen Orion, Tampere                                                                                                    | Registered (current) nar<br>Registered (current) nar                                                                                                    | ne Company name<br>Company name                           | 0837743-5<br>2333863-7                                                                                                    |                                                                             | In the register<br>In the register                                                                                  |                                                              |                                                                                                    |
|                                                                                                    | Asunto-oy Orioninkatu 10-12<br>Bostads Aktiebolaget Orion Asunto Osakevhtiö                                                                                                    | Registered (current) nar<br>Registered (current) nar                                                                                                    | ne Company name<br>ne Company name                        | 0236129-9<br>0120740-9                                                                                                    |                                                                             | In the register<br>In the register                                                                                  |                                                              |                                                                                                    |
|                                                                                                    | Orion Corporation<br>Orion Diagnostica Ov                                                                                                    | Registered (current) nar<br>Registered (current) nar                                                                                                    | ne Parallel company name<br>ne Company name               | e 1999212-6<br>1855216-1                                                                                                    |                                                                             | In the register                                                                                                    |                                                              |                                                                                                    |
|                                                                                                    |                                                                                                    |                                                                                                    |                                                           |                                                                                                    |                                                                             |                                                                                                    |                                                              |                                                                                                    |
|                                                                                                    |                                                                                                    |                                                                                                    |                                                           |                                                                                                    |                                                                             |                                                                                                    |                                                              |                                                                                                    |
| Οτκη                                                                                                    | основная                                                                                                    | uuthonm                                                                                                    | ания о к                                                  | омпан                                                                                                    | ии                                                                          |                                                                                                    |                                                              |                                                                                                    |
| Откро                                                                                                    | оется основная                                                                                                    | информ                                                                                                    | ация о к                                                  | омпан                                                                                                    | ИИ.                                                                         |                                                                                                    |                                                              |                                                                                                    |
| Откро<br>PRH - Virre - Mozilla Firefox<br>Файл Правка Вид Журнал                                                                                                    | остся основная<br>Закладки Инструменты Справка                                                                                                    | информ                                                                                                    | ация о к                                                  | омпан                                                                                                    | ии.                                                                         | _                                                                                                    |                                                              |                                                                                                    |
| Откро<br>PRH - Virre - Mozilla Firefox<br>Файл Правка Вид Журнал                                                                                                    |                                                                                                    | информ                                                                                                    | ация о к                                                  | омпан                                                                                                    | ИИ.                                                                         |                                                                                                    | Google                                                       |                                                                                                    |
| Откро<br>РКН- Virre - Моzilla Firefox<br>Файп Правка Вид Журнал<br>Соло С Ф                                                                                                    | Barnauki         Bertryweettei         Crpaeka           Schild         https://wire.prh.fl/portal/dt?action=cc           Schild         https://wire.prh.fl/portal/dt?action=cc                                                                                                    | информ                                                                                                    | ация о ко                                                 | омпан                                                                                                    | ии.                                                                         | _                                                                                                    | 값 • ] 🚷 • Google                                             | - • ×                                                                                                    |
| Откро<br>РИН-Virre-Mozilla Firefox<br>Файл [Daeka Вла Журнал<br>Состорования страница Я Сер<br>и www.nalog.ru - Открытае б                                                                                                    | Закладки         Шиструменты         Справка           Виструменты         Справка           Виструменты                                                                                                    | информ<br>Intent&provider=layout<br>льная страница 🔊 Лент<br>Переводчик: Google                                                                                                    | ащия о ко<br>ановостей                                    | OMITAH                                                                                                    | ІИИ.                                                                        | H - Virre                                                                                                    | Coogle                                                       | <b>•••</b>                                                                                                    |
| Откро<br>РИН-Уіте-Мохіlla Firefox<br>Фа́л Дравка Виа Хурнал<br>Сорторов Виа Хурнал<br>Главная страница Я Сер<br>у изики.паюдил. Открытые б                                                                                                    | Закладки Миструменты Справка<br>С робо Митрониј (Мите.рић. Мурона) (42-асион-се<br>висы Эндекса © Сање популарње Ф Нача<br>№ Переводчик силайн — Янде © §                                                                                                    | информ<br>Intent8provider=layout<br>пыная страняца 🔊 Лент<br>ј Переводчик Google                                                                                                    | ация о ки<br>ановостей<br>П РКН – Тгас                    | <b>ОМПАН</b><br>de Register                                                                                                 | IИИ.<br>ма                                                                  | H - Virre                                                                                                    | 😭 🔹 🥵 - Google                                               | - • ×<br>•                                                                                                    |
| OTKEDO<br>PRH - Virre - Mozilla Firefox<br>@ain [paeka Bva Xypea<br>Concerned and Concerned and Concerned                                                                                                    | Закладки (мнструменты) справка<br>Собинание инструменты) справка<br>Собинание инструменты справка<br>Собинание инструменты Собинание<br>Собинание инструменты Собинание инструменты Собинание<br>Собинание инструменты Собинание инструменты Собинание инструменты<br>Собинание инструменты Собинание инструменты<br>Собинание инструменты Собинание инструменты<br>Собинание инструменты Собинание инструменты<br>Собинание инструменты<br>Собинание инстру                                                                                                    | информа<br>Intent8provider =layout<br>пыная страняца 🔊 Лент<br>Переводчяк: Google<br>ENTS                                                                                                    | ация о ки<br>ановостей                                    | ОМПАН<br>Je Register                                                                                                    | IИИ.<br>При при при при при при при при при при п                           | H - Virre<br>User nome:                                                                                             | 😰 🔹 💽 Google                                                 | Log in Register                                                                                                    |
| PRH-Virce-Mozilla Firefox<br>@ain _Daeka @va _Xyphan<br>Control Control Co                                                                                                    | Construction of the second second sec                                                                                                    | информа<br>Intent8provider — Jayout<br>пъная страняца 🔊 Лент<br>у Переводчяк: Google<br>ENTS<br>LAND                                                                                                    | ация о ки<br>ановостей                                    | OMПАН<br>de Register                                                                                                    | ии.<br>П п                                                                  | H - Virre<br>User name                                                                                              | 😧 🔹 💽 Google<br>💽 🕐 PRH - Virre<br>Password                  | Log in Register                                                                                                    |
| OTKEDO<br>PRH - Virre - Mozilla Firefox<br>Bain Desca Bra Xypea<br>Concerned Concerned Service Concerned Service Concerned Service Service Service Concerned Service Concerned Service Service Servi                                                                                                    | CONTRACTOR OCHOBHAS                                                                                                    | информа<br>Intent8provider — layout<br>пъная страняца 🔊 Лент<br>у Переводчик: Google<br>ENTS<br>LAND                                                                                                    | ация о ки<br>ановостей                                    | OMПАН<br>de Register                                                                                                    | ШИ.<br>При при при при при при при при при при п                            | H - Virre<br>User name                                                                                              | 😧 🔹 💽 Google<br>PRH - Virre<br>Password<br>Suomeksi   pi     | Log in<br>Register                                                                                                    |
| OTKEDO<br>PRH - Virce - Mozilla Firefox<br>Bain Desca Bra Xypea<br>Concentration of the second second seco                                                                                                    | Conservation of the servation of the ser                                                                                                    | информа<br>Intent&provider — layout<br>пъная страняца 🔊 Лент<br>Переводчик: Google<br>ENTS<br>LAND                                                                                                    | ация о ки<br>ановостей                                    | ОМПАН<br>de Register                                                                                                    | IИИ.                                                                        | H - Virre<br>User name                                                                                              | 😧 🔹 💽 Google<br>💽 🕐 PRH - Virre<br>Password<br>Suomeksi   pl | Log in<br>Register                                                                                                    |
| PRH-Vire-Mozilla Firefox<br>@ain Daeka Bu Xypea<br>O O O O O O O O O O O O O O O O O O O                                                                                                     | Constant Constant Con                                                                                                    | информа<br>Intert&provider—layout<br>Лъная страняца 🔊 Лент<br>у Переводчяк: Google<br>ENTS<br>LAND                                                                                                    | ация о ки<br>а новостей<br>РВН – Тгас                     | ОМПАН<br>Je Register                                                                                                    | ШИ.                                                                         | H - Virre<br>User name                                                                                              | PRH - Virre<br>Password<br>Suomeksi   pl                     | Log in<br>Register                                                                                                    |
| PRH - Virce - Mozilla Firefox<br>@ain [paeka @va Wypen<br>One - Content of the second of the second of t                                                                                                    | Constant Constant Con                                                                                                    | UHOODM<br>IntentSprovider—layout<br>IntentSprovider—layout<br>Intenesoutwic Google<br>ENTS<br>LAND<br>Inte paid first to unlock til<br>the an be retrieved for a                                                                                                    | a HOBOCTERÍ                                               | OMITAH<br>de Register                                                                                                    | IUU.                                                                        | H - Virre<br>User name<br>will take you to<br>uo-to-date and                                                        | PRH - Virre<br>Password<br>Suoneksi   pl                     | Log in<br>Register                                                                                                    |
| PRH - Virce - Mozilla Firefox<br>@ain [paeka @va Wypen<br>@ ? ? @ ? @ ? @<br>@ rosensa crpassua 9 C cept<br>@ www.nalog.ru - Ortspartie 6<br># Front page<br>> Company search                                                                                                    | Control of the service is subject to a fee, which has to<br>reveaus information, since the "Company in<br>the service is subject to a fee, which has to<br>reveaus information, since the "Company in<br>the service is subject to a fee, which has to<br>reveaus information, since the "Company in<br>the service is subject to a fee, which has to<br>reveaus information, since the "Company in<br>the service is subject to a fee, which has to<br>reveaus information, since the "Company in<br>the service is subject to a fee, which has to<br>reveaus information, since the "Company in<br>the service is subject to a fee, which has to<br>reveaus information, since the "Company in<br>the service is subject to a fee, which has to<br>reveaus information, since the "Company in<br>the service is subject to a fee, which has to<br>reveaus information, since the "Company in<br>the service is subject to a fee, which has to<br>reveaus information, since the "Company in<br>the service is subject to a fee, which has to<br>reveaus information, since the "Company in<br>the service is subject to a fee, which has to<br>reveaus information, since the "Company in<br>the service is subject to a fee, which has to<br>reveaus information since the "Company in<br>the service is subject to a fee, which has to<br>reveaus information since the "Company in<br>the service is subject to a fee, which has to<br>reveaus information since the "Company in<br>the service is subject to a fee, which has to<br>reveaus information since the "Company in the service is subject to<br>reveaus information since the "Company in the service is subject to<br>reveaus information since the "Company in the service is subject to<br>reveaus information since the "Company in the service is subject to<br>reveaus information since the "Company in the service is subject to<br>reveaus information since the "Company in the service is subject to<br>reveaus information since the "Company in the service is subject to<br>reveaus information since the "Company in the service is subject to<br>reveaus in the service is subject to<br>reveaus in the service is subject to                                                                                                    | UHOODM.<br>Intertéprovider-layout<br>Intertéprovider-layout<br>Interesout-wic Google<br>ENTS<br>LAND<br>Interesout-wic Google<br>ENTS<br>LAND<br>Interestion and first to unlock tit<br>in can be retrieved for a<br>Information in the system                                                                                                    | ALLUNA O KA                                               | OMITAH                                                                                                    | IUU.                                                                        | H - Virre<br>User name<br>See" will take you to<br>up-to-date and                                                   | PRH - Virre<br>Password<br>Suoneksi   pl                     | Log in<br>Register                                                                                                    |
| PRH-Virce-Mozilla Firefox<br>@ain Desca Bva Xypea<br>Company and Company<br>www.nalog.ru - Ortsperse 6<br>Front page<br>- Company search<br>- Foundation search<br>- Ententiske montrane                                                                                                    | DETCS OCHOBHAS<br>Bacnadari (McTpywertra) (Papera<br>Company information<br>Bacnadari (McTpywertra) (Papera<br>Company information<br>Bacnadari<br>Company information<br>Bacnadari<br>Company information                                                                                                    | UHOODM.                                                                                                    | ALLUNA O KA                                               | e information."All                                                                                                    | IUM.                                                                        | H - Virre<br>User name<br>es" will take you to<br>up-to-date and                                                    | PRH - Virre<br>Password<br>Suoneksi   pl                     | Log in<br>Register                                                                                                    |
| PRH-Vire-Mozilla firefox<br>@ain Desca Bva Xypea<br>Company and Company<br>www.nalog.ru - Ortsperse 6<br>Front page<br>- Company search<br>- Sendation search<br>- Enterprise mortgage<br>search                                                                                                    | Detter Ochobertal<br>Backhadari (Mercpywertre) (Prpaeria<br>Compared Interst/Vivre.prh.fl/portal/d2/action=co<br>ercei 94.decca (Comee nonynapies) (Prease<br>Interstee Compared Interstee (Prease<br>National Board of Patt<br>AND REGISTRATION OF FIN<br>VIRRE<br>Virre > Name search<br>This service is subject to a fee, which has to<br>Trade Registre extract in electronic form, whi<br>previous information, since the "Company in<br>Company information                                                                                                    | UHOODM.                                                                                                    | ALLUAR O KA                                               | e information."All                                                                                                    | IUM.                                                                        | H - Virre<br>User name<br>See" will take you to<br>up-to-date and                                                   | PRH - Virre<br>Password<br>Suoneksi   pl                     | Log in<br>Register                                                                                                    |
| PRH-Vire-Mozilla Firefox<br>@ain Desca Bva Xypea<br>@                                                                                                    | Detter Ochobertan<br>Baichadari (Microphentini) (Pipatal/d2)action=co-<br>ercei Rvaenca (Consee nonynapiese) (Micro<br>ercei Rvaenca (Consee nonynapiese) (Micro<br>ercei Rvaenca (Consee nonynapiese) (Micro<br>ercei Rvaenca (Consee nonynapiese) (Micro<br>ercei Rvaenca (Consee nonynapiese) (Micro<br>ercei Rvaenca (Consee nonynapiese) (Micro<br>ercei Rvaenca (Consee nonynapiese)<br>(Micro<br>ercei Rvaenca (Consee nonynapiese)<br>(Micro<br>ercei Rvaenca (Consee nonynapiese)<br>(Micro<br>ercei Rvaenca (Consee nonynapiese)<br>(Micro<br>ercei Subjectiona (Consee Nonynapiese)<br>(Micro<br>ercei Subjectiona (Consee Nonynapiese)<br>(Micro<br>ercei                                                                                  | UHOODM.                                                                                                    | ALLUIS O KA                                               | e information."All                                                                                                    | IUM.                                                                        | H - Virre<br>User name<br>ees" will take you to<br>up-to-date and                                                   | PRH - Virre<br>Password<br>Suoneksi   pl                     | Log in<br>Register                                                                                                    |
| PRH-Virce-Mozilla firefox<br>@ain Desca Bva Xypea<br>Company and Company<br>www.nalog.ru - Ortsperse 6<br>Front page<br>Company search<br>Company search<br>Condation search<br>Condation search<br>Condation search<br>Condation search<br>Condation search<br>Condation search<br>Condation search<br>Condation search                                                                                                    | Baicnauxi       Marcryweerris       Grpaera         Baicnauxi       Marcryweerris       Grpaera         Image: Image: Ima                                                                                                    | UHOODM.                                                                                                    | ALLINA O KA                                               | OMITAH<br>de Register<br>e information. "All<br>The other pages<br>ther instructions                                        | IUM.                                                                        | H - Virre<br>User name<br>es" will take you to<br>up-to-date and<br>art date<br>0.11.1994 <u>History</u>            | PRH - Virre<br>Password<br>Suoneksi   pl                     | E Svenska   in English                                                                                                    |
| PRH-Vire-Mozilla firefox<br>@ain Desca Bva Xypea<br>Company and Company and Company<br>www.nalog.ru - Ortsperse 6<br>Front page<br>Company search<br>Company search<br>Condation search<br>Condation search<br>Condation search<br>Prano search<br>Notification search<br>Notification search                                                                                                    | Bacinadari       Marcipymentus       Cripaera         Bacinadari       Marcipymentus       Cripaera         Image: Image:                                                                                                    | UHOODM.                                                                                                    | ALLING O KA                                               | omman<br>de Register<br>e information. "All<br>The other pages<br>ther instructions                                         | IUM.                                                                        | H - Virre<br>User name<br>es" will take you to<br>up-to-date and<br>art date                                        | PRH - Virre<br>Password<br>Suoneksi   pl                     | E Svenska   in English                                                                                                    |
| PRH-Virce-Mozilla firefox<br>Qain Desca Bu Xypan<br>Constraints of the second<br>Www.nalog.ru - Ortspartie 6<br>Front page<br>Company search<br>Foundation search<br>Cartego Search<br>Prano search<br>Notification search<br>Notification search<br>Notification search<br>Notification search<br>Notification search<br>Notification search<br>Search<br>Notification search                                                                                                    | Bacinadari       Marcipymentus       Cripaera         Bacinadari       Marcipymentus       Cripaera         Image: Image:                                                                                                    | UHOODM.                                                                                                    | ALLING O KA                                               | omman<br>de Register<br>e information. "All<br>The other pages<br>ther instructions                                         | IUM.                                                                        | H - Virre<br>User name<br>es" will take you to<br>up-to-date and<br>art date                                        | PRH - Virre<br>Password<br>Suoneksi   pl                     |                                                                                                    |
| PRH-Virce-Mozilla Firefox<br>Qain Desca Bya Xypan<br>Constraints of the constraints of the co                                                                                                    | Bacinadari (Micropiventia) (Conservationality)<br>Bacinadari (Micropiventia) (Conservationality)<br>Cerces Progeco (Conservationality) (Conservationality)<br>Cerces Progeco (Conservationality) (Conservationality)<br>Conservation (Conservationality) (Conservationality)<br>Virre > Name search<br>This service is subject to a fee, which has to<br>Trade Registre extract in electronic form, whi<br>previous information, since the "Company in<br>Company information<br>Basic details<br>Capital details<br>Capital details<br>Capit                                 | UHOODM.                                                                                                    | ALLINA O KA                                               | ommah<br>de Register<br>e information. "All<br>The other pages<br>ther instructions                                         | register entri<br>contain both                                              | H - Virre<br>User name<br>ees" will take you to<br>up-to-date and<br>art date<br>2.10.1956<br>1.01.0001             | PRH - Virre<br>Pessword<br>Suoneksi   pl                     | Constant in English                                                                                                    |
| PRH - Virce - Mozilla firefox<br>@ain [paeka @va Wypen]<br>@                                                                                                    | Bacinadari       Marcipymentis       Crpaera         Bacinadari       Marcipymentis       Crpaera         Image: Image: I                                                                                                    | UHOODM.<br>Intertéprovider-layout<br>Intertéprovider-layout<br>Intertéprovider-layou                                                 | ALLUIS O KA                                               | omman<br>de Register<br>e information. "All<br>The other pages<br>ther instructions                                         | register entri<br>contain both<br>3<br>1<br>0                               | H - Virre<br>User name<br>es" will take you to<br>up-to-date and<br>art date<br>2.10.1956<br>1.01.0001              | PRH - Virre<br>Password<br>Suoneksi   pl                     | E BURNERS                                                                                                    |
| PRH-Virce-Mozilla firefox<br>@ain Daeka Bya Xypea<br>Praevaa crpassula A Cepe<br>www.nalog.ru - Ortsperse 6<br>Front page<br>• Company search<br>• Foundation search<br>• Enterptise mortgage<br>search<br>• Parson search<br>• Notification search<br>• Interptise mortgage<br>search<br>• Notification search<br>• Interptise mortgage<br>search<br>• Notification search<br>• Notification search<br>• Interptise mortgage<br>search<br>• Notification search<br>• Notification search<br>• Statistics<br>• Certificates<br>• Statistics                                                                                                    | Bacinadari (Bertrywentre) (Padera)<br>Bacinadari (Bertrywentre) (Padera)<br>Conservice Receive Contrained - Regeneration<br>Conservice Receive Contrained - Regeneration<br>NATIONAL BOARD OF PAT<br>AND REGISTRATION OF FIN<br>VIRRE<br>Virre > Name search<br>This service is subject to a fee, which has to<br>Trade Registre extract in electronic form, whi<br>Previous information, since the "Company in<br>Company information<br>Basic details<br>Capital details<br>Capital details<br>Assignments and positions<br>in the company<br>Financial periods                                                                                                    | UHOODM.<br>Intertéproviderlayout<br>Intertéproviderlayout<br>Intertépr                                                                                                    | ALLUIS O KA                                               | omman<br>Be Register                                                                                                    | register entri<br>contain both<br>3<br>1<br>0                               | H - Virre<br>User name<br>es" will take you to<br>up-to-date and<br>art date<br>2.10.1956<br>1.01.0001              | PRH - Virre<br>Password<br>Suomeksi   pl                     | E Svenska   in English                                                                                                    |
| PRH - Virce - Mozilla firefox<br>@ain [paeka Bva Xypen]<br>Prosensa crpassua A Cepe<br>www.nalog.ru - Ortspartie 6<br>Front page<br>• Company search<br>• Company search<br>• Condation search<br>• Enterprise mortgage<br>search<br>• Notification search<br>• Notification search<br>• Notification search<br>• Notification search<br>• Notification search<br>• Notification search<br>• Notification search<br>• Notification search<br>• Notification search<br>• Stancial statements<br>search<br>• Statistics<br>• Alert service<br>• Instructions                                                                                                    | Bacinadari (Bircrpyweitre) (Crpaera<br>Bacinadari (Bircrpyweitre) (Crpaera<br>Crpaera<br>Crpaera<br>Crpaera<br>Crpaera<br>Crease nonynapiese (Crease<br>Resource and Crease nonynapiese)<br>Crease nonynapiese (Crease<br>Resource and Crease<br>NATIONAL BOARD OF PAT<br>AND REGISTRATION OF FIN<br>VIRRE<br>Virre > Name search<br>This service is subject to a fee, which has to<br>Trade Registre extract in electronic form, whi<br>Previous information, since the "Company in<br>Company information<br>Basic details<br>Capital details<br>Capital details<br>Capital details<br>Capital details<br>Capital details<br>Capital details<br>Capital details<br>Capital details<br>Capital details<br>All register entries                                                                                                    | UHOODM.<br>Intertéproviderlayout<br>Intertéproviderlayout<br>Intertépr                                                                                                    | ALLUIS O KA                                               | omman<br>Be Register                                                                                                    | register entri<br>contain both<br>3<br>1<br>0                               | H - Virre<br>User name<br>es" will take you to<br>up-to-date and<br>art date<br>2.10.1956<br>1.01.0001              | PRH - Virre<br>Password<br>Suoneksi   pl                     | E Svenska   in English                                                                                                    |
| PRH - Virce - Mozilla firefox<br>Rein Desci Bra Karlon<br>Prosessor<br>Www.nalog.ru - Ortperrie 6<br>Front page<br>• Company search<br>• Company search<br>• Condation search<br>• Enterprise mortgage<br>search<br>• Notification search<br>• Notification search<br>• Notification search<br>• Notification search<br>• Notification search<br>• Notification search<br>• Notification search<br>• Notification search<br>• Notification search<br>• Notification search<br>• Statistics<br>• Alert service<br>• Instructions<br>• Price list                                                                                                    | Bacinadari (Bertrywentre) (Papera)<br>Bacinadari (Bertrywentre) (Papera)<br>Conservice Receive Conservice (Conservice)<br>Conservice (Conservice)<br>NATIONAL BOARD OF PAT<br>AND REGISTRATION OF FIN<br>VIRRE<br>Virre > Name search<br>This service is subject to a fee, which has to<br>Trade Registre extract in electronic form, whi<br>previous information, since the "Company in<br>Company information<br>Basic details<br>Capital details<br>Capital details<br>Cap                     | UHOODM.                                                                                                    | ALLUIS O KA                                               | omman<br>Be Register<br>e information. "All<br>the other pages<br>ther instructions                                         | register entri<br>contain both<br>3<br>1<br>0                               | H - Virre<br>User name<br>es" will take you to<br>up-to-date and<br>art date<br>2.10.1956<br>1.01.0001              | Pessword<br>Suoneksi   pl                                    | E Svenska   in English                                                                                                    |
| PRH - Virce - Mozilla firefox<br>Rein Desci Bra Karlon<br>Pront page<br>• Company search<br>• Company search<br>• Contact details                                                                                                    | Bacinadari (Articologi and Construction Construction)<br>Bacinadari (Articologi and Construction)<br>Bacinadari (Articologi and Construction)<br>Bacinadari (Articologi and Construction)<br>Company information<br>Bacin details<br>Cantal details<br>Cantal details<br>Canta | UHOODM.<br>Intertéproviderlayout<br>Intertéproviderlayout<br>Intertéproviderlayout<br>Intertéproviderlayout<br>Intertéproviderlayout<br>Intertéproviderlayout<br>Intertéproviderlayout<br>ENTS<br>LAND<br>Intertéproviderlayout<br>ENTS<br>LAND<br>Intertéproviderlayout<br>ENTS<br>LAND<br>Intertéproviderlayout<br>ENTS<br>LAND<br>Intertéproviderlayout<br>ENTS<br>LAND<br>Intertéproviderlayout<br>Intertéproviderlayout<br>I                                                                                                    | ALLUIS O KA                                               | omman<br>de Register<br>e information. "All<br>the other pages<br>ther instructions                                         | register entri<br>contain both<br>3<br>1<br>0<br>2                          | H - Virre<br>User name<br>es" will take you to<br>up-to-date and<br>art date<br>2.10.1956<br>1.01.0001              | PRH - Virre<br>Password<br>Suomeksi   pl                     | E Svenska   in English                                                                                                    |
| PRH-Virce-Mozilla firefox<br>Qain Daeka Wa Xypea<br>Company and Company and Company<br>Www.nalog.ru - Ortsperse 6<br>Front page<br>Www.nalog.ru - Ortsperse 6<br>Front page<br>Company search<br>Company search<br>Condation search<br>Condation, rules and<br>Dy-laws<br>Certificates<br>Contact details<br>Contact details                                                                                                    | Bacinadari (Microfilm addresses                                                                                                    | UHOODM.<br>Intertéproviderlayout<br>Intertéproviderlayout<br>Intertéproviderlayout<br>Intertéproviderlayout<br>Interesout-we Goode<br>ENTS<br>LAND<br>Interesout-we Goode<br>ENTS<br>LAND<br>Interesout-we Goode<br>entres<br>Interesout-soute<br>assic détails of the corr<br>anse:<br>Interesout-soute<br>Interesout-soute<br>Inte | ALLUIS O KA                                               | omman<br>Be Register                                                                                                    | register entri<br>contain both<br>3<br>1<br>0<br>2                          | H - Virre<br>User name<br>es" will take you to<br>up-to-date and<br>art date<br>2.10.1956<br>1.01.0001              | PRH - Virre<br>Password<br>Suoneksi   pl                     | E BURNERS                                                                                                    |
| PRH-Vire-Mozilla firefox<br>@ain Daeka Bya Xypea<br>@ Vire-Mozilla firefox<br>@ Vire-Mozilla firefox<br>@ Vire | Bacinadari (Arrowski Consolitors)<br>Bacinadari (Arrowski Consolitors)<br>Bacinadari (Arrowski Consolitors)<br>Bacinadari (Arrowski Consolitors)<br>NATIONAL BOARD OF PAT<br>AND REGISTRATION OF FIN<br>VIRRE<br>Virre > Name search<br>This service is subjection a fee, which has to<br>Trade Register extract in electronic form, which<br>revenous information, since the "Company in<br>Company information<br>Basic details<br>Capital details<br>Capital details<br>Assignments and positions<br>in the company<br>Financial periods<br>All register entrines<br>All register entrines<br>All register e                                                                       | UHOODM.<br>Intertéprovider -layout<br>Intertéprovider -layout<br>Intertéprovider - layout<br>Intertéprovider - layout<br>Intertéprov                                                         | ALLUIS O KA                                               | omman<br>de Register<br>e information. "All<br>The other pages<br>ther instructions                                         | register entri<br>contain both<br>3<br>1<br>0<br>2<br>1<br>1                | H - Virre<br>User name<br>es" will take you to<br>up-to-date and<br>art date<br>2.10.1956<br>1.01.0001              | PRH - Virre<br>Password<br>Suomeksi   pl                     | E                                                                                                    |
| <ul> <li>PRH - Virce - Mozilla firefox</li> <li>@ain [paeka @va Wypen]</li> <li>@ Www.nalog.ru - Ortspartie 6</li> <li>Praetaa crpaesula 9 Cepe</li> <li>www.nalog.ru - Ortspartie 6</li> <li>Pront page</li> <li>Company search</li> <li>Foundation search</li> <li>Enterprise mortgage<br/>search</li> <li>Parson search</li> <li>Hordication search</li> <li>Finnicial statements<br/>search</li> <li>Alert service</li> <li>Instructions</li> <li>Price list</li> <li>Contact details</li> <li>Myproducts</li> <li>Speneirs and</li> </ul>                                                                                                    | Bacinadari (Microfilm addresses.                                                                                                    | UHOODM.<br>Intertéprovider -layout<br>Intertéprovider -layout<br>Intertéprovi                                                       | ALLUIS O KA                                               | OMITAH<br>Be Register<br>e information. "All<br>The other pages<br>ther instructions                                        | register entri<br>contain both<br>3<br>1<br>0<br>2<br>1<br>1<br>1           | H - Virre<br>User name<br>es" will take you to<br>up-to-date and<br>art date<br>2.10.1956<br>1.01.0001<br>7.05.2009 | PRH - Virre Password Suoneksi   pl a                         | E SVenska   in English                                                                                                    |
| Orrector     General Second Second Seco                                                                                                    | Bacinadari (Brotpyreettis) (Crpaera<br>Bacinadari (Brotpyreettis) (Crpaera<br>Crpaera<br>Creation Pattos://vire.prih.fl/portal/d2:action=co<br>ercesi 9Augence (Comean conynapies) (Comean<br>NATIONAL BOARD OF PATT<br>AND REGISTRATION OF FIN<br>VIRRE<br>Virre > Name search<br>This service is subject to a fee, which has to<br>Trade Registre extract in electronic form, whi<br>previous information, since the "Company in<br>Company information<br>Basic details<br>Capital details<br>Capital details<br>Assignments and positions<br>in the company<br>Financial periods<br>All register entries<br>All notifications from the<br>company<br>(Add to cart)                                                                                                    | UHOODM.<br>Intertéproviderlayout<br>Intertéproviderlayout<br>Intertéproviderlayout<br>Intertéproviderlayout<br>Intertéproviderlayout<br>Intertéproviderlayout<br>Intertéproviderlayout<br>ENTS<br>LAND<br>De paid first to unlock tit<br>espiser<br>to and first to unlock tit<br>espiser<br>to and first to unlock tit<br>espiser<br>ade Register number:<br>espiser ad office:<br>unpany type:<br>nguage of company:<br>it dand time of<br>gistration:<br>unpany type:<br>nguage of company:<br>it date and time of<br>gistration:<br>unpany information<br>corded as of:<br>atus of company:<br>intact details:<br>Postal address:<br>Telephone:                                                                                                    | ALLUIS O KA                                               | omman<br>Be Register<br>e information. "All<br>The other pages<br>ther instructions                                         | register entri<br>contain both<br>3<br>1<br>0<br>2<br>1<br>1<br>1<br>1      | H - Virre<br>User name<br>es" will take you to<br>up-to-date and<br>art date<br>2.10.1956<br>1.01.0001<br>7.05.2009 | Pessword  Suoneksi   pi                                      | E SVenska   in English                                                                                                    |
| <ul> <li>PRH-Vire-Mozilla firefox</li> <li>Rain Desci Bra Karlongo</li> <li>Pront page</li> <li>Company search</li> <li>Front page</li> <li>Company search</li> <li>Condation search</li> <li>Enterprise mortgage<br/>search</li> <li>Notification search</li> <li>Horina cial statements<br/>search</li> <li>Alert service</li> <li>Alert service</li> <li>Price list</li> <li>Contact details</li> </ul>                                                                                                    | Bacinadari (Birtyviere prin.filportal/d2action=co<br>Bacinadari (Birtyviere prin.filportal/d2action=co<br>Bacinadari (Birtys//viere.prin.filportal/d2action=co<br>Bacinadari (Birtys//viere.prin.filportal/d2action=co<br>Bacinadari (Birtys/)<br>NATIONAL BOARD OF PAT<br>AND REGISTRATION OF FIN<br>VIRRE<br>Virre > Name search<br>This service is subject to a fee, which has to<br>Trade Registre extract in electronic form, whi<br>Previous information, since the "Company in<br>Company information<br>Basic details<br>Capital details<br>Capital details<br>Assignments and positions<br>in the company<br>Financial periods<br>All register entrices<br>All notifications from the<br>company<br>(Add to cart                                                                                                    | UHQODM.<br>Intertéproviderlayout<br>Intertéproviderlayout<br>Intertéproviderlayout<br>Intertéproviderlayout<br>Intertéproviderlayout<br>Intertéproviderlayout<br>ENTS<br>LAND<br>Ube paid first to unlock tit<br>estit<br>estit det auf first to unlock tit<br>autor details of the corr<br>information in the system<br>asic détails of the corr<br>asis détails of the corr<br>information in the system<br>autor details:<br>Intertéproviderlayout<br>autor details:<br>Postal address:<br>Telephone:<br>Fax:<br>Email:                                                                                                    | ALLUIS O KA                                               | OMITAH<br>Be Register<br>E information. "All<br>The other pages<br>ther instructions<br>In Orioninkatu 2<br>13 E 12 00610 H | register entri<br>contain both<br>3<br>1<br>0<br>2<br>1<br>1<br>1<br>1<br>1 | H - Virre<br>User name<br>es" will take you to<br>up-to-date and<br>art date<br>2.10.1956<br>1.01.0001<br>7.05.2009 | Pessword  Suoneksi   pi                                      | E de la construir de la construir de la constr |

Если название компании введено неправильно, или такая компания не зарегистрирована, появится надпись "No search results corresponding to the search criteria could be found"/ «Никаких результатов по заданным критериям не найдено».

| 🥹 PRH - Virre - Mozilla Firefox                                                                                              |                                                                                                    |                                                                                                    |                                                                                                   |                                           |        |
|----------------------------------------------------------------------------------------------------|----------------------------------------------------------------------------------------------------|----------------------------------------------------------------------------------------------------|---------------------------------------------------------------------------------------------------|-------------------------------------------|--------|
| <u>Ф</u> айл Правка <u>В</u> ид <u>Ж</u> урнал                                                                               | <u>З</u> акладки <u>И</u> нструменты <u>С</u> правка                                                                                                    |                                                                                                    |                                                                                                   |                                           |        |
| 🔇 🔊 - C 🗙 🏠                                                                                                    | prh.fi https://virre.prh.fi/portal/t?action=content&provider=layout                                                                                                    | t                                                                                                    | Ę                                                                                                 | 7 🔹 🛃 🗧 Google                            | P      |
| 🛞 Главная страница Я 🚞 Сер                                                                                                   | висы Яндекса 间 Самые популярные 🌾 Начальная страница 🔝 Л                                                                                                    | іента новостей                                                                                                    |                                                                                                   |                                           |        |
| 쵫 www.nalog.ru - Открытые база                                                                                               | ы дан 🖂 🛛 🔒 переводчик онлайн — Яндекс: Наш 🖂 🗍 🍇 Пере                                                                                                    | еводчик Google 💿 📄 PRH Tr                                                                                                    | rade Register 🔯                                                                                   | 🗋 PRH - Virre                             | × + X  |
|                                                                                                    | NATIONAL BOARD OF PATENTS<br>AND REGISTRATION OF FIN, AND<br>VIRRE                                                                                                    |                                                                                                    | User name:                                                                                        | Password Registe<br>Suomeksi   på Svenska | Log in |
| <ul> <li>Front page</li> <li>Company search</li> <li>Foundation search</li> <li>Enterprise mortgage<br/>search</li> </ul>    | Virre > Name search<br><u>NBPR trademark</u> <u>OHIM search</u> <u>Madre</u><br><u>search</u> <u>engine</u> <u>Expres</u><br><u>(1)</u> No search results corresponding to the search criteria cou                                | Name service of the Population Register Centre                                                                                                    | YTJ.fi Association <b>@</b><br>Net                                                                |                                           | >      |
| <ul> <li>Person search</li> <li>Name search</li> <li>Notification search</li> <li>Financial statements<br/>search</li> </ul> | Here you can check if the company or foundation name that you ordinary name search is always carried out by the NBPR on rece<br>can also citic on the links above to external search services, whi<br><u>Further instructions</u> | are planning to adopt, of any name close to it, is s<br>ewing your notification. Use the name or a part of i<br>ch might contain information of significance to th | still available. However, an<br>it as the search criterion. You<br>e registrability of your name. |                                           |        |
| <ul> <li>Extracts, articles of<br/>association, rules and<br/>by-laws</li> <li>Certificates</li> </ul>                       | The fields marked with an asterisk (*) are mandatory.<br>* Register:<br>Trade Register:                                                                                                    |                                                                                                    |                                                                                                   |                                           | III.   |
| Statistics                                                                                                    | *Name: 🛛                                                                                                    | Status of company: 🛛                                                                                                    |                                                                                                   |                                           |        |
| Alert service                                                                                                    | gugne                                                                                                    |                                                                                                    |                                                                                                   |                                           |        |
| Instructions                                                                                                    | Name type: 🔮                                                                                                    | Company type: 🥑                                                                                                    | <u>e</u>                                                                                          |                                           |        |
| Contact details                                                                                                    | Registered office:  Akaa Akaa Alagirvi Alastaro Alarieska                                                                                                    |                                                                                                    |                                                                                                   |                                           |        |
| <ul> <li>My products</li> <li>Shopping cart</li> </ul>                                                                       |                                                                                                    |                                                                                                    | Search                                                                                            |                                           |        |
| National Board of Patents and<br>Registration of Finland<br>Arkadiankatu 6 A                                                 |                                                                                                    |                                                                                                    |                                                                                                   |                                           |        |
| P.O.Box 1150<br>FI-00101 Helsinki<br>Tel :(09) 6939 500                                                                      |                                                                                                    |                                                                                                    |                                                                                                   |                                           |        |
| Fax: (09) 6939 5328                                                                                                    |                                                                                                    |                                                                                                    |                                                                                                   |                                           | -      |
|                                                                                                    |                                                                                                    |                                                                                                    |                                                                                                   |                                           |        |

- XVI. Правила работы с открытой базой данных о регистрации субъектов права Франции
  - 1. База данных доступна по адресу <u>http://infogreffe.fr/</u>.
  - 2. На веб-странице в верхнем левом углу нажать на надпись "English"/ «Английский».

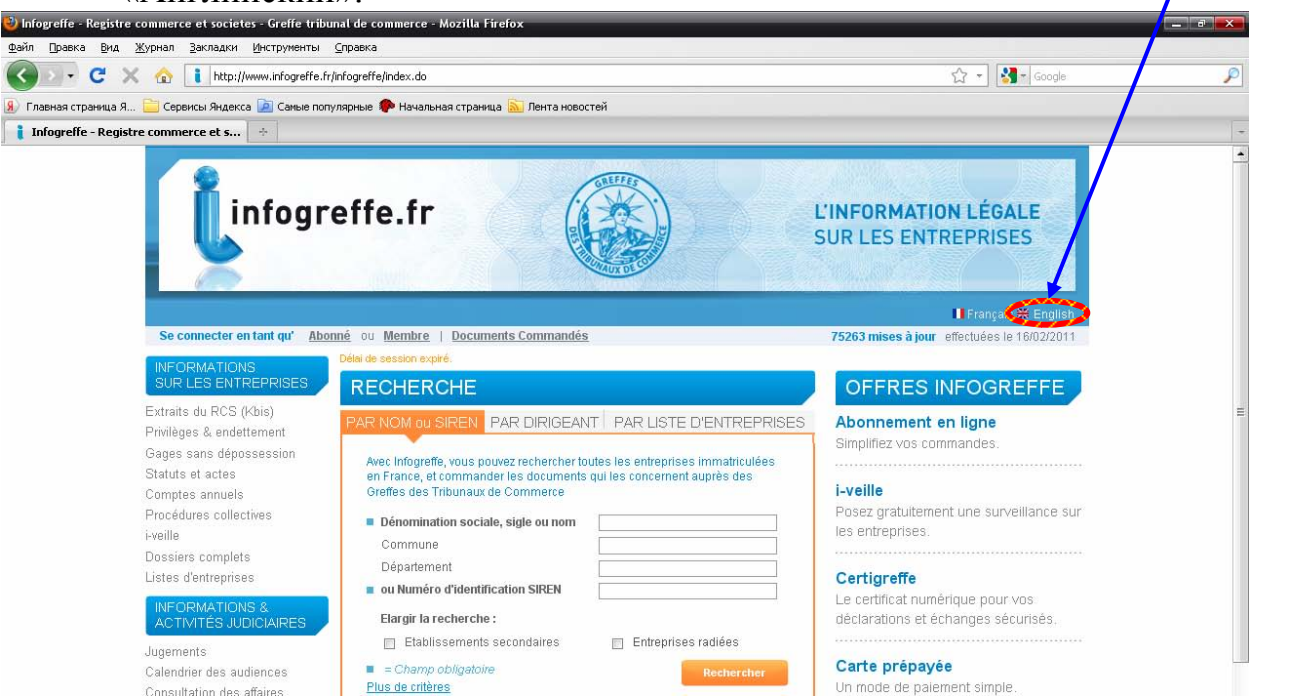

- 3. В центре страницы расположена форма для заполнения. Выбрать один из способов поиска:
  - "Company name or acronym"/ «По названию предприятия» или
  - "Identification number (SIREN)"/ «По идентификационному номеру компании (SIREN)».

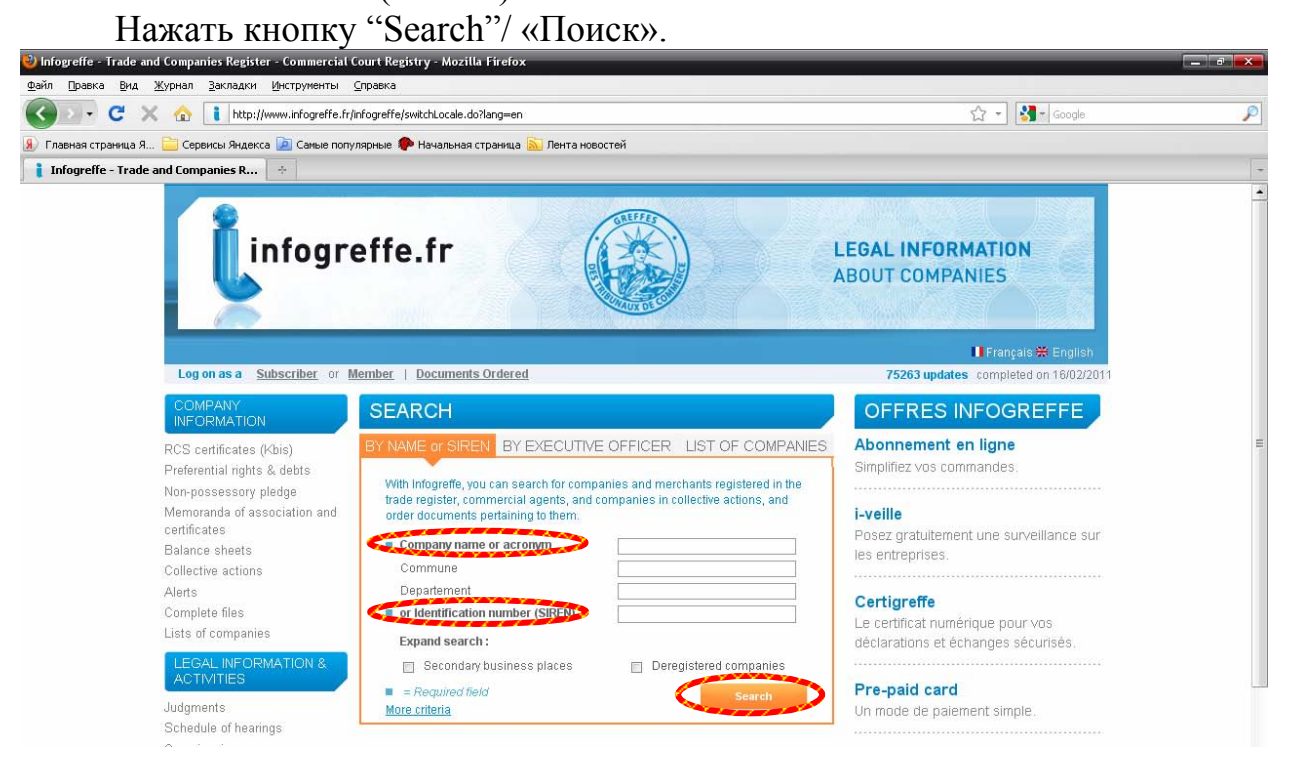

4. На новой странице откроется список компаний, найденных по заданным критериям. Выберите искомую компанию и нажмите на название.

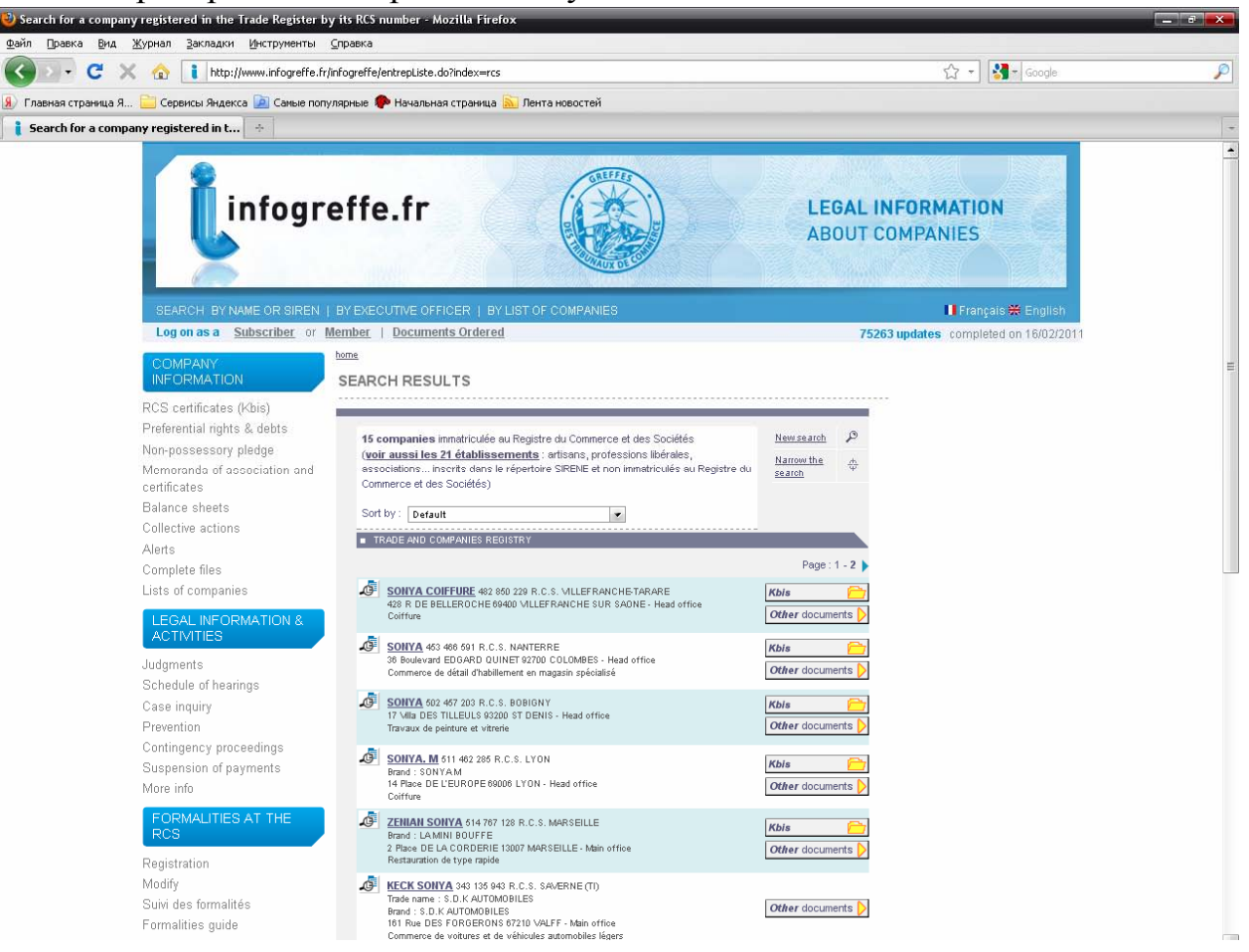

В открывшемся окне будет отображена информация об интересующей

компании.

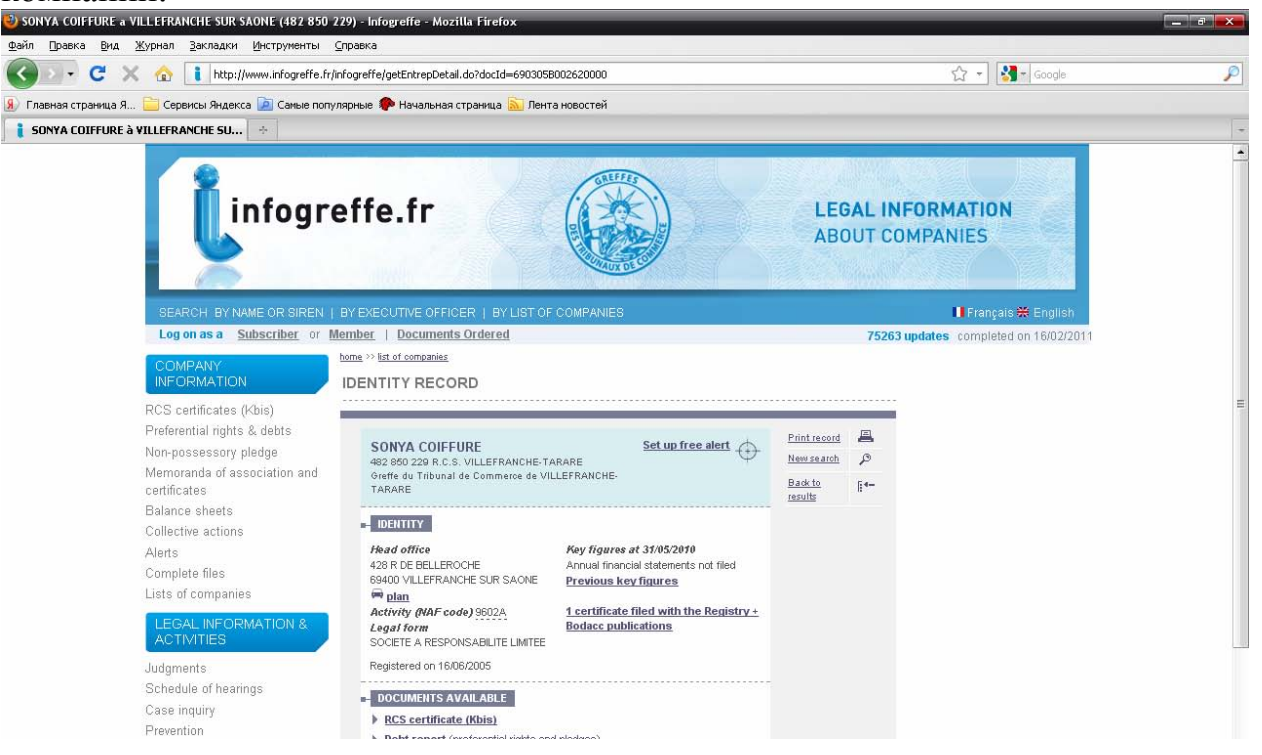

Если название введено неправильно, или такая компания не зарегистрирована, на странице появится надпись "No company found"/ «Ни одной компании не найдено».

| 🥹 Search for a company registered in the Trade Register by                                                                                                    | rits RCS number - Mozilla Firefox                                                                                                    | _                    | /          |                                       | a 🗙      |
|----------------------------------------------------------------------------------------------------|----------------------------------------------------------------------------------------------------|----------------------|------------|---------------------------------------|----------|
| Файл Правка Вид Журнал Закладки Инструменты С                                                                                                    | _правка                                                                                                    | /                    |            |                                       | 0        |
| http://www.infogreffe.fr/in                                                                                                    | nrogrette/entrepRech.do                                                                                                    |                      |            | Google                                | <i>P</i> |
| Э Главная страница Я Сервисы Яндекса 🧟 Самые попул<br>Самые попул<br>Самые было составляются и польства.                                                                                                    | пярные 🐙 Начальная страница 📐 Лента новостей                                                                                                    |                      |            |                                       | 1        |
| Search for a company registered in t                                                                                                    |                                                                                                    |                      |            |                                       | -        |
| linfogre                                                                                                    | effe.fr                                                                                                    | LE<br>AB             | GAL<br>OUT | INFORMATION<br>COMPANIES              |          |
| SEARCH BY NAME OR SIREN                                                                                                    | BY EXECUTIVE OFFICER   BY LIST OF COMPANIES                                                                                                    |                      | 75         | Français 🗮 English                    |          |
| COMPANY<br>INFORMATION<br>RCS certificates (Kbis)                                                                                                    | SEARCH RESULTS                                                                                                    |                      | /3         | 203 april 203 completed on 10/02/2011 | н        |
| Preferential rights & debts                                                                                                    | No company found                                                                                                    | Newsearch            | ø          |                                       |          |
| Memoranda of association and<br>certificates<br>Balance sheets<br>Collective actions<br>Alerts<br>Complete files<br>Lists of companies<br>LEGAL INFORMATION &<br>ACTIVITIES<br>Judgments<br>Schedule of hearings<br>Case inquiry<br>Prevention<br>Contingency proceedings<br>Suspension of payments<br>More info | Review of your selection criteria :<br>Name : Mrghf<br>Registrations : Principal<br>Companies deregistered :: No<br>You may<br>- å renouveller votre recherche avec l'une des propositions suivantes :<br><u>KGF</u><br>- expand your search to deregistered business places<br>- narrow <u>your search</u> by entering new criteria | Narrow the<br>search | <b>\$</b>  |                                       |          |
| RCS<br>Registration<br>Modify<br>Suivi des formalités<br>Formalities guide                                                                                                    |                                                                                                    |                      |            |                                       |          |
| Filing of annual financial                                                                                                    |                                                                                                    |                      |            |                                       | *        |
| 💦 📑 🚺 🧔 🕚 🥹 😿 🕴 🕹 Search for a company                                                                                                    | . 🛃 Франция.doc - Micros                                                                                                    |                      |            | JP 👘 📢 🔀 🐇                            | 16:56    |

### XVII. Правила работы с открытой базой данных о регистрации субъектов права Чехии

- 1. База данных доступна по адресу <u>http://www.justice.cz</u>.
- На веб-странице слева в поле поиска из раскрывающегося списка выбрать "Nazev subjektu"/ «Название компании» или "Jmeno osoby"/ «Фамилия физического лица». Во второе поле ввести соответственно название компании или фамилию физического лица. Нажать кнопку "Hledej"/ «Поиск».

| <u>Файл Правка Вид Журнал З</u> акладки <u>И</u> нструменты <u>С</u> | правка                                                       |                                                 |                                                                           |          |
|----------------------------------------------------------------------|--------------------------------------------------------------|-------------------------------------------------|---------------------------------------------------------------------------|----------|
| 🕜 💽 🗸 🏠 📋 http://portal.justice.cz/Just                              | ice2/Uvod/uvod.aspx                                          |                                                 | ☆ 👻 Google                                                                | P        |
| 🛞 Главная страница Я 🚞 Сервисы Яндекса 🔎 Самые популя                | ярные ף Начальная страница 脑 Лента новостей                  |                                                 |                                                                           |          |
| 📄 Justice.cz - úvodní strana 🛛 🛛 👔 👬 Swedish Comp.                   | anies Registration Office 🖂 🛛 Яндекс                         | ₩ +                                             |                                                                           | -        |
| Justice.cz or                                                        | iciální server českého soudnictví.                           |                                                 | hiedej                                                                    | <u>*</u> |
| Ministerstvo<br>spravedinosti Soudy za                               | Státní Rejstřík Justiční Ir<br>sstupitelství trestů akademie | a sociální prevenci mediační                    | ční a Vězeňská služba 🛏<br>i služba                                       |          |
| S eJustice                                                           | SePodatelnaSinfoSouSinfoDeskaSinfoJedr                       | d SinfoData                                     | Reforma justice<br>Občanský zákoník                                       |          |
| Obchodní rejstřík                                                    | Insolvenční rejstřík                                         | Aktuality                                       |                                                                           |          |
| Li con                                                               | Hledat                                                       | 30.3.2011                                       |                                                                           |          |
| Název subjektu                                                       | Název subjektu 🗸                                             | Tiskové prohlášení Ministerstva                 | spravedlnosti k rozhodnuti                                                | =        |
| Název subjektu<br>Uméno osoby                                        | Zadejte obchodní firmu, název                                | Evropského soudu pro lidská pra                 | áva ve věci Zdeněk Altner proti                                           |          |
| hledej Pokročilé hle                                                 | edání hledej ⊦ <u>Pokročilé hledání</u>                      | <u>ceske republice</u>                          |                                                                           |          |
| Formuláře ke stažení                                                 | Formuláře ke stažení                                         | 28.3.2011                                       | 23.3.2011                                                                 |          |
| Další informace                                                      | Seznam insolvenčních správců                                 | Ministr spravedlnosti představil                | <u>Tiskové prohlášení Ministerstva</u>                                    |          |
|                                                                      | Webová služba                                                | retormu dovolaciho rizeni u Nejvyššiho<br>soudu | <u>spravecihosti k roznodnuti</u><br>Evropského soudu pro lidská práva ve |          |
|                                                                      | Insolvencni zakon                                            |                                                 | věci AGRO-B, spol. s r. o. proti České                                    |          |

На новой странице откроется список найденных компаний или физических лиц с информацией о них.

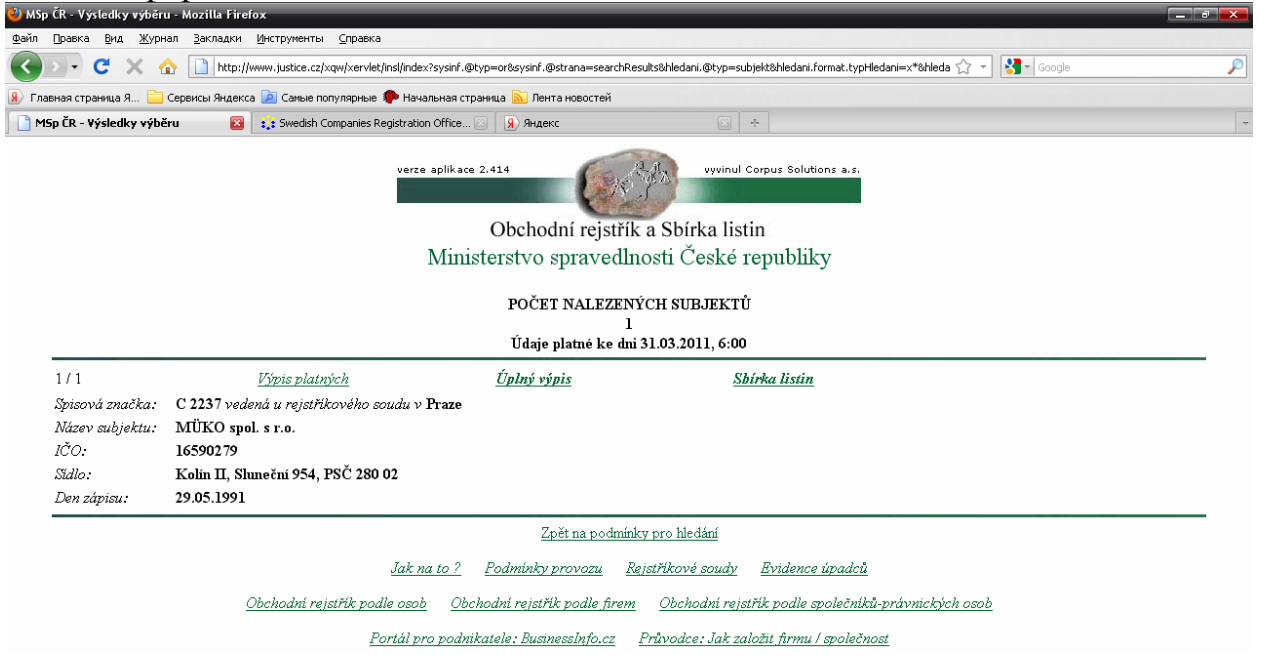

Если название компании или фамилия лица введены неправильно или не существуют, появится надпись "POCET NALEZENYCH SUBJEKTU"/ «Поиск не дал результатов».

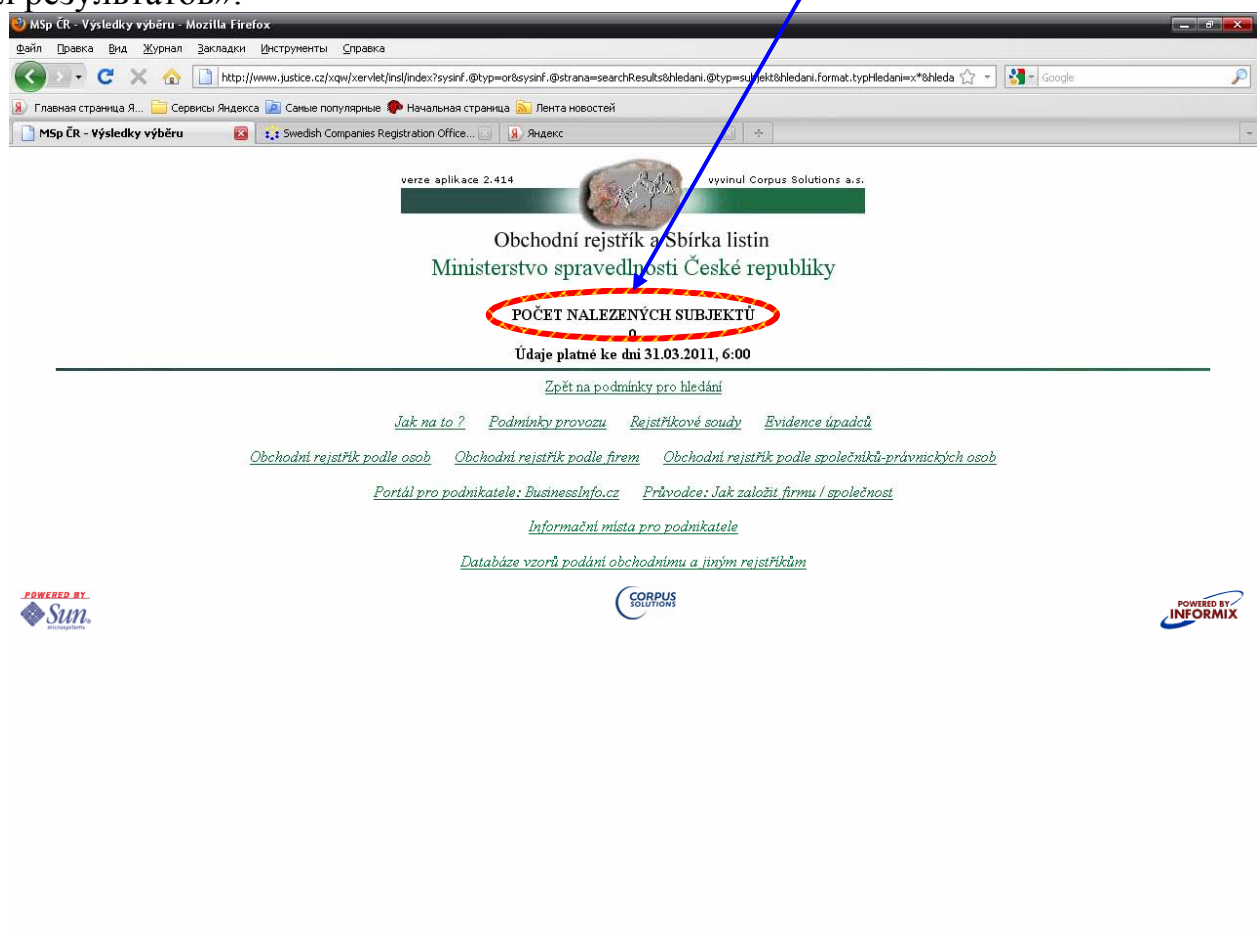

Готово

- XVIII. Правила работы с открытой базой данных о регистрации субъектов права Швейцарии
  - 1. База данных доступна по адресу <u>http://zefix.admin.ch</u>.
  - 2. В правом верхнем углу странице нажать "English"/ «Английский» для перехода на английский язык.

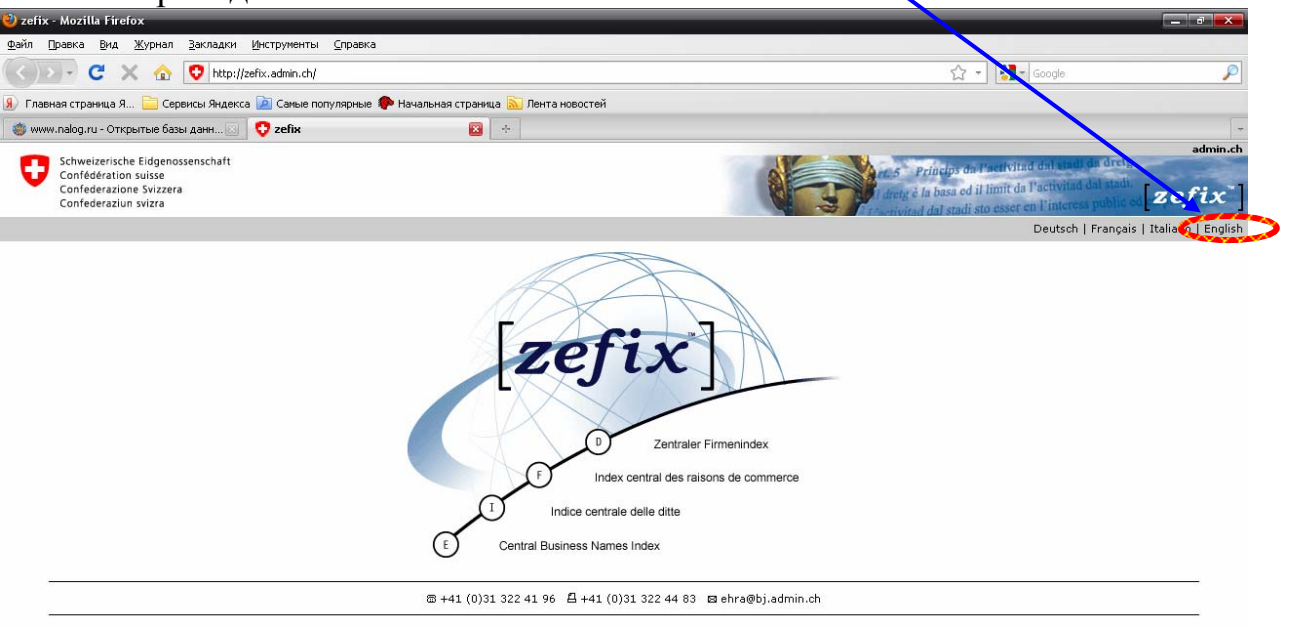

3. Откроется страница с формой для заполнения слева. В поле "Business name"/ «Название компании» ввести название искомой компании или в поле "Search for identification number"/ «Поиск по идентификационному номеру» ввести идентификационный номер компании. Нажать кнопку "Search"/ «Поиск».

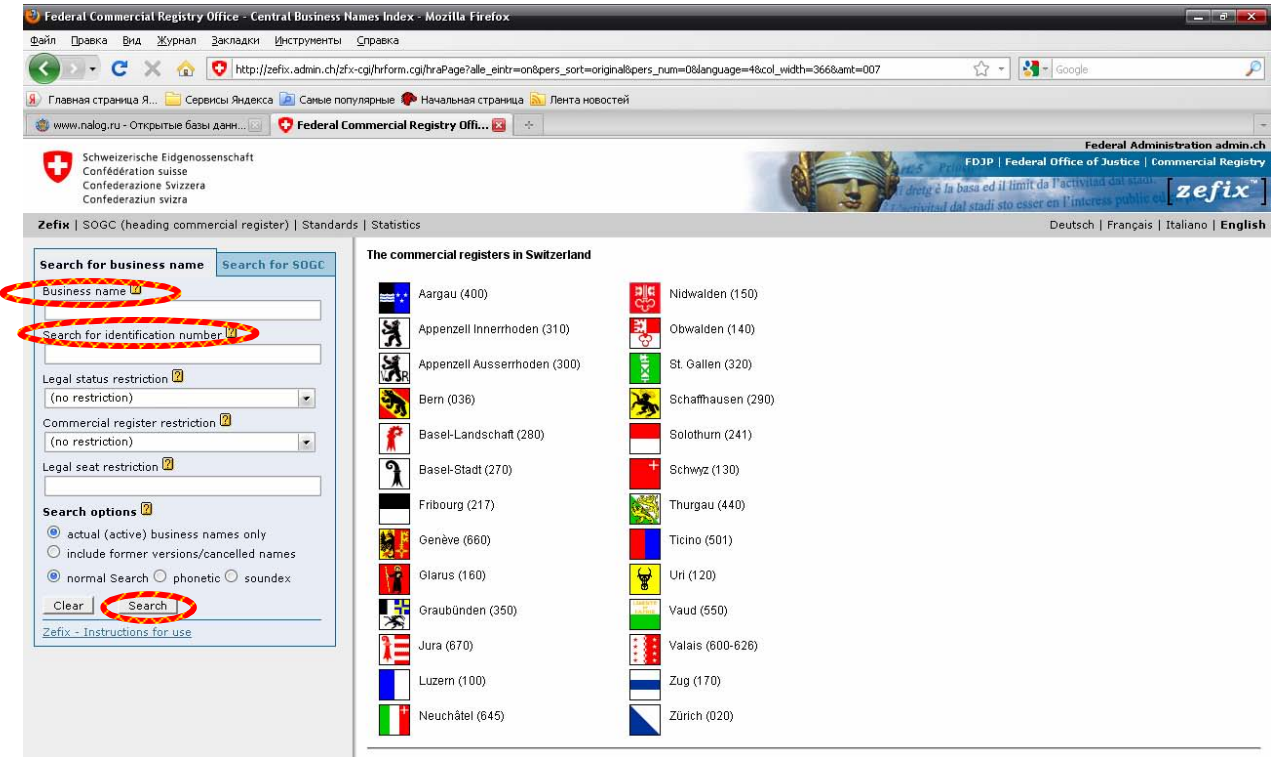

4. Откроется список найденных компаний. Для получения более подробной информации нажать на номер компании.

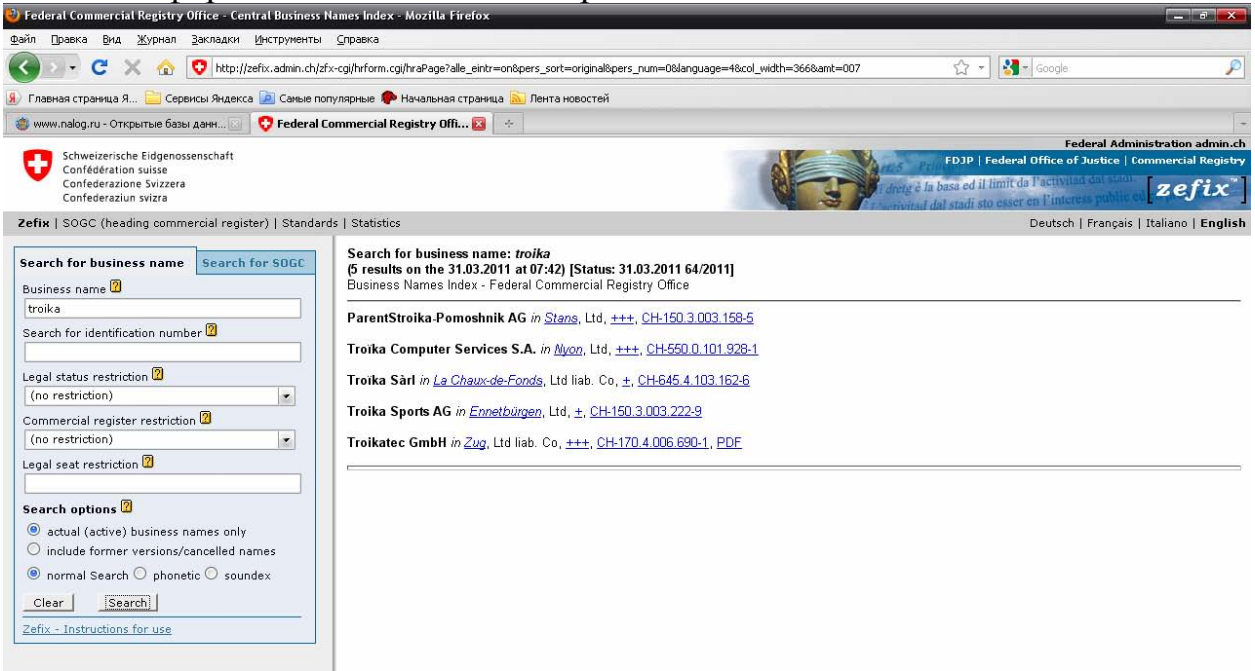

#### На новой странице откроется информация об интересующей компании.

| ) Commer <u>cia</u> | l register of cant <u>on Nic</u>                                                                                                    | Iwalden - Mozilla                       | Firefox                        |                                          |                                                        | _                  | _                       |                              | -                 |                     |                   |                  |           |
|---------------------|----------------------------------------------------------------------------------------------------|-----------------------------------------|--------------------------------|------------------------------------------|--------------------------------------------------------|--------------------|-------------------------|------------------------------|-------------------|---------------------|-------------------|------------------|-----------|
| айл Правка          | а <u>В</u> ид <u>Ж</u> урнал <u>З</u> ак                                                                                                    | ладки Инструмен                         | ты <u>С</u> правка             |                                          |                                                        |                    |                         |                              |                   |                     |                   |                  |           |
| <)>-                | 🔍 😋 🗶 🏠 🗋 http://nw.powernet.ch/webservices/inet/HRG/HRG.asmx/getHRGHTML?chrv=15030032228amt=1508toBeModified=08xalidOnly=08lang=48sort=0 🛛 🏠 🚽 🔀 - Google                                                                         |                                         |                                |                                          |                                                        |                    |                         |                              |                   |                     |                   |                  |           |
| Главная ст          | раница Я 🚞 Сервисы                                                                                                    | Яндекса 🔎 Самыя                         | е популярные 📢                 | 🕨 Начальная стра                         | ница 🔝 Лента новостей                                  |                    |                         |                              |                   |                     |                   |                  |           |
| 🍵 www.nalog         | ı.ru - Открытые базы дан                                                                                                    | н 🖂 🖯 🖯 Federa                          | al Commercial Reg              | istry Office - C 🔯                       | Commercial regis                                       | ter of (           | canton Ni.              |                              |                   |                     |                   |                  |           |
| a llar              |                                                                                                    |                                         |                                |                                          |                                                        |                    |                         |                              |                   |                     |                   |                  |           |
| <b>Mile</b>         | Commercial register of canton Nidwalden                                                                                                    |                                         |                                |                                          |                                                        |                    |                         |                              |                   |                     |                   |                  |           |
| C <sup>2</sup>      | Internet fu                                                                                                    | I extract                               |                                |                                          |                                                        |                    |                         |                              |                   |                     |                   |                  |           |
| Online              | order of certified ex                                                                                                    | tracts articles o                       | f association                  | and other acts                           | of the commercial rec                                  | ister i            | linvoice                | nost sentì                   |                   |                     |                   |                  |           |
|                     | order of certained es                                                                                                    | aracto, aracteo e                       | association                    | una otner acta                           | or the commercial reg                                  | JISTON             | (invoice,               | post seng                    |                   |                     |                   |                  |           |
| dentification       | number                                                                                                    | Legal statu                             | s                              | _                                        |                                                        |                    | Entry                   |                              | Cancelled Carried |                     |                   |                  |           |
| H-150.3.003         | .222-9                                                                                                    | Limited or C                            | Corporation                    |                                          |                                                        |                    | 19.06.2                 | 008                          |                   |                     | on:               |                  |           |
|                     |                                                                                                    |                                         |                                |                                          |                                                        |                    |                         |                              |                   |                     |                   |                  |           |
| in Ca               |                                                                                                    |                                         |                                | Business nam                             | e                                                      |                    |                         |                              | Re                | f                   |                   | Legal seat       |           |
| 1                   | Troika Sports AG                                                                                                    |                                         |                                |                                          |                                                        |                    |                         |                              |                   | 1 Ennetbü           | rgen              |                  |           |
| In Ca               | Share canital (Cl                                                                                                    | IF) Pai                                 | id in (CHE)                    |                                          | Shares                                                 | s.                 |                         |                              | In                | Ca                  |                   | Company address  |           |
| 1                   | 100'                                                                                                    | 000.00                                  | 100'000.                       | 00 100 Namenak                           | tien zu CHF 1'000.00                                   | 5                  |                         |                              | 1                 | c/o Konr            | ad Anton Wild     | company dual coo |           |
|                     |                                                                                                    |                                         |                                |                                          |                                                        |                    |                         |                              |                   | Feldkreu<br>6373 En | ız 3<br>netbürgen |                  |           |
| ln Ca               | Ca Participation capital (CHF) Paid in (CHF) Participation certificates                                                                                                    |                                         |                                |                                          |                                                        |                    |                         |                              | -                 |                     |                   |                  |           |
|                     |                                                                                                    |                                         |                                |                                          |                                                        |                    |                         |                              |                   |                     |                   |                  |           |
| In Ca               |                                                                                                    |                                         |                                | Purnose                                  |                                                        |                    |                         |                              | In                | Ca                  |                   | Postal address   |           |
| 1                   | Die Gesellschaft bezweckt die Entwicklung und Ausführung innovativer Investitionsprojekte, unter anderem Sportanlagen im In-                                                                                                    |                                         |                                |                                          |                                                        |                    |                         |                              |                   | 1 ookal daal ooo    |                   |                  |           |
|                     | und Ausland; das Management und die Leitung solcher Projekte und damit zusammenhängender Dienstleistungen, wie die<br>Finanzierung, den Handel mit bewegneichen berwendichen Vermögenswerten und den Frwerb, die Fruhricklung, die |                                         |                                |                                          |                                                        |                    |                         |                              |                   |                     |                   |                  |           |
|                     | Verwaltung und Verw<br>Tochtergesellschafte                                                                                                    | ertung von Know-<br>n im In- und Ausla  | how und Rech                   | ten jeglicher Art.<br>Ind sich an andere | Die Gesellschaft kann Zw<br>an Unternehmen im In- ur   | veignie<br>nd Ausl | ederlassu<br>land betei | ngen und<br>ligen sowie alle |                   |                     |                   |                  |           |
|                     | Geschäfte tätigen, die                                                                                                    | direkt oder indire                      | kt mit ihrem Z                 | weck in Zusamm                           | enhang stehen. Die Gese                                | llscha             | ft kann in              | in- und Ausland              |                   |                     |                   |                  |           |
|                     | Rechnung vornehme                                                                                                    | rben, belasten, ve<br>1 sowie Garantien | raussern und v<br>und Bürgscha | erwalten. Sie kai<br>Iten für Tochterg   | nn auch Finanzierungen f<br>esellschaften und Dritte ( | ur eige<br>eingeh  | ene oder t<br>Ien.      | remae                        |                   |                     |                   |                  |           |
|                     | 1                                                                                                    |                                         |                                |                                          |                                                        |                    |                         |                              |                   | -                   |                   |                  |           |
| In Ca               | Ca Remarks<br>Mitteilungen an die Aktionäre erfolgen durch eingeschriebenen Brief, Telefax, F. Mail oder Dublikation im SHAR                                                                                                    |                                         |                                |                                          |                                                        | Re                 | f<br>1 12.06.20         | 08                           | Date of the acts  |                     |                   |                  |           |
| 1                   | 1         Die Übertragbarkeit der Namenaktien ist nach Massgabe der Statuten beschräufen. Mat.         1 1 10 0000000000000000000000000000000                                                                                      |                                         |                                |                                          |                                                        |                    |                         |                              |                   |                     |                   |                  |           |
|                     | 1                                                                                                    |                                         |                                | 0                                        |                                                        |                    |                         |                              |                   | e                   |                   | 077 - 1 - 1      |           |
| in ta               | a Qualified facts                                                                                                    |                                         |                                |                                          | Re                                                     | 1 SHAB             |                         | Official publication         |                   |                     |                   |                  |           |
|                     |                                                                                                    |                                         |                                |                                          |                                                        |                    |                         |                              |                   |                     |                   |                  |           |
| in Ca               | n Ca Branch offices In Ca                                                                                                    |                                         |                                |                                          | _                                                      |                    | Branch offi             | ces                          |                   |                     |                   |                  |           |
|                     |                                                                                                    |                                         |                                |                                          |                                                        |                    |                         |                              |                   |                     |                   |                  |           |
| Vis Ref             | No journal                                                                                                    | Date                                    | SOGC                           | Date SOGC                                | Page / Id                                              | Vis                | Ref                     | No journa                    | ıl                | Date                | SOGC              | Date SOGC        | Page / Id |
| NW                  | 1 817                                                                                                    | 19.06.2008                              | 121                            | 25.06.2008                               | 11/4540994                                             |                    |                         |                              |                   |                     |                   |                  |           |
| NVV                 | 2 1548                                                                                                    | 29.10.2008                              | 214                            | 04.11.2008                               | 12/4/181/0                                             |                    |                         |                              |                   |                     |                   |                  |           |

Если название компании введено неправильно, или такая компания не зарегистрирована, появится надпись "0 results"/ «Результатов не найдено».

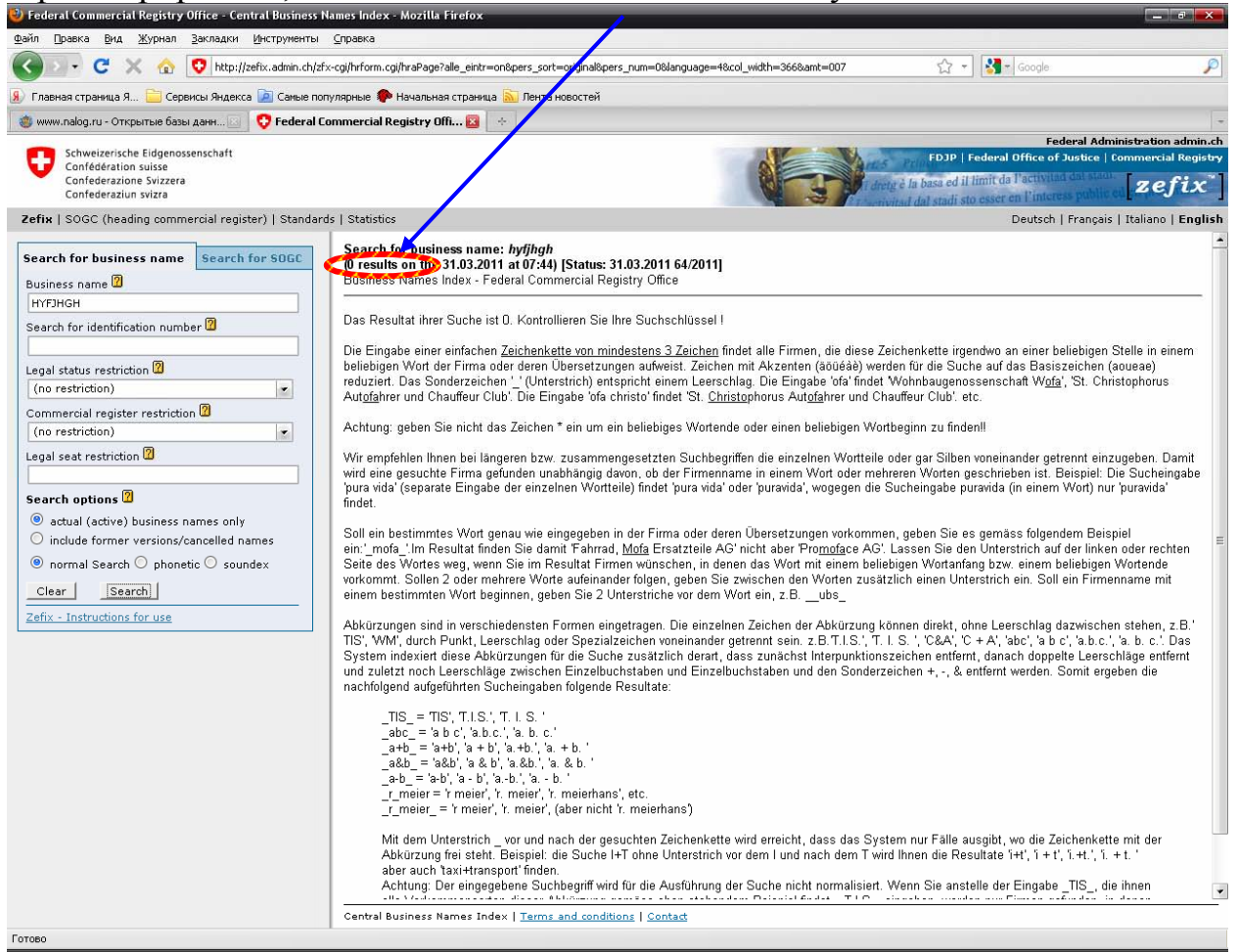

- XIX. Правила работы с открытой базой данных о регистрации субъектов права Швеции
  - 1. База данных доступна по адресу <u>http://www.bolagsverket.se</u>.
  - 2. В верхней части страницы нажать на надпись "English"/ «Английский» для перехода на английский язык.

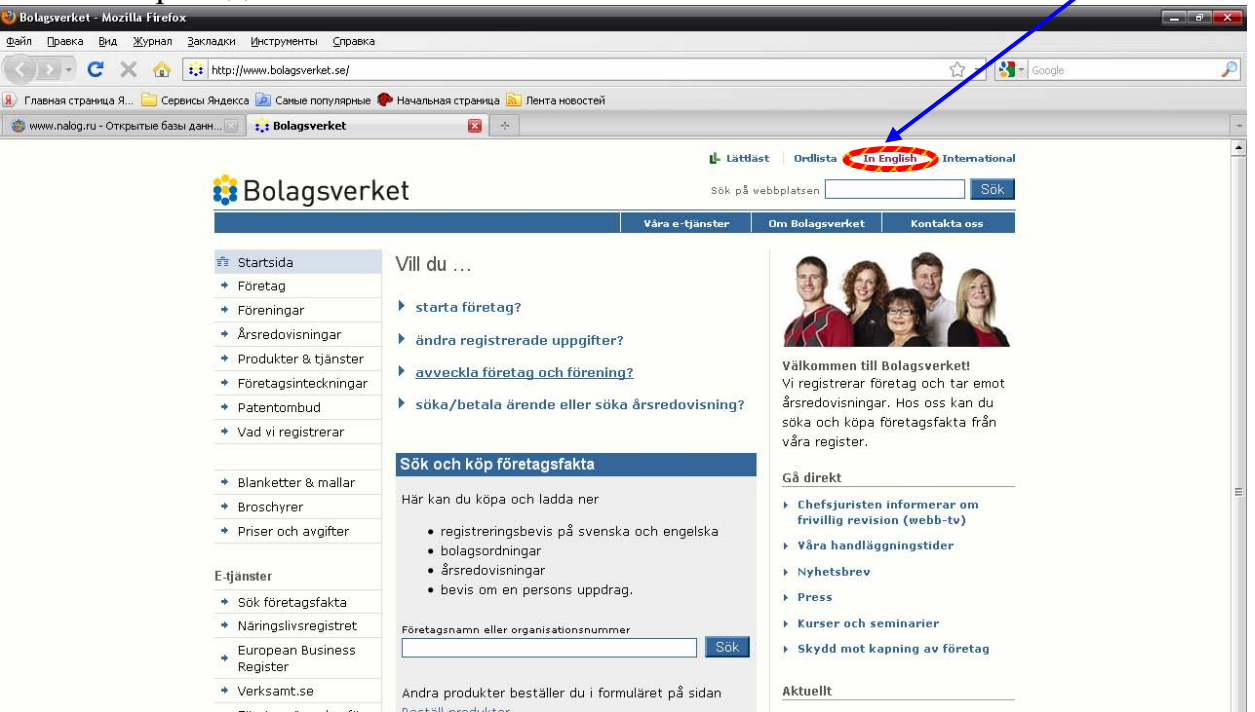

3. В поле "Business name or registration number"/ «Название компании или регистрационный номер» ввести название компании или ее регистрационный номер. Нажать кнопку "Search"/ «Поиск».

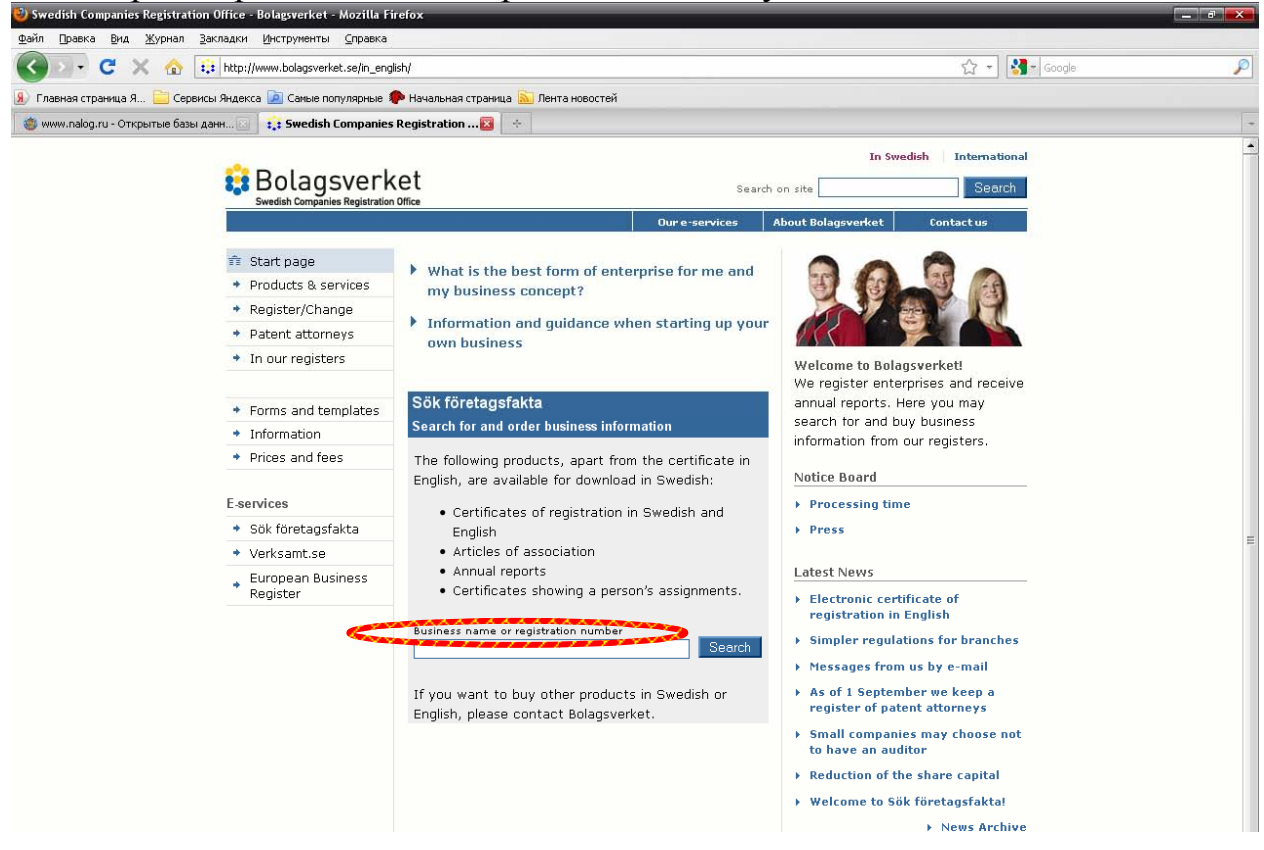

| 1                                                           | 1                                         |                                   |                                              |
|-------------------------------------------------------------|-------------------------------------------|-----------------------------------|----------------------------------------------|
| 🥹 Sök företagsfakta - Mozilla Firefox                       |                                           |                                   |                                              |
| Файл Правка Вид Журнал Закладки Инструменты Справка         |                                           |                                   |                                              |
| 🔇 💽 🗸 🏠 👪 BOLAGSVERKET (SE) https://foretags                | sfakta.bolagsverket.se/fpl-dft-ext-web/ho | me.seam;jsessionid=92CF891CEA4    | 4F71D8D7933D8AF229899F.prod_fpl_node 🏠 🚽 🚺 ។ |
| 般 Главная страница Я 🚞 Сервисы Яндекса 🍺 Самые популярные 🍕 | 🕨 Начальная страница 脑 Лента ново         | стей                              |                                              |
| 🏐 www.nalog.ru - Открытые базы данн 🖂 📑 Sök företagsfakta   | ₩ +                                       |                                   |                                              |
|                                                             | Search                                    |                                   |                                              |
|                                                             | 1-                                        |                                   |                                              |
|                                                             |                                           |                                   |                                              |
|                                                             | Secret recult                             |                                   |                                              |
|                                                             | Search result                             |                                   |                                              |
|                                                             |                                           |                                   |                                              |
|                                                             | page 1 (7) Next > Last >>                 | •                                 |                                              |
|                                                             | Sort on:                                  |                                   |                                              |
|                                                             | Name Number Form of business              | enterprise <u>Town</u> County Sta | atus                                         |
|                                                             | Search on enterprise                      |                                   | Results: 1 – 20 of 128                       |
|                                                             | Aktiebolaget Volvo                        |                                   |                                              |
|                                                             | 556012-5790                               | Aktiebolag                        | Götebora                                     |
|                                                             | Västra Götalands län                      | Firma                             |                                              |
|                                                             | and the second second                     |                                   |                                              |
|                                                             | Aktiebolaget Volvo Penta                  | <u>Altiobalaa</u>                 | Cătobora                                     |
|                                                             | Västra Götalands län                      | Firma                             | Goteborg                                     |
|                                                             |                                           |                                   |                                              |
|                                                             | <u>Handelsbolaget Volvo India</u>         |                                   |                                              |
|                                                             | 969728-1989                               | Handelsbolag                      | Göteborg                                     |
|                                                             | vastra Gotalands lan                      | Firma                             | Avregistrerad pga                            |
|                                                             |                                           |                                   | verksammeten upphört                         |
|                                                             | Personalföreningen vid Volv               | o Construction Equipmen           | t i Eskilstuna, ekonomisk förening           |
|                                                             | 718000-4926                               | Ekonomisk förening                | Eskilstuna                                   |
|                                                             | Södermanlands län                         | Firma                             | Likvidation beslutad                         |
|                                                             | Personalföreningen vid Volv               | o Komponenter AB - Lind           | esberg Ekonomisk förening                    |
|                                                             | 716453-0326                               | Ekonomisk förening                | Lindesberg                                   |
|                                                             | Örebro län                                | Firma                             | Likvidation avslutad                         |
|                                                             |                                           |                                   |                                              |

Если название компании введено неправильно, или такая компания не зарегистрирована, появится надпись "The search gave no results"/ «Поиск не дал результатов».

| Sok foretagsfakta - Mozilla Firefox                                 |                                                                                                    |                                                                                                    |   |
|---------------------------------------------------------------------|----------------------------------------------------------------------------------------------------|----------------------------------------------------------------------------------------------------|---|
|                                                                     | npanka<br>Meneterafalah kalanganyakat seMal dékarat watukang anggabid. 0144                                                                                                    | A a Balant                                                                                                    | 0 |
|                                                                     | //rorecagsrakca.bolagsverkec.se/rpi-orc-exc-web/nome.seam/cld=9144                                                                                                    |                                                                                                    | P |
| У Главная страница Я Сервисы Яндекса (2) Самые попул:<br>Страница Я | ярные 脖 Начальная страница 📐 Лента новостей                                                                                                    |                                                                                                    |   |
| 🥮 www.nalog.ru - Открытые базы данн 🗵 📑 Sök företage                | sfakta 🛛 🕹 🔆                                                                                                    |                                                                                                    |   |
| 😫 Bolagsv                                                           | rerket                                                                                                    | Sök företagsfäkta                                                                                                    |   |
|                                                                     | Prices                                                                                                    | About the service Contact us                                                                                                    |   |
| <ul> <li>☆ Sök företagsfakta</li> </ul>                             | <ul> <li>The search gave no results. The search does<br/>Register of Insurance Intermediaries, the Reg<br/>Mortgage Register.</li> </ul>                                                                                                    | ; not include information from the<br>jister of Tied Agents or the Corporate                                                                                            |   |
|                                                                     | Search<br>Enterprise      Person<br>Name or registration number<br>[gfhgh]<br>Search                                                                                                    | Your trolley is empty                                                                                                    |   |
|                                                                     | Welcome to the e-service Sök företagsfal<br>Here you can search for and order information about pr<br>most popular products. Please note that - apart from t<br>the information is only available in Swedish from this sin<br>Articles of Association<br>Annual reports<br>Interim reports<br>Certificate of registration in Swedish<br>Certificate of registration in English<br>Certificate - Information regarding a person's ass<br>Certificate - Information regarding a person's ass | <b>kta!</b><br>ersons and companies. You can buy our<br>the certificate of registration in English -<br>te:<br>signments<br>signments, including historical information | 1 |
|                                                                     | You pay by card. The products will be delivered within<br>Do you want to order other products? Please send you<br>bolagsverket@bolagsverket.se                                                                                                    | a few minutes to your e-mail address.<br>ir order or request by e-mail to                                                                                               |   |
| Готово                                                              |                                                                                                    |                                                                                                    | 2 |

На открывшейся странице появится список найденных компаний.

# XX. Правила работы с открытой базой данных о регистрации субъектов права Шри-Ланки

- 1. База данных доступна по адресу <u>http://www.drc.gov.lk/</u>.
- 2. Из списка слева выбрать "Search Existing Names"/ «Поиск существующих названий».

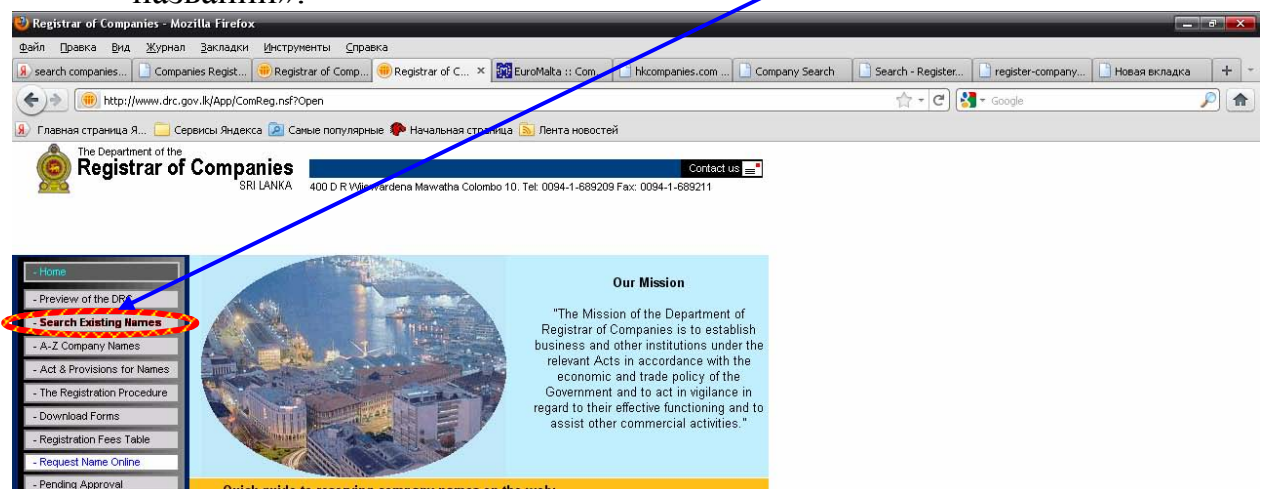

3. Откроется страница с формой для заполнения. В поле ввести название компании. Нажать на кнопку "Search"/ «Поиск».

| Файл         Доакка         Вид         Журнал         Закладки         Инструменты         Справка           Image: Search companies         Image: Companies Regist         Image: Registrar of Comp         Registrar of C         X         Image: Companies.com         Image: Company Search         Image: Search         Image: Search                                                                                                    | rch - Register                    | Новая вкладка + -     |
|----------------------------------------------------------------------------------------------------|-----------------------------------|-----------------------|
| Search companies Companies Regist Registrar of Comp Registrar of Comp Registrar of Comp Company Search Search Se | rch - Register 📄 register-company | 📄 Новая вкладка 🛛 🕂 👻 |
| () http://www.drc.gov.lk/App/ComReg.nsf?Open                                                                                                    |                                   |                       |
|                                                                                                    | 🟫 🗝 🚰 🕶 Google                    | <u> </u>              |
| 😠 Главная страница Я 🦲 Сервисы Яндекса 🙋 Саные популярные 🐢 Начальная страница 🔊 Лента новостей                                                                                                    |                                   |                       |
| The Department of the Contact us SRI LANKA 400 D R Wijewardena Mawatha Colombo 10. Tet. 0094-1-689209 Fax: 0094-1-689211                                                                                                    |                                   |                       |
| Honte      Preview of the DRC      Search Existing Names      A-t.2 Company Names      At.2 Frovisions for Names      The Registration Procedure      Download Forms      Search Reset      Reset                                                                                                    |                                   |                       |

Появится список существующих компаний.

| - Home                        |                                                                                                    |
|-------------------------------|----------------------------------------------------------------------------------------------------|
| - Preview of the DRC          | Search Company Names Database Help                                                                                                    |
| - Search Existing Names       |                                                                                                    |
| - A-Z Company Names           | Image: Second second secon |
| - Act & Provisions for Names  |                                                                                                    |
| - The Registration Procedure  |                                                                                                    |
| - Download Forms              | Search Reset                                                                                                    |
| - Registration Fees Table     | Result                                                                                                    |
| - Request Name Online         | GHIRISIDIA PLNATATION PEOPLISERS LIMITED (PB3299)                                                                                                    |
| - Pending Approval            | GHIM LI ALNKA (PRIVATE) LIMITED. [N(PVS) 3964U] (PV 13064)<br>GHAZALY GROUP INTERNATIONAL (PRIVATE) LIMITED. [N(PVS) 44891] (PV 12767)                                                                                                    |
| - About the DRC               | GHEE TECH INDUSTRIAL EQUIPMENT (PRIVATE) LIMITED [N(PVS) 28092] (PV11385)                                                                                                    |
|                               | GHIRISIDIA PLNATATION PEOPLISERS LIMITED (PB 3299)<br>GHALLA MANAGMENT SERVICES (PRIVATE) LIMITED (NEVS 48916)                                                                                                    |
| - Contact us                  | GHIM LI LANKA (PRIVATE) LIMITED (NPVS 39640)                                                                                                    |
| To make an Online Rorment     | GHAYATRI ENTERPRISES LTD (PVS 8706)                                                                                                    |
| your browser needs to include | GREE TECH INDUSTRIAL EQUIPMENT (PRIVATE) LIMITED (NPVS 28092)<br>GROWRI INTERNATIONAL LTD (PVS 8705)                                                                                                    |
| 128 bit encryption.           | GHMS LANKA HOLDINGS (PRIVATE) LIMITED ()                                                                                                    |
| Pl. install JVM to view the   | GHMS LANKA HOLDINGS (PRIVATE) LIMITED ()                                                                                                    |
| Buttons                       | GMAS LANKA HOLDINGS (PRIVATE) LIMITED ()                                                                                                    |
|                               | GHMS LANKA HOLDINGS (PRIVATE) LIMITED ()                                                                                                    |
| Click Here to find out more ! |                                                                                                    |
|                               |                                                                                                    |
|                               |                                                                                                    |
|                               | 15 records(s) were found                                                                                                    |
|                               |                                                                                                    |

4. Если название компании введено не верно или такая компания не существует, появится надпись "0 records were found"/ «Записей не найдено».

| 😢 Registrar of Companies - Mozilla Firefox                                                                                                    |                                                                        |                                  |                                  |                              |
|----------------------------------------------------------------------------------------------------|------------------------------------------------------------------------|----------------------------------|----------------------------------|------------------------------|
| Файл Правка <u>В</u> ид <u>Ж</u> урнал <u>З</u> акладки <u>И</u> нструменты <u>С</u> правка                                                                                                    |                                                                        |                                  |                                  |                              |
| 🗴 search compani 🗋 Companies Reg 🛞 Registrar of Co 🛞 Registra                                                                                                    | r of 🗙 🎆 EuroMalta :: Co 🗋 hkcompanies.c 🍞                             | Company Search 📄 Search - Regist | 📄 register-compa 📄 Новая вкладка | <u>я</u> компания shri I 🕂 👻 |
| ( http://www.drc.gov.lk/App/ComReg.nsf?Open                                                                                                    |                                                                        |                                  | 🟫 🛪 😋 🚼 🛪 Google                 | <i>P</i>                     |
| Я Главная страница Я Сервисы Яндекса 2 Самые популярные                                                                                                    | • Начальная страница 🔊 Лента новостей                                  |                                  |                                  |                              |
| Registrar of Companies<br>SRI LANKA 400 D R Wjewarder                                                                                                    | na Mawatha Colombo 10. Tet. 0094-1-687209 Fax: 0094-1-66               | Contact us <mark></mark><br>9211 |                                  |                              |
| Interview of the DRC     Search Caining Names     Act & Provisions for Names     Act & Provisions for Names     Act & Provisions for Names     The Registration Procedure     Powrhoad Forms     Registration Prese Table     Pending Approval     About the DRC     Context us     To make an Online Payment, your browse meeds to include 18 bit encryption. PL install JUM to view the Buttons Click Here to find out more I | any Names Database Help<br>//th  Name contains<br>al<br>Meset<br>Tound |                                  |                                  |                              |